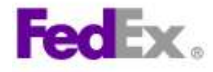

# FEDEX<sup>®</sup> DESKTOP CUSTOMER TOOLS USER GUIDE

Revision No. 2.1 Last Revised August 2, 2011

© Copyright 2011, FedEx. All rights reserved. No portion of this document may be copied, displayed, reproduced or used without the express written consent of FedEx

#### **Confidential and Proprietary**

The information contained in this FedEx<sup>®</sup> Desktop Customer Tools User Guide is confidential and proprietary to FedEx Corporate Services, Inc. and its affiliates (collectively "FedEx"). No part of this FedEx Desktop Customer Tools User Guide may be distributed or disclosed in any form to any third party without written permission of FedEx. This FedEx Desktop Customer Tools User Guide is provided to you under and its use is subject to the terms and conditions of the FedEx Web Services End User License Agreement. The information in this document may be changed at any time without notice. Any conflict between this FedEx Desktop Customer Tools User Guide shall be governed by the FedEx Web Services End User License Agreement, and the FedEx Service Guide shall be governed by the FedEx Web Services End User License Agreement and the FedEx Service Guide, in that order.

©2011 FedEx. FedEx and the FedEx logo are registered service marks. All rights reserved. Unpublished.

## CONTENTS

| OVERVIEW                                                       | 4    |
|----------------------------------------------------------------|------|
| Features                                                       | 4    |
| System Requirements                                            | 4    |
| Supported Operating Systems                                    | 4    |
| Required Software                                              | 4    |
| INSTALLING FEDEX <sup>®</sup> DESKTOP CUSTOMER TOOLS           | 6    |
| Before You Install FedEx Desktop Customer Tools                | 6    |
| Installing FedEx Desktop Customer Tools                        | 6    |
| Configuring FedEx Desktop Customer Tools                       | 7    |
| Configuration Method 1: Configure FedEx Desktop Customer Tools | 9    |
| Accounts Screen                                                | . 10 |
| LTL Accounts                                                   | . 12 |
| Functionality                                                  | . 13 |
| Rating                                                         | . 14 |
| Package                                                        | . 14 |
| Express Freight                                                | . 15 |
| LTL Freight                                                    | . 16 |
| Transit Times                                                  | . 17 |
| Handling Charges                                               | . 18 |
| Displayed Rates                                                | . 19 |
| Tracking                                                       | .20  |
| Advanced/Network Setup                                         | .21  |
| Configuration Method 2: Restore FedEx Desktop Customer Tools   | . 22 |
| Changing the Configuration After Installation                  | . 23 |
| Updating FedEx Desktop Customer Tools Software                 | . 23 |
| Automatic Updates                                              | . 23 |
| Manual Updates                                                 | . 24 |
| USING FEDEX <sup>®</sup> DESKTOP CUSTOMER TOOLS                | . 25 |
| Rates and Transit Times                                        | . 25 |
| Package Rating                                                 | . 26 |
| Entering Address Information                                   | .26  |
| Rating Using Shipment Details                                  | .27  |
| Rating Using Package Details                                   | . 28 |
| Rating FedEx SmartPost <sup>®</sup> Packages                   | .29  |

| Viewing the Rate Quote                                |     |
|-------------------------------------------------------|-----|
| Saving the Rate Quote                                 |     |
| Printing the Rate Quote                               |     |
| Exporting the Rate Quote                              |     |
| Express Freight Rating                                |     |
| LTL Freight Rating                                    | 35  |
| Batch Processing                                      |     |
| Transit Times                                         | 41  |
| Printing and Exporting Transit Times                  |     |
| Track                                                 |     |
| Tracking Details                                      |     |
| E-mail Notifications                                  |     |
| Signature Proof of Delivery (SPOD) Download           |     |
| Batch Tracking                                        |     |
| Batch Tracking Using a Batch Profile                  |     |
| Dynamic Batch Tracking                                |     |
| Printing and Exporting Tracking Results               |     |
| FedEx <sup>®</sup> Address Checker                    | 51  |
| Printing and Exporting FedEx Address Checker Results  | 51  |
| FedEx Locator                                         | 52  |
| Printing and Exporting FedEx Locator Results          |     |
| CONFIGURING FEDEX <sup>®</sup> DESKTOP CUSTOMER TOOLS | 53  |
| Databases                                             |     |
| Address Book                                          |     |
| Import                                                |     |
| '<br>Export                                           |     |
| Boxes and Weights                                     |     |
| Entering Boxes and Weights Manually                   |     |
| Importing Boxes and Weights                           |     |
| Third Party Account Numbers                           | 60  |
| Entering Account Numbers Manually                     |     |
| Importing Account Numbers                             | 61  |
| Integration                                           | 63  |
| Batch Profiles                                        |     |
|                                                       | 0 / |
|                                                       |     |
| Васкир                                                | 04  |

| Restore                                                                     | 85  |
|-----------------------------------------------------------------------------|-----|
| GETTING SUPPORT                                                             |     |
| Technical Support                                                           | 86  |
| Questions Regarding Rates                                                   |     |
| USING THE HELP MENU                                                         |     |
| About                                                                       |     |
| Documentation                                                               |     |
| FedEx Web Services End User License Agreement (EULA)                        |     |
| Install Update                                                              | 89  |
| Support Information                                                         |     |
| APPENDIX A: EXPORT WIZARD                                                   | 91  |
| APPENDIX B: PRINT WIZARD                                                    | 93  |
| APPENDIX C: FREQUENTLY ASKED QUESTIONS                                      | 96  |
| General                                                                     |     |
| Backup/Restore                                                              |     |
| Batch                                                                       |     |
| Communication                                                               |     |
| Databases                                                                   | 97  |
| Export                                                                      | 97  |
| FedEx <sup>®</sup> Address Checker                                          | 97  |
| Installation and Upgrade                                                    | 97  |
| Integration                                                                 |     |
| Locator                                                                     |     |
| Network                                                                     |     |
| Product Codes                                                               | 100 |
| Rates and Batch Rating                                                      | 100 |
| Support                                                                     | 102 |
| Tracking and Signature Proof of Delivery (SPOD)                             | 103 |
| APPENDIX D: MICROSOFT <sup>®</sup> WINDOWS <sup>®</sup> INSTALLER 3.1 CHECK | 105 |
| APPENDIX E: MICROSOFT <sup>®</sup> .NET FRAMEWORK 2.0 CHECK                 | 106 |

## **OVERVIEW**

FedEx<sup>®</sup> Desktop Customer Tools is a desktop application based on FedEx Web Services that provides quick and easy access to the following pre- and post-ship functions: rating, tracking, downloading signature proof-of-delivery letters, sending FedEx ShipAlert<sup>®</sup> notifications, verifying addresses and finding FedEx locations. The application offers simple setup and customization, batch features and integration.

## **Features**

Use FedEx Desktop Customer Tools to:

- Get rates and transit times.
  - Get rates and transit times quickly, right on your desktop.
  - <sup>o</sup> Set field defaults so you only need to enter a weight and ZIP code.
  - Batch-rate shipments quickly and easily, using a wizard to guide you through a few simple steps.
  - <sup>o</sup> Export or print rate quotes for easy reference at a later date.
- Track your shipments.
  - Track the status of your shipments by tracking number or reference.
  - <sup>o</sup> Batch-track by simply dragging a Microsoft<sup>®</sup> Excel file onto FedEx Desktop Customer Tools.
  - Download Signature Proof of Delivery information in batch mode.
  - <sup>o</sup> Add shipment notifications after a package has shipped.
- Verify addresses.
  - View up to five address matches.
- Find FedEx locations.
  - Find FedEx locations quickly. Simply enter a ZIP code or city and state.
  - Filter results so you can see exactly what you want.

## **System Requirements**

#### **Supported Operating Systems**

Microsoft<sup>®</sup> Windows<sup>®</sup> 2000 Professional/Server, Microsoft Windows XP Home/Professional/Media Center, Microsoft Windows Vista<sup>™</sup>, Microsoft Windows 7 versions

#### **Required Software**

The following software is required to use FedEx Desktop Customer Tools:

- <u>Microsoft Internet Explorer<sup>®</sup> 5.01 or later</u>: You must be running Microsoft Internet Explorer 5.01 or later for all installations of Microsoft .NET Framework.
- <u>Microsoft Windows Installer 3.1 or later</u>: Microsoft Windows Installer is required for the installation of Microsoft .NET Framework 2.0. See Appendix D for instructions on checking the Windows Installer version.
- <u>Microsoft .NET Framework 2.0</u>: Microsoft .NET Framework 2.0 is required to run FedEx Desktop Customer Tools. See Appendix E for instructions on checking to see if Microsoft .NET Framework 2.0 is installed.
- <u>Adobe<sup>®</sup> Reader<sup>®</sup></u>: Adobe Reader is required to display any FedEx Signature Proof of Delivery letters that may be downloaded onto the client system.
- High Speed Internet Connection

FedEx Desktop Customer Tools is deployed using Microsoft ClickOnce technology. If a required component is missing, the ClickOnce installer will stop and prompt you for the missing component before proceeding with the FedEx Desktop Customer Tools installation.

It is important that your system be current with Microsoft Windows Update for all patches and bug fixes before you install FedEx Desktop Customer Tools.

## **INSTALLING FEDEX<sup>®</sup> DESKTOP CUSTOMER TOOLS**

**Important:** Please ensure that you have discussed the placement process with your aligned customer integration consultant (CIC) before installing FedEx Desktop Customer Tools.

## Before You Install FedEx Desktop Customer Tools

Before you install FedEx Desktop Customer Tools, verify the following:

- The system meets the minimum requirements listed on the previous page.
- The system is current with Microsoft<sup>®</sup> Windows<sup>®</sup> Update for all patches and bug fixes.

## Installing FedEx Desktop Customer Tools

To install FedEx Desktop Customer Tools:

- 1. Close all open files and programs.
- Go to the FedEx Desktop Customer Tools website: <u>http://www.fedex.com/fxct/</u>. Click Install to begin the installation.

| FedE<br>Desk                     | x<br>top Customer Tools                                                                      |
|----------------------------------|----------------------------------------------------------------------------------------------|
| Name:                            | FedEx Desktop Customer Tools                                                                 |
| Version:                         | 2600                                                                                         |
| Publisher:                       | FedEx                                                                                        |
| Install                          |                                                                                              |
| If you are rur<br>install from h | nning a 64-bit version of Microsoft® Windows® and require batch functionality please<br>ere. |
| Install                          |                                                                                              |
|                                  | ClickOnce and .NET Framework Resources                                                       |

3. The program verifies application requirements. How long this takes depends on the speed of the internet connection.

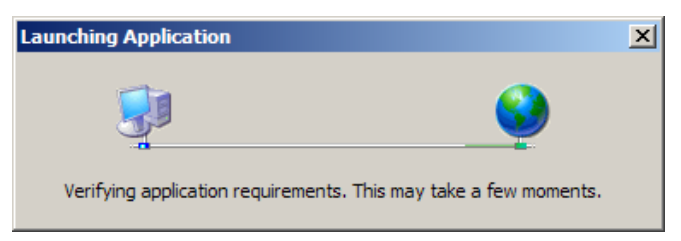

- **Note:** If .NET is not installed on your system, you are prompted to download it before completing the FedEx Desktop Customer Tools installation.
- 4. After the application components are verified, the following screen appears. Click Install.

| Application Install - Security Warning                                                                   | ×                     |
|----------------------------------------------------------------------------------------------------|-----------------------|
| Publisher cannot be verified.<br>Are you sure you want to install this application?                      |                       |
| Name:FedEx Desktop Customer ToolsFrom:www.fedex.comPublisher:Unknown Publisher                           |                       |
| While applications from the Internet can be useful, computer. If you do not trust the source, do not ins | Install Don't Install |

5. The installation program creates the folder \\Documents and Settings\All Users\Application Data\FedEx Customer Tools\on the local computer and copies the application files into it.

| (37%) In                            | stalling                                    | FedEx Desktop Customer Tools                                                                                                    |          |
|-------------------------------------|---------------------------------------------|----------------------------------------------------------------------------------------------------|----------|
| <b>Installir</b><br>This i<br>durin | n <b>g FedEx</b><br>may take<br>ig the insi | Content of the second second secon | <b>`</b> |
| <b>\$</b>                           | Name:                                       | FedEx Desktop Customer Tools                                                                                                    |          |
|                                     | From:                                       | www.fedex.com                                                                                                    |          |
|                                     |                                             |                                                                                                    |          |
|                                     | Downloa                                     | ading: 972 KB of 2.50 MB                                                                                                    |          |
|                                     |                                             |                                                                                                    | Cancel   |

## **Configuring FedEx Desktop Customer Tools**

Once FedEx Desktop Customer Tools is installed, the configuration screens appear automatically.

**Note:** The configuration screens also appear if the meter.xml file or the settings.xml file is corrupted or destroyed.

1. The first configuration screen that appears is the Welcome screen. After you read this screen, click **Next**.

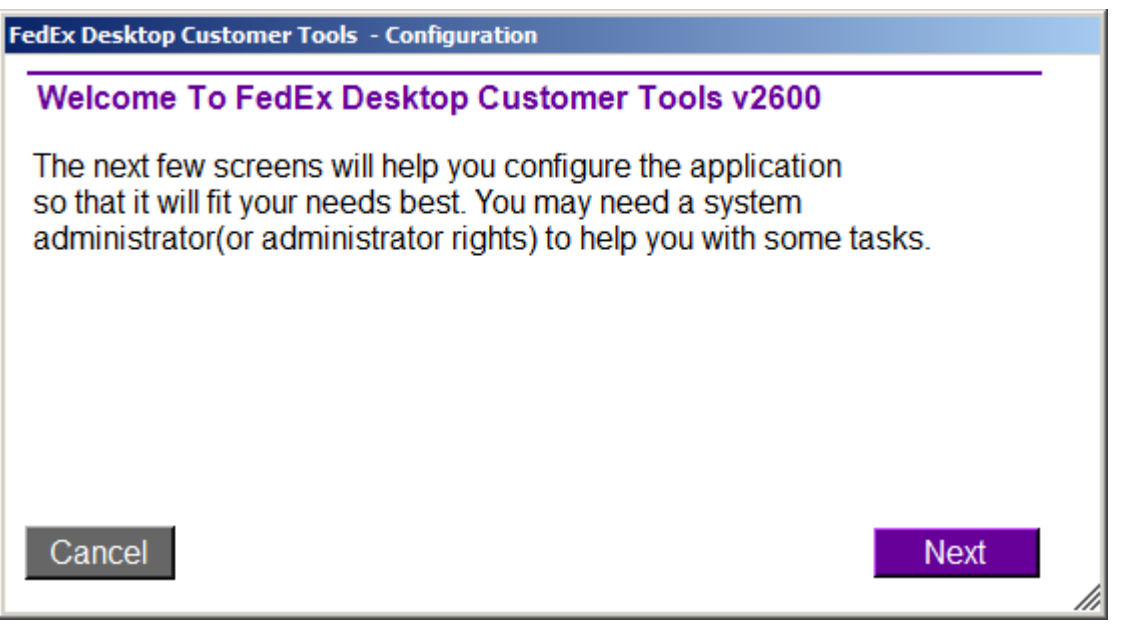

- 2. The Configuration Method screen appears. Select one of the following configuration methods:
  - **Configure** to proceed through the configuration screens and select the best settings for this install.
  - **Restore** to restore (copy) the configuration files from a previous install. This is the best method to use if you want to duplicate settings on separate machines or user profiles.

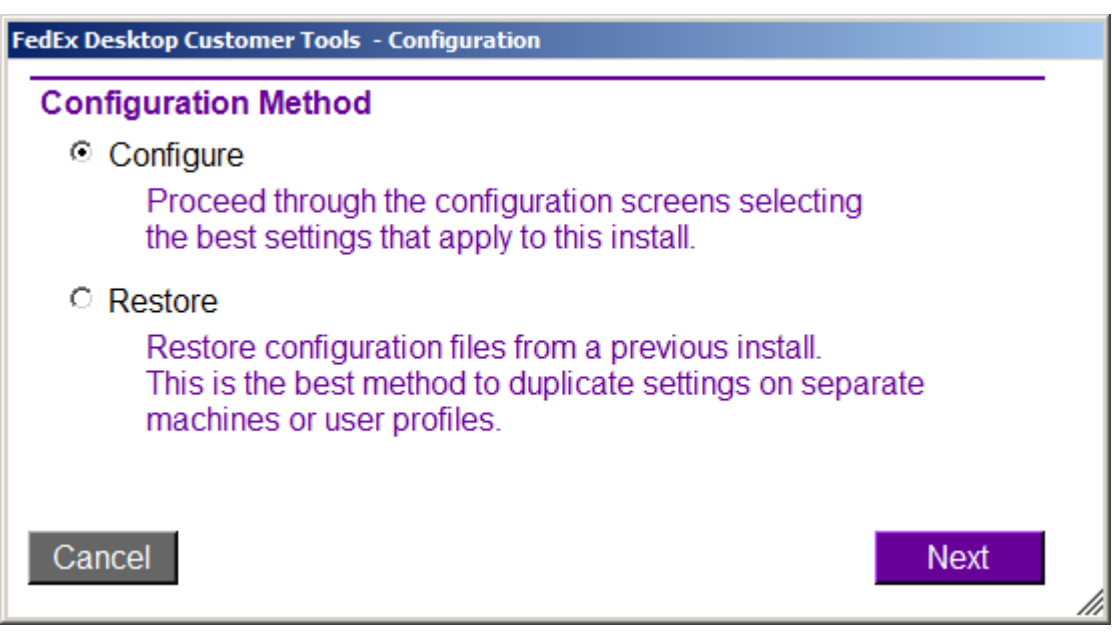

**Note:** Because FedEx Desktop Customer Tools is distributed via the Microsoft ClickOnce technology, it cannot be installed on network shares. If you are installing FedEx Desktop Customer Tools on multiple systems, we recommend that after you install the first instance, you back up the settings to a network or thumb drive and then restore the settings on subsequent installs. Following this best practice conserves meters and time configuring FedEx Desktop Customer Tools.

3. The Database Setup Complete screen appears. This screen gives you the option of creating a desktop icon. Click **Continue** to continue to the account setup screens.

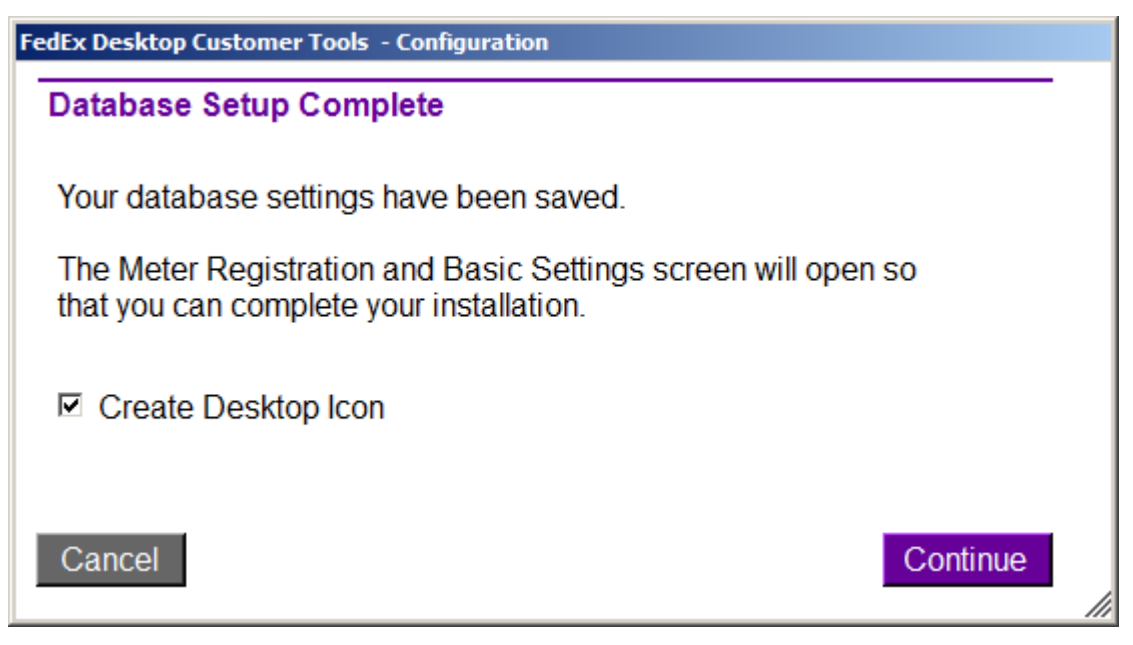

### **Configuration Method 1: Configure FedEx Desktop Customer Tools**

If you select **Configure** on the Configuration Method screen, the configuration screens are displayed automatically, in the order shown below:

- Accounts
- Functionality
- Rating
- Tracking
- Advanced/Network Setup

These screens are described in the following sections.

#### Accounts Screen

The Accounts screen is displayed with the Register New Account tab selected.

1. Enter the appropriate information in the Shipping Information, Meter Information and User Information sections. In the Install Code section, enter the product code provided to you by your aligned CIC, and then click **Create**.

| FedEx Desktop Cu  | stomer Tools - Accounts                     |                                                             |                                                                                                    |
|-------------------|---------------------------------------------|-------------------------------------------------------------|----------------------------------------------------------------------------------------------------|
| Installed Accou   | unts Register New Account Network           | Settings   LTL Acco                                         | unts                                                                                                |
| Shipping Inf      | ormation                                    | User Informat                                               | ion                                                                                                 |
| The address infor | mation provided must match your FedEx bill. | Descriptive Name                                            |                                                                                                    |
| Address 1         |                                             | Contact                                                     |                                                                                                    |
| Address 2         |                                             | Company                                                     |                                                                                                    |
| City              |                                             | Address 1                                                   |                                                                                                    |
| State             | ZIP                                         | Address 2                                                   |                                                                                                    |
| Country           | US - United States 💌                        | City                                                        |                                                                                                    |
| Account           |                                             | State                                                       |                                                                                                    |
|                   | User address matches                        | Country                                                     | US - United States                                                                                  |
| Meter Inform      | nation                                      | Phone                                                       |                                                                                                    |
| SPOD Acct.        |                                             | E-mail                                                      |                                                                                                    |
|                   | Test Meter                                  | Install Code                                                |                                                                                                    |
|                   | Advanced Meter Settings                     | To register a new<br>product code car<br>http://speed.ts.fe | / meter you must enter a product code. This<br>h be obtained by your FedEx CTC at:<br>dex.com/fxct/ |
|                   |                                             | FedEx Emp. ID                                               | 0: Override Code                                                                                    |
|                   |                                             | Code                                                        |                                                                                                    |
|                   |                                             |                                                             | Create                                                                                              |
| Cancel            | Clear                                       |                                                             | Save                                                                                                |

2. The system prompts you to accept the End User License Agreement (EULA) for FedEx Web Services. The installation cannot be completed until you accept this agreement. Click **Agree**.

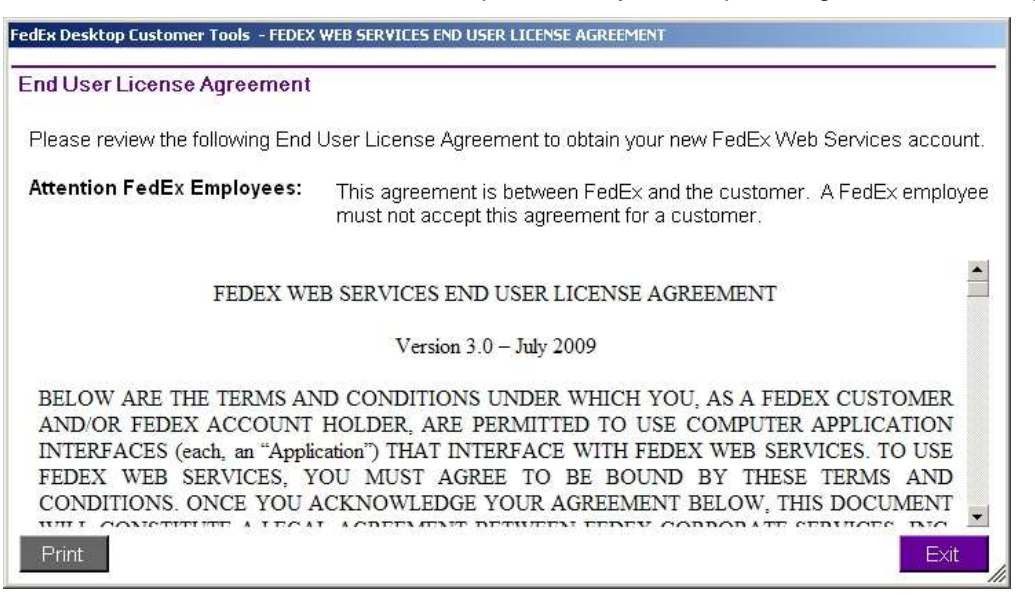

3. The system communicates with FedEx to request a meter number. If the request is successful, the Installed Accounts tab is displayed, showing the new account.

| Expr | ress Acc         | ounts                   |                   |               |                                 |                |               |            |
|------|------------------|-------------------------|-------------------|---------------|---------------------------------|----------------|---------------|------------|
| Edit | Delete           | Duplicate               | 10                | Contact       | Company                         | Address1       | Address 2     | CRI        |
| edit | delete           | duplicate               | FedEx Demo M      | FedEx Demo    | FedEx Demo                      | 90 FedEx Park. | FedEx Testing | Colliervil |
|      |                  |                         |                   |               |                                 |                |               |            |
|      |                  |                         |                   |               |                                 |                |               |            |
|      |                  |                         |                   |               |                                 |                |               |            |
|      |                  |                         |                   |               |                                 |                |               |            |
|      |                  |                         |                   |               |                                 |                | 12            |            |
| -    |                  |                         |                   | Create Evores | s Account                       |                | 12            |            |
|      |                  |                         |                   | Create Expres | s Account                       |                |               |            |
| TI   | Accourt          | ta                      |                   | Create Expres | s Account                       |                |               |            |
| TL   | Accoun           | ts                      |                   | Create Expres | s Account                       |                |               |            |
| TL   | Accoun           | ts<br>Duplicate         | Account           | Create Expres | s Account                       | Address        | City          | State      |
| TL   | Accoun           | ts<br>Duplicate         | Account<br>Number | Create Expres | s Account<br>Freight<br>Company | Address        | City          | State      |
| TL   | Accoun           | ts<br>Duplicate         | Account<br>Number | Create Expres | Freight<br>Company              | Address        | City          | State      |
| TL   | Accoun<br>Delete | ts<br>Duplicate         | Account           | Create Expres | S Account                       | Address        | City          | Stats      |
| TL   | Accoun<br>Delete | t <b>s</b><br>Duplicate | Account<br>Number | Create Expres | S Account                       | Address        | City          | State      |
| TL   | Accoun           | ts<br>Duplicate         | Account<br>Number | Create Expres | s Account<br>Freight<br>Company | Address        | City          | Stat       |
| TL.  | Accoun           | ts<br>Duplicate         | Account<br>Number | Create Expres | s Account<br>Freight<br>Company | Address        | City          | Stat       |
| TL   | Accoun           | ts<br>Duplicate         | Account<br>Number | Create Expres | s Account<br>Freight<br>Company | Address        | City          | Sta        |

- 4. Take one of the following actions:
  - Click Create New account if you want to create another account and meter.
  - Select LTL Accounts to add or edit FedEx Freight<sup>®</sup> accounts.

• Click **Save** to save the account and meter information and go to the next configuration screen.

#### LTL Accounts

The application can be configured to have multiple FedEx Freight accounts. Ensure that you enter the address that matches the address displayed on your bill. If you need your registered address, contact FedEx Freight Customer Service at 1.866.393.4585.

| dEx Desktop Customer Tools - Accounts                                                       |   |
|---------------------------------------------------------------------------------------------|---|
| nstalled Accounts Express Accounts LTL Accounts Network Settings Batch Meter Request        |   |
| EadEx Eroight Appounts                                                                      | • |
| The account address must match exactly the address entered in the EedEx Ereight             |   |
| account system for the mailing address. This may be different than the address on the bill. |   |
| Descriptive Name                                                                            |   |
| Account Number FedEx Freight                                                                |   |
| Company                                                                                     |   |
| Contact                                                                                     |   |
| Address                                                                                     |   |
| Country                                                                                     |   |
| ZIP Code                                                                                    |   |
| City / State                                                                                |   |
| Shipping address differs<br>from mailing address                                            |   |
| ZIP Code                                                                                    |   |
| City / State                                                                                |   |
| Add                                                                                         |   |
|                                                                                             |   |
| <b>lote:</b> Failure to enter the correct addresses for an account may result in errors.    |   |
| Cancel Clear Save                                                                           |   |

#### Functionality

Complete the Functionality tab, as follows:

- 1. In the Standard Services section, select the screens you want FedEx Desktop Customer Tools to display. On the first install, all screens are selected by default.
- 2. In the Default Screen section, select the screen to display on startup.
- 3. In the Backups section, set the application to prompt for automatic backups to occur daily, weekly or monthly.
- 4. In the Screen Size section, select the checkbox **Optimize for smaller screens** if the resolution height of the customer's screen is less than 715 pixels. This option removes the button bar at the top of the screen and replaces it with a drop-down menu for screen selections.
- 5. Once you have completed the changes to the settings, click **Save** to save and exit.

| 🍄 FedEx Desktop Cus | tomer Tools v2600 build  | 06.20.2      | 011 x86 Configuration  |          |               |      |
|---------------------|--------------------------|--------------|------------------------|----------|---------------|------|
| Functionality Rati  | ing Tracking Advance     | ed/Netv      | vork Setup             |          |               |      |
|                     |                          |              |                        |          |               |      |
| Standard Service    | es                       |              |                        |          |               |      |
| Address check       | ker 🔽                    | Rate a       | and transit times      |          |               |      |
| Find locations      |                          | $\checkmark$ | Package rating         | <b>v</b> | Transit times |      |
| Track               |                          | $\checkmark$ | Express Freight rating | ~        | Batch rating  |      |
| ✓ fedex.com         |                          | $\checkmark$ | FedEx Freight rating   |          |               |      |
|                     |                          |              |                        |          |               |      |
| Default Screen      |                          |              |                        |          |               |      |
| Default screen      | Rating                   |              | •                      |          |               |      |
| Backups             |                          |              |                        |          |               |      |
| Enable backups      | ŧ.                       |              |                        |          |               |      |
| Backup frequency    | Weekly                   | ~            |                        |          |               |      |
|                     |                          |              |                        |          |               |      |
| Screen Size         |                          |              |                        |          |               | — I  |
| Check this option   | if the resolution height | is less      | than 715px             |          |               |      |
| Optimize for si     | maller screens           |              |                        |          |               |      |
| Create dealtan      | ison Install all         |              |                        |          |               |      |
| Create desktop      | icon Install all         | users        |                        |          |               |      |
|                     |                          |              |                        |          |               |      |
|                     |                          |              |                        |          |               |      |
|                     |                          |              |                        |          |               |      |
|                     |                          |              |                        |          |               |      |
| Consol              |                          |              |                        |          |               | 0    |
| Cancel              |                          |              |                        |          |               | Save |

#### Rating

The Rating tab has six sub-tabs:

- Package
- Express Freight
- LTL Freight
- Transit Times
- Handling Charges
- Displayed Rates

#### Package

The Package tab is shown below.

**Note:** If you need the ability to rate multiple-package shipments (MPS), we recommend that you select the **Rate using package details** checkbox. Selecting this checkbox will result in a more detailed rate quote.

| 📽 FedEx Desktop Customer Tools v2600 build 06.20.2011 x86 Configuration            | X |
|------------------------------------------------------------------------------------|---|
| Functionality Rating Tracking Advanced/Network Setup                               |   |
| Package Express Freight LTL Freight Transit Times Handling Charges Displayed Rates |   |
| Service type 0 - All FedEx Services 🔽 🗹 Display Service Type                       |   |
| Package type 1 - Your Packaging                                                    |   |
| Declared value 0 Display Declared Value Default to Residential                     |   |
| Currency type U.S. Dollars                                                         |   |
| Broker type Broker Inclusive                                                       |   |
| ► Rate using package details 	□ Require dimensions                                 |   |
| Enabled special services                                                           |   |
| Signature options Select   Dry Ice                                                 |   |
| COD Any Dangerous Goods / HazMat                                                   |   |
| Return solutions Select                                                            |   |
| Pickup/Drop-off type Use already scheduled r                                       |   |
| Smartpost Endorsement type None                                                    |   |
| Package type Parcel Select    Package Type Definitions]                            |   |
| Hub ID(s) 5531;5902 (Numeric Separated by ;)                                       |   |
| [Hub ID Lookup]                                                                    |   |
|                                                                                    |   |
|                                                                                    |   |
| Cancel                                                                             |   |

#### **Express Freight**

-

The Express Freight tab is shown below. This tab is similar to the Package tab.

**Note:** If you need the ability to rate multiple-package shipments (MPS), we recommend that you select the **Rate using package details** checkbox. Selecting this checkbox will result in a more detailed rate quote.

| FedEx Desktop Custor | ner Tools v2600 build 06.20.2011 x86 Configuration                                         | _   |
|----------------------|--------------------------------------------------------------------------------------------|-----|
| Package Express      | Freight LTL Freight Transit Times Handling Charges Displayed Rate                          | es  |
| Declared value 0     | ✓ Display Declared Value         Default to Residential         Rate using package details |     |
| Enabled special s    | ervices                                                                                    |     |
| COD                  | Any                                                                                        |     |
| Return solutions     | Select                                                                                     |     |
|                      |                                                                                            |     |
| Cancel               |                                                                                            | Sav |

#### LTL Freight

The LTL Freight tab is shown below. This tab is similar to the Package tab. It is recommended that you default the Payment Type and Terms to match that of your default account number.

| 🍣 FedEx Desktop Customer | r Tools v2600 build 06.20.2011 x86 Configuration                 |      |
|--------------------------|------------------------------------------------------------------|------|
| Functionality Rating     | Tracking Advanced/Network Setup                                  |      |
| Package Express Fre      | eight LTL Freight Transit Times Handling Charges Displayed Rates | 5    |
| NMFC Class               |                                                                  |      |
| Packaging                | Pallet/Skid                                                      | - 11 |
| Payment Type             | Shipper C Consignee C Third Party                                | - 11 |
| Payment Terms            | Prepaid      Collect                                             | - 11 |
|                          | Carry payment selections after screen is cleared                 | - 11 |
|                          | Rate guaranteed services                                         | - 11 |
|                          | Hide address notifications when change in payment options        |      |
|                          |                                                                  |      |
|                          |                                                                  |      |
|                          |                                                                  | - 11 |
|                          |                                                                  | - 11 |
|                          |                                                                  | - 11 |
|                          |                                                                  | - 11 |
|                          |                                                                  | - 11 |
|                          |                                                                  | - 11 |
|                          |                                                                  | - 11 |
|                          |                                                                  | - 11 |
|                          |                                                                  |      |
| Cancel                   |                                                                  | 31/0 |
| Cancer                   |                                                                  | ave  |

#### **Transit Times**

The Transit Times tab is shown below. Use this tab to configure the Transit Times tab displayed by the Rates and Transit Times tool. You can choose whether to clear the origin ZIP code or disable transit-time requests.

| FedEx Desktop Customer Tools v2600 build 06.20.2011 x86 Configuration              |     |
|------------------------------------------------------------------------------------|-----|
| Functionality Rating Tracking Advanced/Network Setup                               |     |
| Package Express Freight LTL Freight Transit Times Handling Charges Displayed Rates | ;   |
|                                                                                    |     |
| Clear Origin ZIP Code                                                              |     |
| Disable Rating transit time request                                                |     |
|                                                                                    |     |
|                                                                                    |     |
|                                                                                    |     |
|                                                                                    |     |
|                                                                                    |     |
|                                                                                    |     |
|                                                                                    |     |
|                                                                                    |     |
|                                                                                    |     |
|                                                                                    |     |
|                                                                                    |     |
|                                                                                    |     |
|                                                                                    |     |
|                                                                                    |     |
|                                                                                    |     |
|                                                                                    |     |
|                                                                                    |     |
| Cancel                                                                             | ave |

#### Handling Charges

The Handling Charges tab is shown below. Use this tab to apply handling charges to shipments. Handling charges can be applied at the carrier level, service level or a custom level defined at point of rating.

|                         | ght   LTL Freight   T | ransit Times F | landling Charge                       | S   Displayed F                        | Rates                      |
|-------------------------|-----------------------|----------------|---------------------------------------|----------------------------------------|----------------------------|
| Handling Type           | Basic                 |                |                                       | Fixed Amount Per<br>Fixed Amount Per   | r Package<br>r Shipment    |
| Basic Handling          |                       |                |                                       | Percentage Of Tot<br>Percentage Of Fre | tal Charge<br>eight Charge |
| Convert here allies     | Handling Charge 1     | Handli         | ing Charge 2                          |                                        | - 11                       |
| 🗴 Ground nandling       | Fixed Amount I        | 15 Perce       | entage Of 🗾  12                       | .5                                     |                            |
| 🗹 Express handling      | Percentage Of 💌       | 15 None        |                                       |                                        |                            |
| Z Exp. Freight handling | None 💽                | 0 None         | <b>•</b> 0                            |                                        |                            |
| LTL Freight handling    | Fixed Amount F        | 15 Perce       | entage Of 🔽 10                        |                                        |                            |
| 1258 - 2594<br>         | ,,                    |                |                                       |                                        |                            |
| Advanced Handling       |                       |                | 14 (UV) 180                           |                                        |                            |
|                         | Handling C            | harge 1        | Handling Cl                           | harge 2                                |                            |
| First Overnight         | None                  | <b>~</b> ] 0   | None                                  | <b>*</b> 0                             |                            |
| Priority Overnight      | None                  | <u> </u>       | None                                  | -                                      |                            |
| Standard Overnight      | None                  | 0              | None                                  | - 0                                    |                            |
|                         | None                  |                | None                                  | 0                                      | · .                        |
| 2Day                    | 1.2052115453          |                | · · · · · · · · · · · · · · · · · · · |                                        |                            |

#### **Displayed Rates**

The Displayed Rates tab lets you select which types of rates to display and print on all of the rate screens.

| 🏁 FedEx Desktop Customer Tools 🛛 v2353 build 10.05.2009 Configuration              | ×   |
|------------------------------------------------------------------------------------|-----|
| Functionality Rating Tracking Advanced/Network Setup                               |     |
| Package Express Freight LTL Freight Transit Times Handling Charges Displayed Rates |     |
| Rate Display                                                                       | -   |
| ✓ Net Rates                                                                        |     |
| ✓ Standard List Rates                                                              |     |
| Disable rate quote tool tips                                                       |     |
| Printed Quotes                                                                     | -11 |
| Printed Rates Net                                                                  |     |
| Prompt for shipment reference when printing quote                                  |     |
| ✓ Print list rates on net rate quote                                               |     |
|                                                                                    |     |
|                                                                                    |     |
|                                                                                    |     |
|                                                                                    |     |
|                                                                                    |     |
|                                                                                    |     |
| Cancel                                                                             |     |

#### Tracking

The Tracking tab is shown below. Use the Tracking tab to set the location of Signature Proof of Delivery (SPOD) letters to be downloaded, the sender name for e-mail notifications and the default tracking type.

| 🐃 FedEx Desktop Customer Tools | s v2600 build 06.20.2011 x86 Configuration             |      |
|--------------------------------|--------------------------------------------------------|------|
| Functionality Rating Track     | Advanced/Network Setup                                 |      |
| SPOD Settings                  |                                                        |      |
| Image download path            | C:\Users\551902\Documents\FedEx Customer [Browse]      |      |
| E-mail settings                |                                                        |      |
| E-man settings                 |                                                        |      |
| Sender E-mail                  | test@test.om                                           |      |
| Sender name                    | nathan zemke                                           |      |
| E-mail format                  | HTML                                                   |      |
|                                | Delivery notification                                  |      |
|                                | Exception notification                                 |      |
|                                |                                                        |      |
| Tracking settings              |                                                        |      |
| Tracking type                  | Tracking Number                                        |      |
|                                | Allow tracking from 3rd party accounts database        |      |
|                                | Download tracking scans (may decrease download speeds) |      |
|                                |                                                        |      |
|                                |                                                        |      |
|                                |                                                        |      |
|                                |                                                        |      |
|                                |                                                        |      |
| Cancel                         |                                                        | Save |

#### Advanced/Network Setup

The Advanced/Network Setup tab is shown below. Use this tab to configure debug settings (for troubleshooting) and proxy settings, define a setup password and set the number of concurrent web service threads allowed. **Warning:** Setting the number of threads too high may result in a non-responsive application.

| FedEx Desktop Customer Tools v2353 build 10.05<br>Functionality Rating Tracking Advanced/Networks Functionality                      | .2009 Configuration                                                                                                  |
|----------------------------------------------------------------------------------------------------|----------------------------------------------------------------------------------------------------|
| Debug settings<br>I Enable debug output Path C:\FedExW                                                                               | /ebServicesDebug\ [Browse]                                                                                           |
| Proxy settings                                                                                                    |                                                                                                    |
| Proxy server                                                                                                    | Password                                                                                                    |
| Proxy user                                                                                                    | Domain                                                                                                    |
| □ Set Content Length                                                                                                    | Proxy port                                                                                                    |
| Setup password Password Secret question Answer                                                                                       | It is recommend to leave this password blank unless<br>you are concerned about users changing sensitive<br>settings. |
| Web service threading         Threads allowed       5         Setting the maximum in the application be         Custom Database Rath | ım too high can result<br>ecoming non-responsive.                                                                    |
| Cancel                                                                                                    | Save                                                                                                    |

Complete this screen and click Save.

#### **Configuration Method 2: Restore FedEx Desktop Customer Tools**

Selecting **Restore** on the Configuration Method screen lets you configure a system by copying the settings from a previous install. This is considered a best practice for installing FedEx Desktop Customer Tools on multiple systems.

To use this method:

1. On the Configuration Method screen, select Restore and click Next.

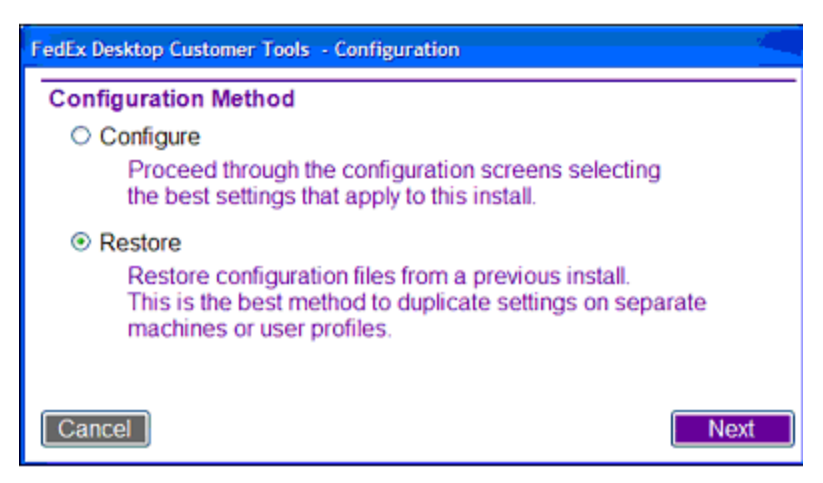

2. The Database Restore screen appears.

| 🅶 🙀 dEx Deskto | p Customer Tools - Restore databases                   |   |
|----------------|--------------------------------------------------------|---|
| Database rest  | tore                                                   |   |
|                | Address book                                           |   |
|                | Accounts                                               |   |
|                | Boxes and weights                                      |   |
|                | Batch profiles                                         |   |
|                | Settings                                               |   |
|                | Third party account numbers                            |   |
|                | ✓ Integration                                          |   |
|                | LTL Accounts                                           |   |
| Backup path    | C:\Program Files\FedEx Customer Tools [Browse] Restore | - |

- 3. Select the databases you wish to restore, by selecting the appropriate checkboxes. By default, all databases are selected.
- 4. Enter the location of the backup files in the **Backup path** field. Click **Browse** to navigate to the folder and select it.
- 5. Click **Restore**.

**Note:** If the restore fails for either settings or accounts, the application prompts you to continue with the configuration process as if you had selected **Configure** on the Configuration Method screen.

## **Changing the Configuration After Installation**

To configure FedEx Desktop Customer Tools any time after the initial installation and setup, go to the **Configuration** menu and select **Setup**.

| 🍀 FedEx D | esktop Customer Tools         | v2600 build 06.3 | 20.2011 x86 Heter: 00   | 000000  |                         |   | - IQI X |
|-----------|-------------------------------|------------------|-------------------------|---------|-------------------------|---|---------|
| File      | Help                          | Account          | FedEx Smartpost Testing | Screen: | Rates and Transit Times | 8 |         |
| F         | Databases<br>Setup            |                  | <u>6</u>                | ~       | 1                       |   |         |
| Totav i   | Accounts                      | Rates and        | Track                   | Address | FedEx                   |   |         |
| Packa     | Integration<br>Batch Profiles | Freight   Ba     | tch Transit times       | oneoner | Lovetor .               |   |         |

## Updating FedEx Desktop Customer Tools Software

#### **Automatic Updates**

At startup, FedEx Desktop Customer Tools checks the download site to see if a newer version is available. If a newer version is available, you are prompted to download it.

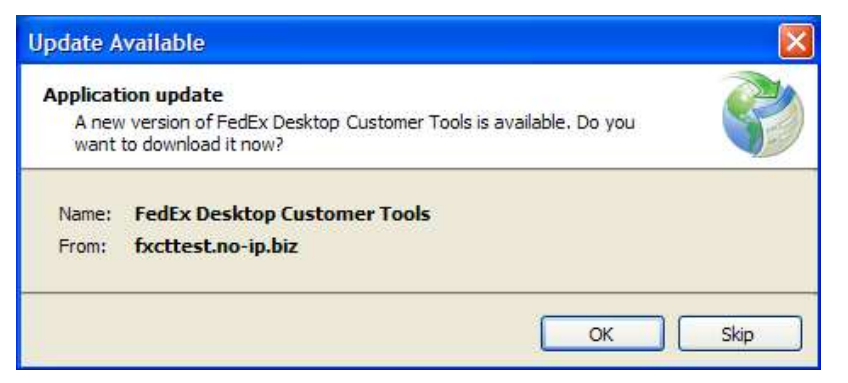

Click OK. The following message window appears.

| (46%) U                         | pdating                                   | g FedEx Desktop Customer Tools                                                                                |        |
|---------------------------------|-------------------------------------------|----------------------------------------------------------------------------------------------------|--------|
| <b>Updatiı</b><br>This<br>durir | n <b>g FedE</b><br>may take<br>ng the ins | <b>c Desktop Customer Tools</b><br>several minutes. You can use your computer to do other tasks<br>tallation. | Ś      |
| <b>8</b>                        | Name:                                     | FedEx Desktop Customer Tools                                                                                  |        |
|                                 | From:                                     | fxcttest.no-ip.biz                                                                                            |        |
|                                 |                                           |                                                                                                    |        |
|                                 | Downlo                                    | ading: 995 KB of 2.10 MB                                                                                      |        |
|                                 |                                           |                                                                                                    | Cancel |

### **Manual Updates**

To manually update FedEx Desktop Customer Tools, go to the **Help** menu and select **Install Update**.

| RedEx Desktop Customer 1 | ools v2600 build 06.20.2011 x86 Meter: 00         | 000000             |                         |  |
|--------------------------|---------------------------------------------------|--------------------|-------------------------|--|
| File Configuration       | Account: FedEx Smartpost Testing                  | Screen             | Rates and Transit Times |  |
| FedEx                    | About<br>Documentation<br>FedEx Web Services EULA | Address<br>Checker | FedEx                   |  |
|                          | Install Update                                    | onconci            | 2004101                 |  |
| Package Express Fre      | Support Information                               |                    |                         |  |

## USING FEDEX<sup>®</sup> DESKTOP CUSTOMER TOOLS

FedEx Desktop Customer Tools provides the following four tools:

- Rates and Transit Times
- FedEx<sup>®</sup> Tracking
- FedEx<sup>®</sup> Address Checker
- FedEx Locator

These tools are accessed using buttons at the top of the screen.

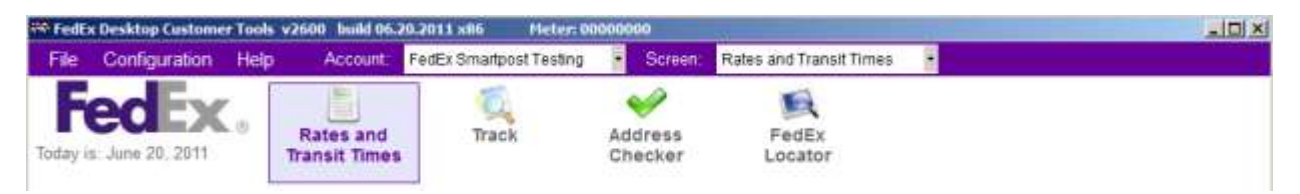

These tools are described in the following sections.

## **Rates and Transit Times**

Use FedEx Desktop Customer Tools to get rates and transit times using a manual process or a batch process. The program supports package rating for FedEx Express<sup>®</sup>, FedEx Ground<sup>®</sup>, FedEx SmartPost<sup>®</sup> and FedEx Freight<sup>®</sup>.

| FedEx Desktop Customer Tools | 2600 build 06.20,2011 x86 Pleter      | 00000000           |                    |            |                   |             |
|------------------------------|---------------------------------------|--------------------|--------------------|------------|-------------------|-------------|
| File Configuration Help      | Account: FedEx Smartpost Testin       | g 🔹 Screer         | Rates and Trans    | it Times   | •                 |             |
| FedEx.                       | Rates and<br>Transit Times            | Address<br>Checker | FedEx<br>Locator   |            |                   |             |
| Package Express Freight L1   | TL Freight   Batch   Transit times    |                    |                    |            |                   |             |
| Recipient Information        | 124 C 104 C 104 C 105 C 105 C 105 C   | s                  | hipment Informa    | ation      |                   |             |
| Country United States        | <ul> <li>Address Book Inte</li> </ul> | egration           | Service type       | 0 - All Fe | dEx Services      |             |
| Postal code                  | C Res                                 | sidential          | Package type       | 1 - Your   | Packaging         | *           |
| Sender Information           |                                       | - 1                | No. of packages    | 1          | C Rate using pack | age details |
| Country United States        | Address Book                          |                    | Total weight       |            | lbs •             |             |
| Postal code 60053            |                                       | To                 | tal declared value |            | U.S. Dollars      | *           |
| Shipment Details             |                                       |                    |                    |            |                   |             |
| Ship date Monday ,           | June 20, 2011 💌                       |                    |                    |            |                   |             |
| Collect on Delivery          |                                       |                    |                    |            |                   |             |
| E Dry Ice                    | Rate FedEx SmartPost® View Dela       | als                |                    |            |                   |             |
| Dangerous Goods/Hazmat       |                                       |                    |                    |            |                   |             |
| FedEx returns solutions      |                                       |                    |                    |            |                   |             |
| FedEx Home Delivery® Options | None                                  | 1                  |                    |            |                   |             |
| Signature Type               | Select                                | 1                  |                    |            |                   |             |
| Pickup Type                  | Use already scheduled pickup          |                    |                    |            |                   |             |
| Customs Value                | U.S. Dollars                          | *                  |                    |            |                   |             |
| Clear                        | Package count: 1                      |                    |                    |            |                   | Quote       |
|                              |                                       |                    |                    |            |                   | 1           |

#### **Package Rating**

Use the Package tab for package rating. You can enter address information manually, or use the address book or integration. Rate using shipment details or package details. For a more detailed multi-package rate quote, we recommend using package details. Then save, print or export the resulting rate quote.

#### Entering Address Information

To select an address from your address book:

1. Click the **Address Book** link next to the **Country** drop-down menu. This link is available for both the sender and the recipient.

| Country | US - United States | • | Address Book |
|---------|--------------------|---|--------------|

2. In the window that appears, highlight the address and click Select.

| FedEx Desktop Customer | Tools - Select address |                 |                    |              |
|------------------------|------------------------|-----------------|--------------------|--------------|
| Search: ID             | <b>~</b>               |                 | Search             | Clear Search |
| ID                     | Contact Name           | Company         | Address1           | City         |
| Brother                | MY BROTHER             | HOME            | 12345 BROTHER ROAD | ALLEN        |
| Mailroom               | MAILROOM               | THE MAIL CENTER | 7235 MAIL DRIVE    | COLLIERVILLE |
| Test                   | JOHN DOE               | DOE'S COMPANY   | 5674 DOE ROAD      | MEMPHIS      |
|                        |                        |                 |                    |              |
| 2                      |                        |                 |                    |              |
| ~                      |                        |                 |                    |              |
|                        |                        |                 |                    |              |
|                        |                        |                 |                    |              |
| <                      |                        |                 |                    | >            |
| Cancel                 |                        |                 |                    | Select       |

To select an address using integration, you must have already configured integration using the Integration option on the Configuration menu. If integration is configured, an **Integration** link is displayed below the **Address Book** link on the Package tab.

To select an address using integration:

1. Click the Integration link.

| Country     | US - Unite | d States    | ÷ | Address Book |
|-------------|------------|-------------|---|--------------|
| Postal code | 75002      | Residential |   | Integration  |

2. In the box that appears, enter the lookup key and click Lookup.

| 🏶 FedEx Desi | ctop Customer Tools - Int | egratio 🔀 |
|--------------|---------------------------|-----------|
| Please enter | the lookup key you wish   | to find:  |
| Lookup key   |                           | Lookup    |

#### **Rating Using Shipment Details**

To rate using shipment details (total weight and number of packages):

- 1. Make sure the **Rate using package details** checkbox in the Shipment Information section is clear (not selected).
- 2. Enter the following:
  - Service type
  - Package type
  - No. of packages
  - Total weight
  - Special services in the Shipment Details section
- 3. Click the **Quote** button in the lower right corner of the screen.

| Account       PedEx Smatpost Testing       Streen       Rates and Transit Times         Rates and<br>transit Times       Track       Address<br>Checker       FedEx<br>Locator         ackage       Express Freight       LTL Freight       Batch       Transit times         ackage       Express Freight       LTL Freight       Batch       Transit times         ackage       Express Freight       LTL Freight       Batch       Transit times         Recipient Information       Country       United States       Address Book       Integration         Postal code       99202       Residential       Service type       0 - All FedEx Services         Bender Information       Country       United States       Address Book       Service type       0 - All FedEx Services         Postal code       60053       Address Book       Integration       Service type       1.9 Our Packaging       Image: Collars         Ship date       Monday       June       20, 2011       Image: Collars       Image: Collars       Image: Collars         Collect on Delivery       Dry ke       Image: Rate FedEx smatPost9       View.Datalas       Image: Collars       Image: Collars         Dangerous Goods/Hazmat       FedEx returns solutions       Image: Collars       Image: Collars       Image: Co                                                                                                    | FedEx Desktop Customer Tools v | 2600 build 06.20.2011 x86 Meter: 000 | 00000                            |                                 |
|----------------------------------------------------------------------------------------------------|--------------------------------|--------------------------------------|----------------------------------|---------------------------------|
| Frack       Address<br>Checker       FedEx<br>Locator         ackage       Express Freight       LLL Freight       Batch       Transit times         ackage       Express Freight       LLL Freight       Batch       Transit times         ackage       Express Freight       LLL Freight       Batch       Transit times         ackage       Express Freight       LLL Freight       Batch       Transit times         ackage       Express Freight       LLL Freight       Batch       Transit times         ackage       Express Freight       LLL Freight       Batch       Transit times         Becipient Information       Service type       0 - All FedEx Services       Package type         Package type       1 - Your Packaging       Image: Service type       0 - All FedEx Services       Package type         Package type       1 - Your Packaging       Image: Service type       0 - All FedEx Services       Package type         Package type       1 - Your Packaging       Image: Service type       0 - All FedEx Services       Image: Service type         Package type       1 - Your Packaging       Image: Service type       0 - All FedEx Services       Image: Service type       Image: Service type       Image: Service type       Image: Service type       Image: Service type       Image: S                                                                                                    | ile Configuration Help         | Account: FedEx Smartpost Testing     | Screen: Rates and Trans          | it Times 📑                      |
| hackage Express Freight LTL Freight Batch Transit times     Recipient Information   Country United States   99202       Residential   Sender Information Country   Country United States   Address Book   Integration   Country   United States   Address Book   Postal code   60053     Shipment Details   Ship date Monday, June 20, 2011 Rate FedEx SmartPosto   Marker FedEx SmartPosto   Yiew   Dayles   FedEx returns solutions   FedEx returns solutions   FedEx returns solutions   FedEx returns solutions   FedEx returns value   U.S. Dollars                                                                                                    | FedEx.                         | Rates and<br>Transit Times           | Address FedEx<br>Checker Locator |                                 |
| Recipient Information   Country   United States   Address Book   Integration   Postal code   99202   Image: Residential   Sender Information Country United States    Country   United States   Address Book   Country   United States   Address Book   Postal code   60053   No. of packages   15   Rate using package details   Total weight   160   Ibs      Shipment Details Ship date Monday June 20. 2011 Index Rate FedEx 8matPostor View Details Or Rate FedEx 8matPostor View Details FedEx Home Delivery For Package type FedEx Home Delivery Fickup Type Select Fickup Type Use already scheduled pickup Customs Value U.S. Dollars Signature Type Select Fickup Type Use already scheduled pickup Customs Value U.S. Dollars Signature Type Select Signature Type Select View Data Select View Data Select View Dat                                                                                                    | ackage Express Freight LT      | L Freight   Batch   Transit times    |                                  |                                 |
| Country United States     Postal code 99202     Residential     Service type 0 - All FedEx Services     Package type     Package type    <                                                                                                    | Recipient Information          |                                      | Shipment Informa                 | ation                           |
| Postal code 99202 Image: Residential   Sender Information Address Book   Postal code 60053   Postal code 60053   Shipment Details   Ship date Monday   June 20, 2011   Image: Collect on Delivery   Image: Dry Ice   Image: Rate FedEx 8martPost®   Yisw.Datails   FedEx returns solutions   FedEx returns solutions   FedEx Home Delivery@ Options   Signature Type   Signature Type   Signature Type   Signature Type   Signature Type   Use already scheduled pickup   Customs Value                                                                                                    | Country United States          | Address Book Integra                 | tion Service type                | 0 - All FedEx Services          |
| Sender Information   Country   United States   Address Book     Postal code   60053     Total weight   160   Ibs     Total weight   160   U.S. Dollars     Ship date   Monday   June   20, 2011     Collect on Delivery   Dry Ica   Rate FedEx SmartPosto   View Datails     PedEx returns solutions     Packex Home Delivery@ Options   None   Signature Type   Select   Pickup Type   Use already scheduled pickup   Customs Value     U.S. Dollars                                                                                                    | Postal code 99202              | C Reside                             | ntial Package type               | 1 - Your Packaging              |
| Country United States   Postal code 60053     Total weight   160   Ibs     Total declared value   2500   U.S. Dollars     Shipment Details     Ship date   Monday   June   20, 2011     Collect on Delivery   Dry Ice   Predex returns solutions   FedEx returns solutions   FedEx thoma Delivery® Options   None   Signature Type   Select   Pickup Type   Use already scheduled pickup   U.S. Dollars                                                                                                    | Sender Information             | and the second particular            | No. of packages                  | 15 E Rate using package details |
| Postal code       60053       Total declared value       2500       U.S. Dellars         Shipment Details         Ship date       Monday , June 20, 2011       Image: Collect on Delivery         Collect on Delivery       Image: Rate FedEx SmartPost® View Details         Dangerous Goods/Hazmat       Image: Rate FedEx SmartPost® View Details         FedEx returns solutions       None         FedEx Home Delivery® Options       None         Signature Type       Select         Pickup Type       Use already scheduled pickup         Customs Value       U.S. Dollars                                                                                                    | Country United States          | Address Book                         | Total weight                     | 160 Ibs                         |
| Ship date Monday , June 20, 2011 Collect on Delivery Collect on Delivery Rate FedEx SmartPost® View Delials Rate FedEx SmartPost® View Delials Rate FedEx SmartPost® View Delials Rate FedEx returns solutions FedEx returns solutions FedEx Home Delivery® Options None Signature Type Select View Type Use already scheduled pickup Customs Value U.S. Dollars                                                                                                    | Postal code  60053             |                                      | Total declared value             | 2500 U.S. Dellars               |
| Ship date       Monday , June 20, 2011         Collect on Delivery       Rate FedEx SmartPost® View Details         Dry ice       Rate FedEx SmartPost® View Details         Dangerous Goods/Hazmat       FedEx returns solutions         FedEx Home Delivery® Options       None         Signature Type       Select         Pickup Type       Use already scheduled pickup         Customs Value       U.S. Dollars                                                                                                    | Shipment Details               |                                      |                                  |                                 |
| Collect on Delivery Collect on Delivery Rate FedEx SmartPost® View Delails Rate FedEx SmartPost® View Delails Rate FedEx | Ship date Monday ,             | June 20, 2011                        |                                  |                                 |
| Image: Dry Ice     Image: Rate FedEx SmartPost® View.Delails       Dangerous Goods/Hazmat     FedEx returns solutions       FedEx returns solutions     Image: Image:                                                                                         | Collect on Delivery            |                                      |                                  |                                 |
| Dangerous Goods/Hazmat     FedEx returns solutions     FedEx Home Delivery® Options     None     Signature Type     Select     Pickup Type     Use already scheduled pickup     Customs Value     U.S. Dollars                                                                                                    | E Dry Ice                      | Rate FedEx SmartPost® View Details   |                                  |                                 |
| FedEx returns solutions         FedEx Home Delivery® Options         Signature Type         Signature Type         Pickup Type         Use already scheduled pickup         Customs Value                                                                                                    | Dangerous Goods/Hazmat         |                                      |                                  |                                 |
| FedEx Home Delivery® Options     None       Signature Type     Select       Pickup Type     Use already scheduled pickup       Customs Value     U.S. Dollars                                                                                                    | FedEx returns solutions        |                                      |                                  |                                 |
| Signature Type Select  Pickup Type Use already scheduled pickup Customs Value U.S. Dollars                                                                                                    | FedEx Home Delivery® Options   | None                                 |                                  |                                 |
| Pickup Type Use already scheduled pickup  Customs Value U.S. Dollars                                                                                                    | Signature Type                 | Select                               | ¥                                |                                 |
| Customs Value U.S. Dollars                                                                                                    | Pickup Type                    | Use already scheduled pickup         |                                  |                                 |
|                                                                                                    | Customs Value                  | U.S. Dollars                         |                                  |                                 |
| Clear Package count: 15 Quote                                                                                                    | Clear                          | Package count: 15                    |                                  | Quote                           |

#### Rating Using Package Details

To rate using package details:

 Select the Rate using package details checkbox in the Shipment Information section. Selecting this checkbox gives you access to the fields that let you enter individual package weights and sizes.

Note: This is the ideal entry method when you want the most detailed rates possible.

- 2. Enter the following:
  - Service type
  - Package type
  - Special services in the Shipment Details section
  - No. of packages (if you are adding identical packages)
  - Package weight (or select boxes and weights from the drop-down menu)
  - Declared value (if desired)
  - Dimensions (if desired)
- 3. Click the **Add** button in the Shipment Details section. The packages are added to a grid that lists the packages as you build your shipment. To delete a package from the grid, click the **Delete** link for that package.
- 4. When the screen is complete, click the **Quote** button in the lower right corner of the screen.

|                              |               |                               |         | 2                  | -               |         | -            |           |               |             |
|------------------------------|---------------|-------------------------------|---------|--------------------|-----------------|---------|--------------|-----------|---------------|-------------|
| redex.                       | Rates and     | Track                         | Addr    | 055                | FedEx           |         |              |           |               |             |
| day is: June 20, 2011        | Transit Times |                               | Chec    | ker                | Locato          | r       |              |           |               |             |
| ackage Express Freight LT    | L Freight Bat | tch   Transit times           |         |                    |                 |         |              |           |               |             |
| Recipient Information        |               |                               | _       | Shipr              | nent Inform     | nation  |              |           |               |             |
| Country United States        | •             | Address Book Integ            | ration  | 5                  | ervice type     | e 0-    | All FedEx    | Services  |               | •           |
| Postal code 99202            |               | C Resi                        | dential | P                  | ackage type     | e 1-    | Your Pack    | aging     |               | *           |
| Sender Information           |               |                               | _       | No,                | of package      | s 🗌     | 3 12 6       | ate using | package d     | etails      |
| Country United States        | 9             | Address Book                  |         | 3                  | Total weigh     | 11 7    | 5.6 Ibs      | -         |               |             |
| Postal code 60053            |               |                               |         | Total d            | eclared valu    | IE 371  | (3.46) U.S   | Dollars   |               | -           |
| Shipment Details             |               |                               |         | No.                | of package      |         | 5 50         | art hovae | and wainht    |             |
| Ship date Monday ,           | June 20,      | 2011 🔹                        |         | Paci               | age weigh       | t 🗌     | 12 Ibs       | I D N     | ion-Standar   | d Packaging |
| Collect on Delivery          |               |                               |         | De                 | clared value    | e 12    | 5.67 U.S     | Dollars   |               | •           |
| 🗂 Dry loe                    | Rate FedEx    | SmartPost® <u>View Detail</u> | 8       |                    | Dimension       | 5 18    | 3 X 2        | 5 X 🗌     | 32 in.        | -           |
| Dangerous Goods/Hazmat       |               |                               |         |                    |                 |         | Add          |           |               |             |
| E FedEx returns solutions    | -             |                               |         | . N                | reights are con | nverted | to pounds an | dimensio  | ina to inches | upon adding |
| PedEx Home Delivery® Options | None:         |                               |         | Modify             | Delete          | Cour    | it. Weight   | Length    | Width         | Height      |
| Signature Type               | Select        |                               | *       | modify             | Delete          | 2       | 25.3         | 15        | 22            | 16          |
| Pickup Type                  | Use already s | cheduled pickup               |         | THE REAL PROPERTY. | ACC 10          |         | 200          | 10        | 1.4           | EV          |
|                              | r             | 11.0 Dellare                  | 122     | 200                |                 |         |              | 114       |               |             |

### Rating FedEx SmartPost<sup>®</sup> Packages

To rate FedEx SmartPost packages:

- 1. Select the Rate FedEx SmartPost<sup>®</sup> checkbox.
- 2. Click the **View Details** link and specify the endorsement type, service type and hub ID. For questions about Hub ID and Package type you may click the **?** (question mark) link.
- 3. Enter package information into the package details grid.
- **Note:** FedEx SmartPost rates are returned only if the package qualifies as a FedEx SmartPost shipment.

| Federa Desktop Castomer Toola v<br>File Configuration Help                                                                     | Account                    | FedEx Smadpost Te  | estina      | Screen 1                                                                                                    | Rates and Trans                                                                               | it Times                         |                      |                              | کلہ                         |
|----------------------------------------------------------------------------------------------------|----------------------------|--------------------|-------------|----------------------------------------------------------------------------------------------------|-----------------------------------------------------------------------------------------------|----------------------------------|----------------------|------------------------------|-----------------------------|
| FeeEx.                                                                                                    | Rates and<br>Transit Times | Track              | Add<br>Che  | ress<br>ecker                                                                                                    | FedEx<br>Locator                                                                              |                                  |                      |                              |                             |
| ackage Express Freight LT                                                                                                    | L Freight   Ba             | tch   Transit time | s           |                                                                                                    |                                                                                               |                                  |                      |                              |                             |
| Recipient Information                                                                                                    |                            |                    |             | Ship                                                                                                    | nent Informa                                                                                  | ation                            |                      |                              |                             |
| Country United States                                                                                                    |                            | Address Book       | Integration | 1                                                                                                    | Service type                                                                                  | 0 - All FedEx                    | Services             |                              |                             |
| Postal code 99202                                                                                                    |                            |                    | Residential | р                                                                                                    | ackage type                                                                                   | 1 - Your Pac                     | kaging               |                              |                             |
| Country United States Postal code 60053 Shipment Details Ship date Monday , Collect on Delivery Dry Ice Dangerous Goods/Hazmat | June 20,<br>I Rate FedEx   | Address Book       | Cetails     | x SmartPos<br>idorsemen<br>Packagi<br>H                                                                                                    | to Detail<br>It type None<br>e type Parce<br>lub ID 5531<br>Cla<br>chared value<br>Dimensions | se<br>125.07 [0<br>18 X [<br>Add | S. Dollars<br>25 X 3 | 2<br>2<br>2<br>2<br>12<br>10 | etails<br>s<br>rd Packaging |
| FedEx returns solutions                                                                                                    | None                       |                    | 9           | Units                                                                                                    | Veights are conv                                                                              | erted to pounds                  | and dimension        | ns to inches                 | upon adding.                |
| Signature Type                                                                                                    | Select                     |                    |             | modify                                                                                                    | Deleta                                                                                        | 2 25.3                           | 15                   | 22                           | 16                          |
| Pickup Type                                                                                                    | Use already s              | cheduled pickup    | -           | modify                                                                                                    | Delete                                                                                        | 1 25.0                           | 18                   | 25                           | 25                          |
| Customs Value                                                                                                    |                            | U.S. Dollars       |             | in the second second se |                                                                                               |                                  | 1                    |                              |                             |
| Clear                                                                                                    | Packag                     | e count: 3         | . –         |                                                                                                    |                                                                                               |                                  |                      |                              | Quote                       |

#### Viewing the Rate Quote

After you click **Quote**, rates are returned for all selected services that are available.

If an error occurs in rating, an error message is displayed to the right of the rate quotes.

A breakdown of the rate, including surcharges, appears when you move the mouse cursor over the rate. This feature can be turned on or off during setup.

| FedEx.<br>Iny is: June 20, 2011                                                                                                    | ind<br>Track                                                                                                    | Address FedEx<br>Checker Locator                                                                                                    | 2                                                       |                       |
|----------------------------------------------------------------------------------------------------|----------------------------------------------------------------------------------------------------|----------------------------------------------------------------------------------------------------|---------------------------------------------------------|-----------------------|
| ckage Express Freight LTL Freight                                                                                                    | Batch   Transit times                                                                                                    |                                                                                                    |                                                         |                       |
| ecipient Information                                                                                                    |                                                                                                    | Shipment Inform                                                                                                    | ation                                                   |                       |
| Country United States                                                                                                    | Address Book Integra                                                                                                    | tion Service type                                                                                                    | 0 - All FedEx Ser                                       | vices *               |
| ostal code 99202                                                                                                    | C Reside                                                                                                    | ntial Package type                                                                                                    | 1 - Your Packaoir                                       | 10                    |
| the desided second data                                                                                                    |                                                                                                    | - No of contrast                                                                                                    |                                                         |                       |
| ender Information                                                                                                    | THE Address Deats                                                                                                    | No. of packages                                                                                                    | 1 P Rate                                                | using package details |
| Country United States                                                                                                    | Address Book                                                                                                    | Total weight                                                                                                    | 0.8 lbs                                                 | 1                     |
| ostal code 60053                                                                                                    |                                                                                                    | Total declared value                                                                                                    | 0                                                       |                       |
| Delivery Date/Time                                                                                                    | Service                                                                                                    | My Rate Standard<br>Rate                                                                                                    | List.                                                   | Web Server Mercane    |
| Call 1 800.399 5999 for availability and rate.                                                                                                    | FedEx SameDay®                                                                                                    |                                                                                                    |                                                         | web betwice messages  |
|                                                                                                    | FedEx Priority Overnight®                                                                                                    | 52.50 USD 84.29 USD                                                                                                    | 20                                                      |                       |
| Sat Jun 25, 2011 1:30 PM                                                                                                    |                                                                                                    |                                                                                                    |                                                         |                       |
| Sat Jun 25, 2011 1:30 PM<br>Non Jun 27, 2011 12:00 PM                                                                                                    | FedEx Priority Overnight®                                                                                                    | 35.02 US(FedEx Priority Overr                                                                                                    | ight@ Saturday                                          |                       |
| Sat Jun 25, 2011 1:30 PM<br>Non Jun 27, 2011 12:00 PM<br>Non Jun 27, 2011 3:00 PM                                                                                                    | FedEx Priority Overnight®<br>FedEx Standard Overnight®                                                                              | 35.02 USI FedEx Priority Over<br>33.49 USI Biled Weight: 1.0<br>Total Base Charge: 4                                                                                                    | ight® Saturday<br>17.05                                 |                       |
| Sat Jun 25, 2011 1 30 PM<br>Mon Jun 27, 2011 12:00 PM<br>Mon Jun 27, 2011 3:00 PM<br>Tue Jun 28, 2011 12:00 PM                                                                                           | FedEx Priority Overnight®<br>FedEx Standard Overnight®<br>FedEx 2Day® A.M.                                                          | 35.02 USCFedEx Priority Over<br>33.49 USC Billed Weight: 1.0<br>22.57 USC Total Base Charge:<br>                                                                                                    | 17.05                                                   |                       |
| Sat Jun 25, 2011 1 30 PM<br>Mon Jun 27, 2011 1 2:00 PM<br>Mon Jun 27, 2011 3:00 PM<br>Tue Jun 28, 2011 12:00 PM<br>Fue Jun 28, 2011 12:00 PM                                                             | FedEx Priority Overnight®<br>FedEx Standard Overnight®<br>FedEx 2Day® A.M.<br>FedEx 2Day®                                           | 35.02 USC FedEx Priority Over<br>33.49 USC Bied Weight: L0<br>22.57 USC<br>24.51 USC<br>Base: 21.17<br>Base: 21.17<br>Base: 21.17                                                                                                    | ignt@saturday                                           |                       |
| Sat Jun 25, 2011 1:30 PM<br>Mon Jun 27, 2011 1:2:00 PM<br>Mon Jun 27, 2011 3:00 PM<br>Tue Jun 28, 2011 1:2:00 PM<br>Tue Jun 28, 2011 1:2:00 PM<br>Ned Jun 29, 2011 4:30 PM<br>Ned Jun 29, 2011 4:30 PM   | FedEx Priority Overnight®<br>FedEx Standard Overnight®<br>FedEx 2Day® A.M.<br>FedEx 2Day®<br>FedEx Express Saver®<br>ExetEx Commet® | 35.02         USI PedEx Priority Over           33.49         USI Billed Weight 1.0           33.49         USI Billed Weight 1.0           22.57         USI Total Base Overget           24.51         USI Base 1.17           23.60         USI Earned; 6.12           22.60         USI Earned; 6.12                 | 17.05                                                   |                       |
| Sat Jun 25, 2011 1:30 PM<br>Mon Jun 27, 2011 1:2:00 PM<br>Mon Jun 27, 2011 3:00 PM<br>Tue Jun 28, 2011 1:2:00 PM<br>Tue Jun 28, 2011 4:30 PM<br>Wed Jun 29, 2011 4:30 PM<br>End of day (4 Business Days) | FedEx Priority Overnight®<br>FedEx Standard Overnight®<br>FedEx 2Day® A.M.<br>FedEx 2Day®<br>FedEx Express Saver®<br>FedEx Ground®  | 35.02         USD Peck Priority Over           33.49         USD Billed Weight 1.0           33.49         USD Total Base Overget           22.57         USD Total Base Overget           24.51         USD Eamed; 6.12           23.60         USD Total Decount; 27.2           22.65         USD Total Decount; 27.2 | 9<br>19.76                                              |                       |
| Sat Jun 25, 2011 1:30 PM<br>Mon Jun 27, 2011 12:00 PM<br>Mon Jun 27, 2011 3:00 PM<br>Tue Jun 28, 2011 12:00 PM<br>Tue Jun 28, 2011 4:30 PM<br>Wed Jun 29, 2011 4:30 PM<br>End of day (4 Business Days)   | FedEx Priority Overnight®<br>FedEx Standard Overnight®<br>FedEx 2Day@ A.M.<br>FedEx 2Day@<br>FedEx Express Saver®<br>FedEx Ground®  | 35.02 USC PedEx Priority Over<br>33.49 USC Billed Weight 1.0<br>22.57 USC Total Base Charge:<br>24.51 USC Base: 21.17<br>23.60 USC Total Discount: 27.2<br>Net Preight Charge:<br>Saturday Deliver<br>Colect On Deliver<br>Fuel: 5.74                                                                                    | 9<br>19.76<br>19.76<br>19.76<br>19.76<br>19.70<br>19.00 |                       |

#### Saving the Rate Quote

To save the rate quote in HTML format:

1. With the rate quote displayed, click **Save**. If configured, the application prompts you for a name for the rate quote. The name you enter will be displayed on the quote.

| 🏁 FedEx Desktop Customer Tools - Please enter a name. 🔒 |  |
|---------------------------------------------------------|--|
| Please enter a name for this rate quote.                |  |
|                                                         |  |
|                                                         |  |
|                                                         |  |
| OK Cancel                                               |  |

2. Enter a name and click OK.

3. The program prompts you for a file name and location.

| Save As                |               |             |     |       | ? 🔀    |
|------------------------|---------------|-------------|-----|-------|--------|
| Save in:               | 🔁 FXCT        |             | • 0 | 1 🖻 🛄 | ł      |
| My Recent<br>Documents |               |             |     |       |        |
| Desktop                |               |             |     |       |        |
| My Documents           |               |             |     |       |        |
| My Computer            |               |             |     |       |        |
|                        | File name:    | Rate Quote  |     | ~     | Save   |
| My Network             | Save as type: | Rate Quotes |     | ~     | Cancel |

4. Specify the file name and location you want, and click **Save**. The rate quote is saved in HTML format.

When you open the saved rate quote (HTML file) in an internet browser, information similar to that shown below is displayed.

**Note:** The rates displayed in the quote can be defined in setup. By default, they are net rates.

| Pata Dataile                                                 |                                                          | _                                                                           |                                                                            | -                                                | _                                                         | -                                                  |
|--------------------------------------------------------------|----------------------------------------------------------|-----------------------------------------------------------------------------|----------------------------------------------------------------------------|--------------------------------------------------|-----------------------------------------------------------|----------------------------------------------------|
| Rate Details                                                 |                                                          |                                                                             |                                                                            |                                                  |                                                           | Net rate qui                                       |
| reated: October 06, 2009                                     |                                                          |                                                                             |                                                                            |                                                  |                                                           |                                                    |
| Service<br>with delivery date/time                           | FedEx First<br>Overnight®<br>Wed Oct 07, 2009<br>8:30 AM | FedEx<br>Priority<br>Overnight <sup>®</sup><br>Wed Oct 07, 2009<br>10:30 AM | FedEx<br>Standard<br>Overnight <sup>®</sup><br>Wed Oct 07, 2009<br>3:00 PM | FedEx<br>2Day®<br>Thu Oct 08,<br>2009 4:30<br>PM | FedEx<br>Express<br>Saver®<br>Fri Oct 09, 2009<br>4:30 PM | FedEx<br>Ground®<br>End of day (4<br>Business Days |
| Quote Number                                                 |                                                          |                                                                             |                                                                            |                                                  |                                                           |                                                    |
| Billed Weight                                                | 58.0 lbs                                                 | 58.0 lbs                                                                    | 58.0 lbs                                                                   | 58.0 lbs                                         | 58.0 lbs                                                  | 58.0 lbs                                           |
| ase rate                                                     | 265.05                                                   | 240.05                                                                      | 225.80                                                                     | 174.40                                           | 122.20                                                    | 36.11                                              |
| otal discount                                                | 0.00                                                     | 74.42                                                                       | 70.00                                                                      | 55.81                                            | 39.10                                                     | 8.85                                               |
| otal surcharge                                               | 28.33                                                    | 20.87                                                                       | 20.14                                                                      | 17.34                                            | 14.68                                                     | 9.54                                               |
| lotal <mark>charge</mark>                                    | 293.38                                                   | 186.50                                                                      | 175.94                                                                     | 135.93                                           | 97.78                                                     | 36.80                                              |
| Additional handling                                          |                                                          |                                                                             |                                                                            |                                                  |                                                           | 19.60                                              |
| ist Rate with handling                                       | 293.38                                                   | 266.50                                                                      | 251,19                                                                     | 195.93                                           | 139.82                                                    | 66.75                                              |
| Fotal with handling                                          | 293.38                                                   | 186.50                                                                      | 175.94                                                                     | 135.93                                           | 97.78                                                     | 56.40                                              |
| Sender/Recipient<br>Sender/Recipient<br>Ship From: 83835, US | Sf                                                       | <b>ip To:</b> 75002, US                                                     |                                                                            |                                                  |                                                           |                                                    |
| and ge mornation                                             |                                                          |                                                                             |                                                                            |                                                  |                                                           |                                                    |
| Count                                                        | W                                                        | eight                                                                       | Dime                                                                       | ensions                                          | Declared V                                                | alue                                               |
| 1                                                            | 25                                                       | U9                                                                          | 25 X                                                                       | 10 X 23                                          | 31240.UU                                                  |                                                    |
| Special Services                                             |                                                          |                                                                             |                                                                            |                                                  |                                                           |                                                    |

and other factors. Consult the applicable FedEx Service Guide for details.

#### Printing the Rate Quote

To print a rate quote from the rating screen:

1. Click **Print**. If configured, the application prompts you for a name for the quote. The name you enter will be displayed on the quote.

| 🕏 FydEx Desktop Customer Tools - Please enter 🔳 🗖 🗙 |
|-----------------------------------------------------|
| Please enter a name for this rate quote.            |
|                                                     |
|                                                     |
| Training                                            |
| Ok Cancel                                           |

- 2. Enter a name and click OK.
- 3. The rate-quote details display in a new window. Click Print.
- 4. The Print dialog box appears. Select the printer you want, and click Print.

| Select Printer                                |                           |
|-----------------------------------------------|---------------------------|
| Add Printer                                   | osoft XPS Document Writer |
| Macromedia FlashPaper                         | ronix Phaser 840 Plus     |
| Comment:                                      | Find Printer              |
| Page Range                                    | Number of copies:         |
| Selection Current Page                        |                           |
| O Pages: 1                                    | Collate                   |
| Enter either a single page number or a single |                           |

#### Exporting the Rate Quote

To export a rate quote from the rating screen, click **Export**.

Clicking this button starts the Export Wizard, which lets you export the rate quote to an XLS, XML, HTML or text file. For more information on using the Export Wizard, see Appendix A.

## **Express Freight Rating**

Use the Express Freight tab for express freight rating. This tab is similar to the Package tab. You can enter address information using manual entry, the address book or integration. You can rate using total shipment information or skid details, and then save, print and export the rate quote returned. For more information on using these features, please refer to the previous section, "Package Rating."

| The Country                                                                                        | Castomer Tools v2                                                                    | A second                 | 10.20.20            |           | 1.7.     | 12         | ALC: N       | Datasas                                                             | T                                                                   | 1715                                        |                         |                                                 |                                |                |              |   |
|----------------------------------------------------------------------------------------------------|--------------------------------------------------------------------------------------|--------------------------|---------------------|-----------|----------|------------|--------------|---------------------------------------------------------------------|---------------------------------------------------------------------|---------------------------------------------|-------------------------|-------------------------------------------------|--------------------------------|----------------|--------------|---|
| Fed                                                                                                | Ex. 1                                                                                | Rates and<br>ransit Time | d<br>es             | Track     | SLIESUCI | Addres     | ss<br>er     | Fe<br>Loc                                                           | dEx<br>ator                                                         | mes                                         | M                       |                                                 |                                |                |              |   |
| sckage Expr                                                                                        | ess Freight   LTI                                                                    | Freight B                | Batch               | Transit t | imes     |            | -            |                                                                     |                                                                     |                                             |                         |                                                 |                                |                |              |   |
| lecipient Inf                                                                                      | formation                                                                            |                          | -                   |           |          |            | Shi          | ipment In                                                           | formation                                                           | on                                          | - 6                     |                                                 |                                |                | -            |   |
| Country                                                                                            | Uzbekistan                                                                           | -                        | - Ad                | dress Bo  | ok Inte  | egration   |              | No                                                                  | , of skid                                                           | 5 1                                         | 1                       | Select Ba                                       | oda and                        | i weight       | 5            | - |
| Postal code                                                                                        | 99202 Ci                                                                             | ty Karshi                |                     |           | ER       | esidential |              | Tot                                                                 | al weigh                                                            | nt 37                                       | 5                       | bs. 💌                                           |                                |                |              |   |
| Sender Infor                                                                                       | mation                                                                               |                          |                     |           |          | 1          | ा            | fotal decla                                                         | red value                                                           | 27                                          | 5                       | FS Dell                                         | 83                             |                |              |   |
| Country                                                                                            | United States                                                                        | -                        | • Ad                | dress Bo  | ok       |            |              |                                                                     |                                                                     | R                                           | ate u                   | sing ski                                        | d detai                        | ls             |              |   |
|                                                                                                    |                                                                                      |                          | and the second      |           |          |            |              |                                                                     |                                                                     |                                             |                         |                                                 |                                |                |              |   |
| Postal code                                                                                        | 60053                                                                                |                          | 1.1.1               |           |          |            |              |                                                                     |                                                                     |                                             |                         |                                                 |                                |                |              |   |
| Postal code                                                                                        | 60053                                                                                |                          | and the star        |           |          |            |              |                                                                     |                                                                     |                                             |                         |                                                 |                                |                |              |   |
| Postal code<br>Skid Detail                                                                         | 60053                                                                                |                          |                     |           |          |            |              | No. of                                                              | skids [                                                             | 1                                           | Sek                     | ect skid                                        | s and v                        | weights        |              | • |
| Postal code<br>Skid Detail<br>Ship date                                                            | 60053<br>Monday                                                                      | June 2                   | 20, 201             | 1         |          |            |              | No. of s                                                            | skids  <br>eight                                                    | 1                                           | Sek                     | ect skid                                        | s and v                        | weights        | E            | • |
| Postal code<br>Skid Detail<br>Ship date                                                            | Monday ,                                                                             | June 2                   | 20, 201<br>t Locat  | 1         |          |            |              | No. of s<br>Skid we                                                 | skids  <br>eight  <br>value                                         | 1                                           | Sele<br>Ibs             | ect skid                                        | s and v                        | weights        |              | • |
| Postal code<br>Skid Detail<br>Ship date<br>Collect o<br>Inside De                                  | 60053<br>Monday ,<br>in Delivery<br>elivery                                          | June 3                   | 20, 201<br>t Locat  | 1<br>ion  | •        |            | 3            | No. of s<br>Skid we<br>Declared<br>Dimens                           | skids  <br>eight  <br>value  <br>sions                              | 1<br>0<br>L                                 | Sek<br>libs<br>U.S<br>X | ect skid<br>Dollar<br>W                         | s and v<br>s                   | weights        | in.          |   |
| Postal code<br>Skid Detail<br>Ship date<br>Collect o<br>Inside De<br>D Broker S                    | Monday ,<br>n Delivery<br>elect                                                      | June 3                   | 20, 201<br>It Locat | 1<br>ion  |          |            | 3            | No. of s<br>Skid we<br>Declared<br>Dimens                           | skids<br>eight<br>value                                             | 1<br>0<br>L<br>Add                          | Sek<br>Ibs<br>U.S<br>X  | ect skid<br>Dollar<br>W                         | s and v<br>s<br>X              | weights<br>H   | ] in         | • |
| Postal code<br>Skid Detail<br>Ship date<br>Collect o<br>Inside De<br>Broker S<br>Dangero           | Monday ,<br>n Delivery<br>elect<br>us Goods                                          | June 3                   | 20, 201<br>It Locat | 1         | 3        | We         | l<br>ignte a | No. of s<br>Skid we<br>Declared<br>Dimens                           | skids<br>eight<br>value<br>sions                                    | 1<br>0<br>L<br>Add                          | Sek<br>libs<br>U.S<br>X | ect skid<br>. Dollars<br>W                      | s and v<br>s<br>X              | weights<br>H   | ] <b>[in</b> |   |
| Postal code<br>Skid Detail<br>Ship date<br>Collect o<br>Inside De<br>Broker S<br>Dangero<br>Pickup | 60053<br>Monday ,<br>in Delivery<br>elivery<br>elect<br>us Goods<br>Type Use already | June 3                   | 20, 201<br>It Locat | 1<br>ion  |          | We         | ights ar     | No, of s<br>Skid we<br>Declared<br>Dimens<br>re converted<br>Detect | skids  <br>eight  <br>value  <br>sions  <br>1 to pounds<br>• Counts | 1<br>D<br>L<br>Add<br>s and din<br>t<br>Wey | Sek<br>libs<br>U.S<br>X | ect skid<br>Dollar:<br>W<br>ris to inc<br>Lengt | s and v<br>s<br>X [<br>hes upo | H<br>H<br>Widm | in<br>)      |   |
## LTL Freight Rating

Rating is available for FedEx Freight<sup>®</sup>. A separate FedEx Freight account is required to rate LTL (less-than-truckload) shipments. For directions on how to enter this account number, please see the section on the Accounts screen.

| edEx Desktop Custo                                                                                     | mer Tools v2600 hu                       | ki 06.20.2011 x86                                                                                      | Heter: 00000000  |                    |                             |                                         | -                             |
|----------------------------------------------------------------------------------------------------|------------------------------------------|----------------------------------------------------------------------------------------------------|------------------|--------------------|-----------------------------|-----------------------------------------|-------------------------------|
| le Configuratio                                                                                        | n Help Acci                              | FedEx Smartpos                                                                                         | It Testing · Sci | een: Rates and     | t Transit Times             |                                         |                               |
| FedEx<br>ay is: June 20, 201                                                                           | K. Rates :<br>Transit T                  | and Track                                                                                              | Addres           | s Fe<br>er Loi     | edEx<br>cator               |                                         |                               |
| ckage Express                                                                                          | Freight LTL Freigh                       | t Batch Transit ti                                                                                     | mes              |                    |                             |                                         |                               |
| ecipient Inform<br>Country                                                                             | US - United State                        | s Address                                                                                              | Book             | Shipment<br>Weight | Class                       | Packaging                               |                               |
| Postal code                                                                                            | 97007                                    | Integration                                                                                            | on               | 1256               | 065                         | Pallet/Skid                             | [Dim Weight]                  |
| City / State                                                                                           | BEAVERTON, OF                            | ate                                                                                                    |                  | 157                | 065                         | Pallet/Skid     Pallet/Skid             | [Dim Weight]     [Dim Weight] |
| ender Informati                                                                                        | BEAVERTON, OF                            | 3                                                                                                    |                  |                    |                             | Pallet/Skid                             | [Dim Weight]                  |
| Country<br>Postal code<br>City / State                                                                 | US - United State<br>75234<br>DALLAS, TX | s 💌                                                                                                    |                  | [                  |                             | Pallet/Skid     Pallet/Skid             | [Dim Weight]     [Dim Weight] |
| ipment Detail<br>Ship Date                                                                             | Monday J                                 | une 20. 2011                                                                                           | -                | Payment I          | Detail<br>dEx Freight Acc   | ount 🖩 FedEx Tes                        | ting                          |
| Guaranteed se<br>Inside Delivery<br>Inside Pickup<br>Hazardous<br>Lift Gate Pickup<br>Lift Gate Delive | rvices I<br>I<br>I<br>I<br>I<br>I<br>V   | Limited Access F<br>Limited Access D<br>Freezable<br>Call Before<br>Extreme Length<br>C O.D. Amount \$ | )elivery         | Payme<br>Payme     | nt Type 🔅 :<br>nt Terms 🌾 : | Shipper C Consigne<br>Prepaid C Collect | e C Third Party               |

You must enter a city, state and ZIP code on the LTL Freight tab.

- If the ZIP code database has been installed and you enter a valid FedEx Freight ZIP code in the **Postal code** field, the **City/State** drop-down menu is displayed. Select a city and state from the drop-down menu.
- If the ZIP code database is not installed or you enter an invalid ZIP code in the **Postal code** field, two text boxes labeled **State** and **City** (shown below) are displayed instead of the drop-down menu. Enter the two-letter state abbreviation and the city in the text boxes.

| Postal code | 59899 | 3    | Integration     |
|-------------|-------|------|-----------------|
| State       | MT    | City | Who Knows Where |

The **Payment Type** and **Payment Terms** values must match those allowed by the account number. If you are unsure which rates are loaded on your account, please contact FedEx Freight Customer Service at 1.866.393.4585.

If your pricing is based on dimensional weight instead of weight, you may click the **[Dim Weight]** link to calculate the dimensional weight of your shipment by entering the dimensions and the dimensional divisor.

### **Batch Processing**

With FedEx Desktop Customer Tools, you can batch-process rate and transit-time requests.

The first step to batch processing is to create a batch profile.

**Note:** For instructions on creating batch profiles, see Batch Profiles under Configuring FedEx Desktop Customer Tools.

The following instructions assume that you have created a batch profile.

To batch-process rate and transit-time requests:

1. Select your batch profile in the **Profile** drop-down menu and click **Import**.

| 🕫 FedEx Desktop Cust  | omer Tools   | v2600 build 06.            | 10.2011 x86 Meter: 00   | 0000000            |                       | 1                                                           |                                                                                                    |   |
|-----------------------|--------------|----------------------------|-------------------------|--------------------|-----------------------|-------------------------------------------------------------|----------------------------------------------------------------------------------------------------|---|
| File Configuration    | on Help      | Account                    | FedEx Smartpost Testing | - Screen:          | Rates and Transit Til | mes 🖌                                                       |                                                                                                    |   |
| Today is: June 20, 20 | <b>X</b> .0  | Rates and<br>Transit Times | Track                   | Address<br>Checker | FedEx<br>Locator      |                                                             |                                                                                                    |   |
| Package Express       | Freight      | LTL Freight Ba             | tch Transit times       |                    |                       |                                                             |                                                                                                    |   |
| Batch Rating and      | Transit      | Times                      |                         |                    |                       |                                                             |                                                                                                    | - |
| Profile name Sel      | ct a profile |                            |                         |                    |                       |                                                             |                                                                                                    |   |
|                       |              |                            |                         |                    |                       |                                                             |                                                                                                    |   |
|                       |              |                            |                         |                    |                       |                                                             |                                                                                                    |   |
|                       |              |                            |                         |                    |                       |                                                             |                                                                                                    |   |
|                       |              |                            |                         |                    |                       |                                                             |                                                                                                    |   |
|                       |              |                            |                         |                    |                       |                                                             |                                                                                                    |   |
|                       |              |                            |                         |                    |                       |                                                             |                                                                                                    |   |
| Ciear Ma              | anage pro    | files                      |                         |                    | Please Note:          | Rates shown here<br>charges for your s<br>based on actual w | may be different than the actual<br>hipment. Differences may occur<br>eight, dimensions and other factor | - |

2. Select the file associated with the batch profile by highlighting the file name and clicking **Open** (or by double-clicking the file name).

| Select Import F        | ile            |                       |   |    |        | ? 🛛    |
|------------------------|----------------|-----------------------|---|----|--------|--------|
| Look in:               | FXCT           |                       | ~ | 00 | 1 🗈 🛄- |        |
| My Recent<br>Documents | BATCH.xls      |                       |   |    |        |        |
| My Documents           |                |                       |   |    |        |        |
| My Computer            | 21             |                       |   |    |        |        |
|                        | File name:     | BATCH xls             |   |    | ~      | Open   |
| My Network             | Files of type: | Excel 9x-2003 (*.xls) |   |    | ~      | Cancel |

3. The file is imported, populating the grid on the Batch tab. Click **Yes** in the Process Batch message box to start processing the batch.

| Feally Deskto            | p Customer Tool: | s v2353 Daild 10.05                     | a.2009 Mete    | 9. T00012226 DE1           | AGAILWAT.      |                         | -                     |                  | 100     |
|--------------------------|------------------|-----------------------------------------|----------------|----------------------------|----------------|-------------------------|-----------------------|------------------|---------|
| File Config              | juration Help    | p Account:                              |                | * 5c                       | reen: Rates an | d Transit Times         | 1                     |                  |         |
| Fee                      | EX a             | Rates and<br>Transit Times              | Track          | Addre<br>Check             | ss Fe<br>er Lo | edEx<br>cator           |                       |                  |         |
| ackage   Exp             | aress Freight    | LTL Freight Bat                         | ch Transit tim | ies                        |                |                         |                       |                  |         |
| Batch Ratin              | g and Transit    | Times                                   |                |                            | FedEx Desktor  | p Customer Tools        | - Process Natish7     | ×1               |         |
| <sup>o</sup> rofile name | Rating: Specia   | al Services                             |                | <ul> <li>Import</li> </ul> | 2) Wor         | uld you like to start p | rocessing your batch? |                  |         |
|                          | Imported 2       | 1 rows                                  |                |                            |                |                         |                       |                  |         |
|                          |                  | W III III III III III III III III III I |                | T.                         |                | Yes                     | No                    | No.              |         |
| Country                  | Zip              | Weight                                  | COD<br>Amount  | DV Amount                  | Bhpment        | Residential             | De                    | Home<br>Delivery | Sa<br>D |
| 18                       | 90205            | 5                                       |                |                            | Tag            | N                       |                       |                  |         |
| 18                       | 09205            | 5                                       |                |                            | Email          | 1                       |                       |                  |         |
| BU                       | 99205            | 5                                       |                |                            | Pirint         |                         |                       |                  |         |
|                          | 99205            | 5                                       |                |                            |                |                         | E.                    |                  |         |
| JS                       | 99205            | 5                                       |                |                            |                |                         | A                     |                  |         |
| 15                       | 99205            | 5                                       |                |                            |                |                         | ][                    |                  | Y.      |
| 18                       | 99205            | 5                                       |                |                            |                |                         | н                     |                  |         |
| JS                       | 99205            | 6                                       |                |                            |                |                         |                       |                  |         |
| 18                       | 99205            | 5                                       |                |                            |                |                         |                       |                  |         |
| 18                       | 99205            | 5                                       | 150            |                            |                |                         |                       |                  |         |
| /8                       | 99205            | 5                                       | 1850           |                            |                |                         |                       |                  |         |
| JS                       | 99205            | 5                                       |                | 1250                       |                |                         |                       |                  |         |
| JG .                     | 99205            | 5                                       |                |                            |                |                         |                       |                  |         |
|                          |                  | 1                                       | 1.044          | 1                          | 1              |                         |                       |                  | · • [   |

4. Depending on the size of the batch, this may take some time. A status window appears, showing the item being processed.

| FedEx Desktop Customer Tools - Please Wait | FedEx Web Service Transmission 🔳 🗖 🔀 |
|--------------------------------------------|--------------------------------------|
| Processing Rate Request                    |                                      |
| Package: 4                                 |                                      |
|                                            |                                      |

5. When processing is complete, the Batch Complete message box appears. Click OK.

| FedEx Desktop Customer Tools - Message                                                                               |    |
|----------------------------------------------------------------------------------------------------|----|
| Batch Complete                                                                                                    |    |
| Batch Complete                                                                                                    |    |
| Total List Rate: \$ 608.64                                                                                           |    |
| TUTALINEL Rate. \$ 427.01                                                                                            |    |
| *** Errors have occurred and totals may exclude error rows.<br>Please verify that all rows are in the same currency. |    |
|                                                                                                    |    |
| OK                                                                                                    | d. |

6. The rates are added to the grid. Any errors found are displayed in the Rate Status column. You can export the results to a XLS, XML, HTML or text file by clicking the **Export** button.

| ile Configurat   | tion Help                         | Account: Fed                                       | Ex Smartpost Test               | ing Scree                                         | n: Rates and T            | fransit Times                                |                   |                                  |    |
|------------------|-----------------------------------|----------------------------------------------------|---------------------------------|---------------------------------------------------|---------------------------|----------------------------------------------|-------------------|----------------------------------|----|
| FedE             | X 0<br>111 T                      | Rates and<br>ransit Times                          | Track                           | Address<br>Checker                                | Fed                       | Ex                                           |                   |                                  |    |
| tch Rating an    | d Transit Tir                     | nes                                                | [ riding when ]                 | N1                                                |                           |                                              |                   |                                  |    |
|                  |                                   | 11.11.11                                           |                                 | and the second second                             |                           |                                              |                   |                                  |    |
| ofile name  Ra   | ting: Special Se                  | envices All Services                               | -                               | Import                                            |                           |                                              |                   |                                  |    |
| Im               | ported 25 r                       | ows                                                |                                 |                                                   |                           |                                              |                   |                                  |    |
| Type             | FedEs<br>Priority<br>Overnightiti | FedEx<br>Priority<br>Overnight0<br>Transit<br>Time | FedEs<br>Standard<br>Overnight# | FedEx<br>Standard<br>Ovemight®<br>Transit<br>Time | FedEx First<br>Overnight® | FedEx First<br>Overnight®<br>Transit<br>Time | FedEx<br>2Day®    | FedEs<br>2Day6<br>Transf<br>Time |    |
| MPS              |                                   |                                                    |                                 |                                                   |                           |                                              |                   |                                  |    |
| Declared Value   |                                   |                                                    |                                 |                                                   |                           |                                              |                   |                                  |    |
| Dim Weight       | -                                 |                                                    | 4                               |                                                   |                           |                                              |                   |                                  |    |
| No Signature     | 29.85                             | Tue Jun 21, 20                                     | 27.27                           | Tue Jun 21, 20                                    | 89.66                     | Tue Jun 21, 20.                              | 17.86             | Wed Jun 22, 2.                   | 17 |
| Indirect Signat  | 30.85                             | Tue Jun 21, 20_                                    | 29.27                           | Tue Jun 21, 20                                    | 91.66                     | Tue Jun 21, 20.                              | 19.86             | Wed Jun 22, 2                    | 19 |
| Adult Signature  | 29.90                             | Tue Jun 21, 20                                     | 28.31                           | Tue Jun 21, 20                                    | 90.70                     | Tue Jun 21, 20.                              | 18.91             | Wed Jun 22.2                     | 18 |
| Direct Signature | 25.09                             | Tue Jun 21, 20_                                    | 23.90                           | Tue Jun 21, 20                                    | 89.52                     | Tue Jun 21, 20.                              | 15.23             | Wed Jun 22, 2                    | 15 |
| DG Accessible    | 91.94                             | Tue Jun 21, 20_                                    |                                 |                                                   | 147.37                    | Tue Jun 21, 20.                              |                   |                                  |    |
| DG Inaccessible  | 56.84                             | Tue Jun 21, 20                                     | 55.71                           | Tue Jun 21, 20                                    | 112.37                    | Tue Jun 21, 20.                              | 46.98             | Wed Jun 22, 2.                   | 48 |
| HazMat           |                                   |                                                    |                                 |                                                   |                           |                                              |                   |                                  |    |
| Saturday Deliv   | 27.18                             | Tue Jun 21, 20                                     | 25.65                           | Tue Jun 21, 20 .                                  |                           |                                              | 16.66             | Wed Jun 22, 2                    | 15 |
| Appointment D    |                                   |                                                    |                                 |                                                   |                           |                                              |                   |                                  |    |
|                  |                                   | _                                                  |                                 |                                                   | Please                    | Note: Rates sho                              | win here may be d | Afferent than the actual         |    |
| ACCOUNT OF       | Laborator Film                    | STORE STORE                                        | Contraction of the              | Designer                                          |                           | charges 1                                    | or your shipment. | Differences may occur            | 10 |

| Sackage       Express Freight       LTL Freight       Batch       Transit times         Profile name       Transit Times: Transit Times: Transit Time: Transit Times: Transit Times: Transit Transit Times: | iday is: June 2 | 20, 2011      | Rates and<br>Transit Times | Track                     | Address<br>Checker           | FedEx<br>Locator             |                          |
|----------------------------------------------------------------------------------------------------|-----------------|---------------|----------------------------|---------------------------|------------------------------|------------------------------|--------------------------|
| rofile name Transit Times: Transit Times Import          Sender       Rec       Res       FedEx First<br>Overnight®       FedEx Priority<br>Overnight®       FedEx Standard<br>Overnight®       FedEx 2Day®         9205       83854       Y       Toe Jun 21, 2011 10:30 AM       Toe Jun 21, 2011 3:00 PM       Wed Jun 22, 2011 7:00 PM         7007       99202       N       Toe Jun 21, 2011 10:30 AM       Toe Jun 21, 2011 3:00 PM       Wed Jun 22, 2011 4:30 PM         9801       99202       Y       Toe Jun 21, 2011 10:30 AM       Toe Jun 21, 2011 3:00 PM       Wed Jun 22, 2011 7:00 PM                                                                                                    | ackage   Ex     | oress Freight | LTL Freight Bat            | ch Transit time           | s                            |                              |                          |
| Sender         Rec         Res         FedEx First<br>Overnight®         FedEx Priority<br>Overnight®         FedEx Standard<br>Overnight®         FedEx 2Day@           9209         1//// 10854         Y         Tue Jun 21, 2011 10.30 AM         Tue Jun 21, 2011 3:00 PM         Wed Jun 22, 2011 7:00 PM           1/// 007         99202         N         Tue Jun 21, 20         Tue Jun 21, 2011 10:30 AM         Tue Jun 21, 2011 3:00 PM         Wed Jun 22, 2011 4:30 PM           1/// 00801         99202         Y         Tue Jun 21, 20         Tue Jun 21, 2011 10:30 AM         Tue Jun 21, 2011 3:00 PM         Wed Jun 22, 2011 7:00 PM           1// 00801         99202         Y         Tue Jun 21, 20         Tue Jun 21, 2011 10:30 AM         Tue Jun 21, 2011 3:00 PM         Wed Jun 22, 2011 7:00 PM                                                                                                    | rofile name     | Transit Times | Transit Times              |                           | Import                       |                              |                          |
| 99205         83854         Y         Tue Jun 21, 2011 10:30 AM         Tue Jun 21, 2011 3:00 PM         Wed Jun 22, 2011 7:00 PM           97007         99202         N         Tue Jun 21, 2011 10:30 AM         Tue Jun 21, 2011 3:00 PM         Wed Jun 22, 2011 4:30 PM           95901         99202         Y         Tue Jun 21, 20         Tue Jun 21, 2011 10:30 AM         Tue Jun 21, 2011 3:00 PM         Wed Jun 22, 2011 4:30 PM           99202         Y         Tue Jun 21, 20         Tue Jun 21, 2011 10:30 AM         Tue Jun 21, 2011 3:00 PM         Wed Jun 22, 2011 7:00 PM                                                                                                    | Sender          | Rec           | Res                        | FedEx First<br>OvernightB | FedEx Priority<br>Overnight® | FedEx Standard<br>Overnight® | FedEx 2Day®              |
| 97007         99202         N         Tue Jun 21, 20         Tue Jun 21, 2011 10:30 AM         Tue Jun 21, 2011 3:00 PM         Wed Jun 22, 2011 4:30 PM           59801         99202         Y         Tue Jun 21, 20         Tue Jun 21, 2011 10:30 AM         Tue Jun 21, 2011 3:00 PM         Wed Jun 22, 2011 7:00 PM                                                                                                    | 19205           | 83854         | Y                          |                           | Tue Jun 21, 2011 10:30 AM    | Tue Jun 21, 2011 3:00 PM     | Wed Jun 22, 2011 7:00 PM |
| 59801 99202 Y Tue Jun 21, 20 Tue Jun 21, 2011 10:30 AM Tue Jun 21, 2011 3:00 PM Wed Jun 22, 2011 7:00 PM                                                                                                    | 97007           | 99202         | N                          | Tue Jun 21, 20            | Tue Jun 21, 2011 10:30 AM    | Tue Jun 21, 2011 3:00 PM     | Wed Jun 22, 2011 4 30 PM |
|                                                                                                    | 59801           | 99202         | Y                          | Tue Jun 21, 20            | Tue Jun 21, 2011 10:30 AM    | Tue Jun 21, 2011 3:00 PM     | Wed Jun 22, 2011 7:00 PM |
|                                                                                                    |                 |               |                            |                           |                              |                              |                          |

You can also process a batch transit-time request, which is displayed in a similar fashion.

## **Transit Times**

FedEx Desktop Customer Tools allows easy access to transit times with minimal entry.

- 1. Enter the origin postal code.
- 2. Enter the destination postal code.
- 3. If using FedEx Freight Options, specify the FedEx Freight account and payment type and terms.
- 4. Click Find.

| FeedEx.<br>oday is: June 20, 2011                                                                                                    | ates and<br>nsit Times                                                                                                    | Address FedEx<br>Checker Locator                                                                                                    |                                                                                                    |
|----------------------------------------------------------------------------------------------------|----------------------------------------------------------------------------------------------------|----------------------------------------------------------------------------------------------------|----------------------------------------------------------------------------------------------------|
| Package   Express Freight   LTL                                                                                                    | Freight Batch Transit times                                                                                                    | -                                                                                                    |                                                                                                    |
| Recipient Information                                                                                                    | De la contra contra                                                                                                    | Options                                                                                                    |                                                                                                    |
| Postal Code 97007                                                                                                    | Residential                                                                                                    | FedEx Express Freight Optic                                                                                                    | ons                                                                                                    |
| Country United States                                                                                                    | •                                                                                                    | FedEx Freight Options Fed                                                                                                    | Ex Testing                                                                                                    |
| Sender Information                                                                                                    |                                                                                                    | Payment Type @ Shipper                                                                                                    | C Consignee C Third Party                                                                                                    |
| Bestel Code 75004                                                                                                    | -                                                                                                    | Payment Terms @ Record                                                                                                    | C. Collect                                                                                                    |
| Postal Code 1/5234                                                                                                    |                                                                                                    | r ajment ferris to Piepaiu                                                                                                    | Collect                                                                                                    |
| 5                                                                                                    |                                                                                                    |                                                                                                    |                                                                                                    |
| Country United States                                                                                                    |                                                                                                    | Ship Date Friday ,                                                                                                    | June 24, 2011 Find.                                                                                                    |
| Country United States<br>Transit Time Information<br>Package<br>Delivery Daterrime<br>Call 1.800 GeFedEx for evailability and                                                                                                    | Service                                                                                                    | Ship Date Friday , .<br>Freight<br>Delivery Date/Time<br>Call 1.866.274.0115 for availability                                                                                                    | June 24, 2011 Find                                                                                                    |
| Country United States Transit Time Information Package Delivery Daterrime Call 1, 800, GeF adEx for availability and rate.                                                                                                    | Service<br>FedEx SameDay®                                                                                                    | Ship Date Friday , . Freight Delivery Date/Time Call 1.866.274.0115 for availability and rate.                                                                                                    | June 24, 2011 Find<br>Service 2<br>FedEx SameDay® Freight                                                                                                    |
| Country United States Transit Time Information Package Delivery Daterrime Call 1,800 GoFa dEx for availability and rate. Sat Jun 25, 2011 10:00 AM Set Jun 25, 2011 10:00 AM                                                                                                    | SBW.CC<br>FedEx SameDay®<br>FedEx First Overnight®<br>EvdEx First Overnight®                                                                                                    | Ship Date Friday , .<br>Freight<br>Call 1.866.274.0115 for availability<br>and rate<br>Sat Jun 25, 2011 10:30 AM<br>Sat Jun 25, 2011 10:30 AM                                                                                                    | June 24, 2011 Find<br>SetMce 2<br>FedEx SameDay® Freight<br>FedEx First Overnight® Freight                                                                                                    |
| Country United States Transit Time Information Package Call 1,800 CoFedEx for evailability and rate. Sat Jun 25, 2011 10:00 AM Sat Jun 25, 2011 12:00 FM Munu Iun 25, 2011 830 AM                                                                                                    | FedEx First Overnight®<br>FedEx Priority Overnight®<br>FedEx Priority Overnight®                                                                                                    | Ship Date Friday , .<br>Freight<br>Call 1.866.274.0115 for availability<br>and rate<br>Sat Jun 25, 2011 10:30 AM<br>Sat Jun 25, 2011 12:00 PM<br>Mon. Jun 25, 2011 12:00 PM                                                                                                    | June 24, 2011 Find<br>Service F<br>FedEx SameDay® Freight<br>FedEx First Overnight® Freight<br>FedEx 10xe® Freight<br>FedEx 10xe® Freight                                                                                                    |
| Country United States Transit Time Information Package Delivery Date/Time Call 1 800 CoFe dEx for availability and rate. Sat Jun 25, 2011 10:00 AM Sat Jun 25, 2011 10:00 FM Mon Jun 27, 2011 8:30 AM                                                                                                    | FedEx SameDay®<br>FedEx SameDay®<br>FedEx First Overnight®<br>FedEx First Overnight®<br>FedEx First Overnight®<br>FedEx First Overnight®                                                                     | Ship Date Friday ,                                                                                                    | June 24, 2011 Find<br>Service FedEx SameDay® Freight<br>FedEx First Overnight® Freight<br>FedEx Tipay® Freight<br>FedEx Tipay® Freight<br>FedEx Tipay® Freight                                                                                                    |
| Country United States Transit Time Information Package Delivery Date/Time Call 1 800 GoF adEx for availability and rate. Sat Jun 25, 2011 10:00 AM Sat Jun 25, 2011 10:00 FM Mon Jun 27, 2011 8:30 AM Mon Jun 27, 2011 3:00 FM                                                                              | FedEx SameDay®<br>FedEx First Overnight®<br>FedEx First Overnight®<br>FedEx Priority Overnight®<br>FedEx Priority Overnight®<br>FedEx Standard Overnight®                                                    | Ship Date Friday ,                                                                                                    | June 24, 2011 Find<br>Service F<br>FadEx SameDay® Freight<br>FedEx First Overnight® Freight<br>FedEx TDay® Freight<br>FedEx TDay® Freight<br>FedEx TDay® Freight<br>FedEx TDay® Freight                                                                                               |
| Country United States Transit Time Information Package Delivery Date/Time Call 1 800 GoF adEx for availability and rate. Sat Jun 25, 2011 10:00 AM Sat Jun 25, 2011 10:00 FM Mon Jun 27, 2011 8:30 AM Mon Jun 27, 2011 3:00 FM Tue Jun 28, 2011 10:30 AM                                                    | FedEx First Overnight®<br>FedEx First Overnight®<br>FedEx Priority Overnight®<br>FedEx Priority Overnight®<br>FedEx Priority Overnight®<br>FedEx Standard Overnight®<br>FedEx Standard Overnight®            | Ship Date Friday ,<br>Freight<br>Delivery Date/Time<br>Call 1.866.274.0115 for availability<br>and rate<br>Sat Jun 25, 2011 10:30 AM<br>Sat Jun 25, 2011 12:00 PM<br>Mon Jun 27, 2011 9:00 AM<br>Mon Jun 27, 2011 9:00 AM<br>Tue Jun 28, 2011 12:00 PM<br>Wed Jun 29, 2011 3:00 PM                                                                                                    | June 24, 2011 Find<br>Service F<br>FadEx SameDay® Freight<br>FedEx First Overnight® Freight<br>FedEx TDay® Freight<br>FedEx Day® Freight<br>FedEx 2Day® Freight<br>FedEx 2Day® Freight                                                                                                |
| Country United States Transit Time Information Package Delivery Date/Time Call 1 800 GoF adEx for availability and rate Sat Jun 25, 2011 10:00 AM Sat Jun 25, 2011 12:00 PM Mon Jun 27, 2011 8:30 AM Mon Jun 27, 2011 13:30 PM Tue Jun 28, 2011 10:30 AM Tue Jun 28, 2011 10:30 AM Tue Jun 28, 2011 4:30 PM | FedEx First Overnight®<br>FedEx First Overnight®<br>FedEx Priority Overnight®<br>FedEx Priority Overnight®<br>FedEx Priority Overnight®<br>FedEx Standard Overnight®<br>FedEx 2Day® A.M.<br>FedEx 2Day® A.M. | Ship Date         Friday           Freight         Delivery Date/Time           Call 1.866.274.0115 for availability<br>and rate         Sat Jun 25, 2011 10:30 AM           Sat Jun 25, 2011 12:00 PM         Mon Jun 27, 2011 9:00 AM           Mon Jun 27, 2011 9:00 AM         Tue Jun 28, 2011 12:00 PM           Wed Jun 29, 2011 3:00 PM         Wed Jun 29, 2011 3:00 PM                                                                        | June 24, 2011 Find<br>Service F<br>FadEx SameDay® Freight<br>FedEx First Overnight® Freight<br>FedEx First Overnight® Freight<br>FedEx Toay® Freight<br>FedEx 2Day® Freight<br>FedEx 2Day® Freight<br>FedEx First New First                                                           |
| Country United States Transit Time Information Package Delivery Date/Trine Call 1 800 GeF edEx for availability and rate. Sat Jun 25, 2011 10:00 AM Sat Jun 25, 2011 12:00 FM Mon Jun 27, 2011 8:30 AM Mon Jun 27, 2011 3:00 FM Tue Jun 28, 2011 4:30 FM Tue Jun 28, 2011 4:30 FM Wed Jun 29, 2011 4:30 FM  | FedEx SameDay®<br>FedEx First Overnight®<br>FedEx First Overnight®<br>FedEx Priority Overnight®<br>FedEx Standard Overnight®<br>FedEx 2Day® AM<br>FedEx 2Day®<br>FedEx Express Saver®                        | Ship Date         Friday           Freight         Delivery Date/Time           Call 1.866.274.0115 for availability<br>and fate.         Sat Jun 25, 2011 10:30 AM           Sat Jun 25, 2011 12:00 PM         Mon Jun 27, 2011 9:00 AM           Mon Jun 27, 2011 10:30 AM         Tue Jun 28, 2011 12:00 PM           Wed Jun 29, 2011 3:00 PM         Wed Jun 29, 2011 3:00 PM           Wed Jun 29, 2011 10:00 PM         Wed Jun 29, 2011 3:00 PM | June 24, 2011 Find<br>Service F<br>FadEx SameDay® Freight<br>FedEx First Overnight® Freight<br>FedEx First Overnight® Freight<br>FedEx First Overnight® Freight<br>FedEx Day® Freight<br>FedEx Day® Freight<br>FedEx Day® Freight<br>FedEx Treight® Froithy<br>FedEx Freight® Economy |

All of the available services are displayed on the screen, as shown above.

#### Printing and Exporting Transit Times

Just as with rate quotes, you can print and export transit-time results.

- To print the transit-time results, click **Print**. Clicking this button starts the Print Wizard. For more information on using the Print Wizard, see Appendix B.
- To export the transit-time results, click **Export**. Clicking this button starts the Export Wizard, which lets you export the transit-time results to an XLS, XML, HTML or text file. For more information on using the Export Wizard, see Appendix A.

# Track

Use the Track tool to track by FedEx tracking number, reference, RMA number, master tracking number, transportation control number, bill of lading number or batch. To track the status of a shipment:

- 1. Click the **Track** button in the button bar.
- 2. On the Tracking tab, select the tracking method from the drop-down menu.

**Note:** When tracking using non-tracking numbers, you must enter an approximate ship date and a third party account number, if applicable.

- 3. Enter the FedEx tracking number(s) in the text box.
- 4. Click **Search**. Results are displayed in a data grid.

| FedEx Des | sktop Customer Too | ls v2600 build 06.20.2       | 011 x86 1                     | Neter: 0000000                     | ю                                       |                                      |                         |                   |
|-----------|--------------------|------------------------------|-------------------------------|------------------------------------|-----------------------------------------|--------------------------------------|-------------------------|-------------------|
| File Co   | onfiguration He    | lp Account: Fe               | dEx Smartpost                 | Testing 📩                          | Screen: Track                           |                                      | ÷                       |                   |
| Fe        | <b>dEx</b> •       | Rates and<br>Transit Times   | Track                         | Add<br>Che                         | ecker                                   | FedEx<br>Locator                     |                         |                   |
| racking   | SPOD Batch         |                              |                               |                                    |                                         |                                      |                         |                   |
| Tracking  | Number             |                              | 470595935                     | 077                                |                                         | Integration                          |                         |                   |
|           |                    |                              |                               |                                    |                                         |                                      |                         |                   |
|           |                    |                              |                               |                                    |                                         | Search                               |                         |                   |
|           | Download           | SPOD(s)                      | Enter any cor<br>You may drag | mbinations of the<br>search values | acking numbers: (<br>Into this box from | one per line)<br>other applications. |                         |                   |
|           | Download           | Tracking Scans               | You may drag                  | g text or Excel file               | es containing sear                      | rch values into this te              | and box.                |                   |
|           | Select All         | and the second second second | entrance pater                |                                    |                                         |                                      | Traction Doou           | to Displayind     |
| Deliverad | Tracking           | Master Tracking              | Ship                          | Delivery                           | Sandra                                  | ared rows.                           | Status                  | Sinsture          |
| ag.       | 470505035077       | Number                       | Date<br>12/13/2010            | Date<br>12/14/2010                 | Standard Oven                           | tight 12/14/2010 91                  | of 00 AM Delvered, SPOK | ANE WALE ANDERSON |
|           |                    |                              |                               | CALCULATION OF THE OWNER           |                                         |                                      |                         |                   |
|           |                    |                              |                               |                                    |                                         |                                      |                         |                   |
|           |                    |                              |                               |                                    |                                         |                                      |                         |                   |
|           |                    |                              |                               |                                    |                                         |                                      |                         |                   |
|           |                    |                              |                               |                                    |                                         |                                      |                         |                   |
|           |                    |                              |                               |                                    |                                         |                                      |                         |                   |
|           |                    |                              |                               |                                    |                                         |                                      |                         |                   |
|           |                    |                              |                               |                                    |                                         |                                      |                         |                   |
|           |                    |                              |                               |                                    |                                         |                                      |                         |                   |
| 1         |                    | U-II                         |                               |                                    |                                         |                                      |                         | 2                 |

## **Tracking Details**

To view the tracking details for a shipment:

1. Click the FedEx tracking number for the shipment in the data grid.

|                                                                                                    | Is v2600 build 06.20.20   | 11 x86 Met                     | er: 00000000                      |                   |                                                 |                    |
|----------------------------------------------------------------------------------------------------|---------------------------|--------------------------------|-----------------------------------|-------------------|-------------------------------------------------|--------------------|
| File Configuration Hel                                                                                           | p Account: Fed            | Ex Smartpost Test              | ting • Screen                     | Track             |                                                 |                    |
| FoolEy                                                                                                    | 100                       | 0                              | l 🥪                               | E                 |                                                 |                    |
| CULA:                                                                                                    | Rates and                 | Track                          | Address                           | FedB              | Ex                                              |                    |
| Today is: June 20, 2011                                                                                          | Transit Times             |                                | Checker                           | Locat             | tor                                             |                    |
| Tracking SPOD Batch                                                                                              | 10-1                      |                                | - 1                               |                   |                                                 |                    |
| Tracking Number                                                                                                  | ×.                        | 470595935077                   | (                                 | 14                | Integration                                     |                    |
| and the second second second second second second second second second second second second second second second |                           | 10000000000                    |                                   |                   |                                                 |                    |
|                                                                                                    |                           |                                |                                   | -1                | Search                                          |                    |
|                                                                                                    | SPOD(e)                   | Enter any combin               | ations of tracking nu             | mbers: (one pe    | r line)                                         |                    |
| E Download                                                                                                    | srob(s)                   | You may drag se                | arch values into this             | oox from other a  | pplications.                                    |                    |
| C Download                                                                                                    | Tracking Scans            | You may drag tex               | t or Excel files contail          | ving search valu  | ses who this test poor                          |                    |
| Select All                                                                                                    | king on if. To pelad mult | nia mur hold dow               | n the Citi key and dir            | ir the desired re | 1 Tracking Res                                  | sulte Dienlauad    |
| Tracking                                                                                                    | Master Tracking           | Ship (                         | Delivery                          | NAME OF STREET    | Version Version                                 | Son's Displayed    |
| Delivered Number                                                                                                 | Number                    | Date-                          | Date                              | ervice            | Status                                          | Signature          |
| Yes 470595935077                                                                                                 |                           | 12/13/2010 12/                 | 14/2010 Stand                     | and Overnight 1   | 12/14/2010 9 01:00 AM Delivered, SP(            | OKANE WA EANDERSON |
| Delivered Tracking<br>Number<br>Yes <u>470595935077</u>                                                          | Master Tracking<br>Number | Ship<br>Date<br>12/13/2010 12/ | Delivery<br>Date<br>14/2010 Stand | endoe             | IStatus<br>I2/14/2010 9 D1 00 AM Delivered, SP4 | Signat             |
|                                                                                                    |                           |                                |                                   |                   |                                                 |                    |
|                                                                                                    |                           |                                |                                   |                   |                                                 |                    |
|                                                                                                    |                           |                                |                                   |                   |                                                 |                    |
|                                                                                                    |                           |                                |                                   |                   |                                                 |                    |
|                                                                                                    |                           |                                |                                   |                   |                                                 |                    |
|                                                                                                    |                           |                                |                                   |                   |                                                 |                    |
| <[                                                                                                    |                           |                                |                                   |                   |                                                 |                    |

2. The Detailed Tracking Results screen for the selected shipment is displayed.

| Scan Data         | Location          | Description                   |   |
|-------------------|-------------------|-------------------------------|---|
| Juan Date         | Location          | Tracking Number: 928400144125 |   |
| 0.03.09 11:56 AM  | Spokane VVA 99205 | Delivered                     |   |
| 0.03.09 10:54 AM  | SPOKANE WA 99202  | On FedEx vehicle for delivery |   |
| 0.03.09 10:40 AM  | SPOKANE WA 99202  | At local FedEx facility       |   |
| 0.03.09 08:57 AM  | SPOKANE WA 99224  | At dest sort facility         | 2 |
| 0.03.09 01:44 AM  | MEMPHIS TN 38118  | Departed FedEx location       |   |
| 0.02.09 11:15 PM  | CORDOVA TN 38016  | Left FedEx origin facility    |   |
| 0.02.09 10:41 PM  | MEMPHIS TN 38118  | Arrived at FedEx location     |   |
| 10.02.09 05:46 PM | CORDOVA TN 38016  | Picked up                     |   |

From the Detailed Tracking Results screen you can:

- Click Export to export the tracking details to a comma-separated value (CSV) file.
- Click **Copy To Clipboard** to copy the tracking details to the Windows<sup>®</sup> clipboard for use in another application.
- Click **Close** to close this window and return to the Tracking tab.

## **E-mail Notifications**

E-mail notifications can be added to any in-transit or recently delivered shipment. To add an e-mail notification:

1. In the data grid on the Tracking tab, select the row(s) you wish to add a shipment notification to. Select a row by clicking it. Select multiple rows by holding down the **Ctrl** key while clicking.

| FeedEx<br>Foday is: June-20, 2011<br>Tracking SPOD Bate<br>Bill Of Lading | Rates and<br>Transit Times                    | Track                               | Address<br>Checker            | FedEx<br>Locator                               |                         |                  |
|---------------------------------------------------------------------------|-----------------------------------------------|-------------------------------------|-------------------------------|------------------------------------------------|-------------------------|------------------|
| Tracking SPOD Bate<br>Bill Of Lading                                      | :h                                            |                                     |                               |                                                |                         |                  |
| Bill Of Lading                                                            |                                               |                                     |                               |                                                |                         |                  |
|                                                                           |                                               | 470595935077                        | <u>26</u>                     | E Integration                                  | É.C.                    |                  |
| Ship date 06/17/20                                                        | 11 🔹 +- 15 Days                               | -                                   |                               |                                                |                         |                  |
| Account no. Select TI                                                     | hird Party Account                            |                                     |                               | Search                                         |                         |                  |
| Downlo                                                                    | ad SPOD(s)                                    | Enter any combin<br>You may drap se | nations of tracking numbe     | ers: (one per line)<br>from other applications |                         |                  |
| Downia Downia                                                             | ad Tracking Scans                             | You may drag ter                    | t or Excel files containing   | search values into this                        | text box.               |                  |
| C Select                                                                  | All                                           |                                     |                               |                                                |                         |                  |
| Arow may be selected b                                                    | / clicking on it. To select<br>Master Trackin | multiple rows hold dow              | in the Ctrl key and click the | ie destred rows.                               | 1 Tracking Resul        | ts Displayed     |
| Delivered Number                                                          | Number                                        | Date                                | Date Service                  | ce                                             | Status                  | Signature        |
| /es <u>47059593507</u>                                                    |                                               | 12/13/2010 12                       | /14/2010 Standard             | Overnight 12/14/2010 9                         | 01 00 AM Delvered, SPOK | ANE WA EANDERSON |

2. Click the **E-mail** button at the bottom of the screen.

3. Fill in the form that appears, and click **Send**.

| FedEx Desktop Customer Tools                          | - Subscribe to tracking updates              |
|-------------------------------------------------------|----------------------------------------------|
| Your name                                             |                                              |
| Your e-mail address                                   |                                              |
| To e-mail address(es)                                 |                                              |
| Personal message                                      |                                              |
| E-mail format                                         | HTML                                         |
|                                                       | Delivery notification                        |
|                                                       | Exception notification                       |
| * The package must be in<br>to receive tracking email | transit or recently delivered notifications. |
| Sen                                                   | d Cancel                                     |

## Signature Proof of Delivery (SPOD) Download

**Note:** To view Signature Proof of Delivery letters (SPODs), you must have Adobe<sup>®</sup> Reader<sup>®</sup> installed on your system.

You can request Signature Proof of Delivery letters (SPODs) on all three of the Track tabs: Tracking, SPOD and Batch.

Using the SPOD tab (shown below):

- 1. Make a selection in the Select SPOD drop-down menu.
- 2. Click the **Download SPOD** button.
- 3. The SPODs are displayed in PDF format in an embedded web viewer.

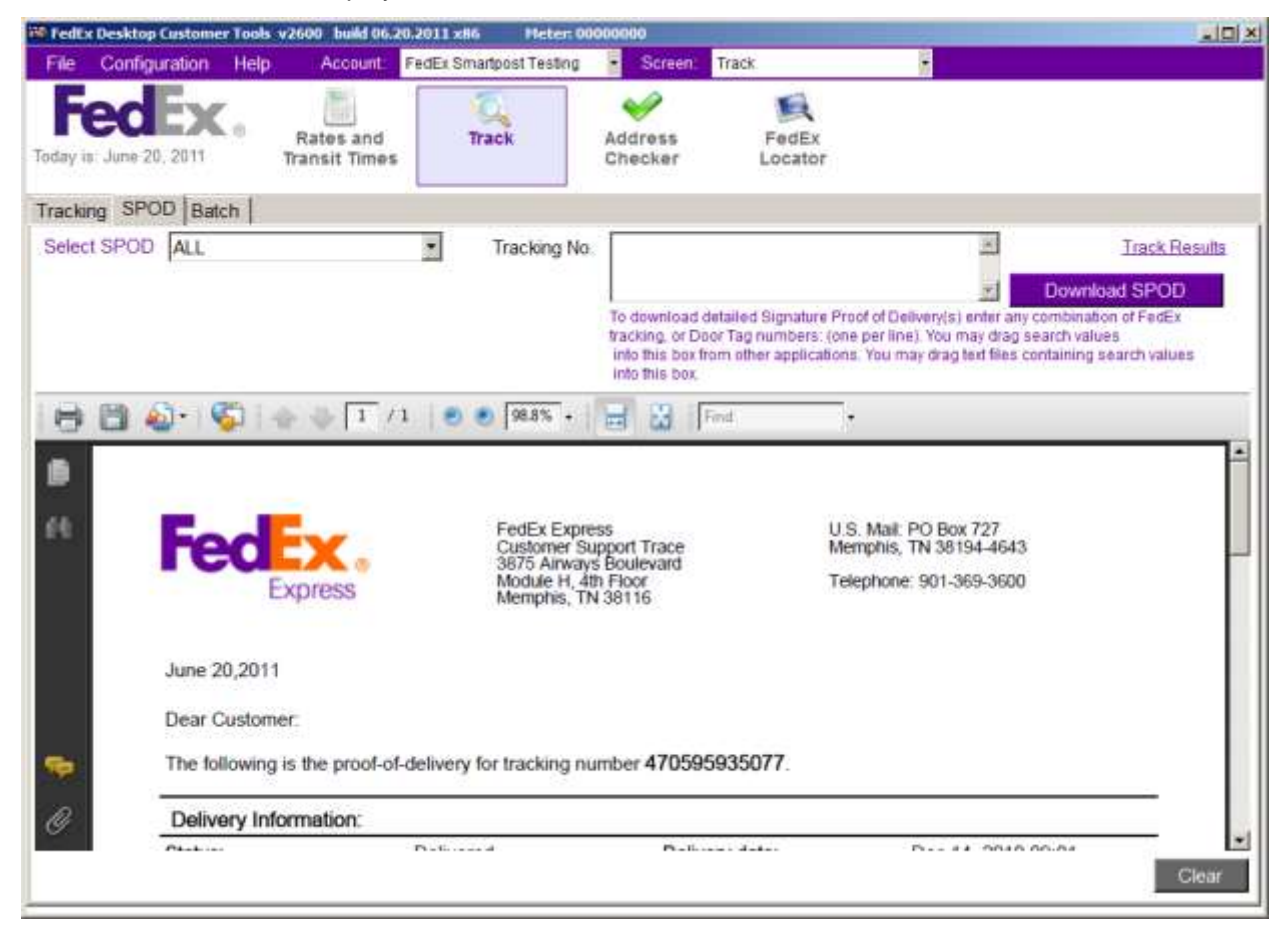

## **Batch Tracking**

FedEx Desktop Customer Tools lets you batch-track in two ways:

- Track using a previously created batch profile. For instructions on creating batch profiles, see "Batch Profiles" under "Configuring FedEx Desktop Customer Tools."
- Track dynamically, without a batch profile, by dropping a file onto the Tracking text box or onto the data grid on the Batch tab.

#### Batch Tracking Using a Batch Profile

To track using a batch profile:

- 1. Click the **Track** button in the button bar.
- 2. Select the **Batch** tab.
- 3. Select a profile in the **Profile** drop-down menu.

For instructions on creating batch profiles, see "Batch Profiles" under "Configuring FedEx Desktop Customer Tools."

4. Click Process.

| FedEx 1        | Desktop Customer | Tools v    | 2000 build 06.2            | 0.2011 =06 Piete         | r: 0000000           |                       |              |                |        |      |       |
|----------------|------------------|------------|----------------------------|--------------------------|----------------------|-----------------------|--------------|----------------|--------|------|-------|
| File           | Configuration    | Help       | Account                    | FedEx Smartpost Test     | ing - Screen         | Track                 | 1            |                |        |      |       |
| Fe<br>Today in | June 20, 2011    | ۰.         | Rates and<br>Transit Times | Track                    | Address<br>Checker   | FedEx<br>Locator      |              |                |        |      |       |
| Tracking       | SPOD Bate        | n          |                            | -                        | -                    |                       |              |                |        |      |       |
| Profile        | Tracking         |            |                            |                          | Process              |                       |              |                |        |      |       |
|                | To process a     | Test or    | Excel file imm             | ediately drag and dr     | op on the and bel    | ow Awarand will       | helip vou to | import the fil |        |      |       |
|                | C Select At      | interes of | Concern time a train       | denies of the set of the | ale an not gen en    |                       | and barre    |                |        |      |       |
|                | A row may be se  | lected by  | dicting on t. To           | select multiple rows h   | old down the Gbi key | and click the desired | 170415.      |                |        |      |       |
| Deliver        | No Tracting      | -          | Master Tracking            | 1 Ship 1                 | Date Date            | ery Sentce            | Statuse      | Signature      | Weight | City | State |
| _              | 10.              | 11         |                            |                          |                      | -                     |              |                |        |      |       |
|                |                  |            |                            |                          |                      |                       |              |                |        |      |       |
|                |                  |            |                            |                          |                      |                       |              |                |        |      |       |
|                |                  |            |                            |                          |                      |                       |              |                |        |      |       |
|                |                  |            |                            |                          |                      |                       |              |                |        |      |       |
|                |                  |            |                            |                          |                      |                       |              |                |        |      |       |
|                |                  |            |                            |                          |                      |                       |              |                |        |      |       |
|                |                  |            |                            |                          |                      |                       |              |                |        |      |       |
|                |                  |            |                            |                          |                      |                       |              |                |        |      |       |
|                |                  |            |                            |                          |                      |                       |              |                |        |      |       |
|                |                  |            |                            |                          |                      |                       |              |                |        |      |       |
|                |                  |            |                            |                          |                      |                       |              |                |        |      |       |
|                |                  |            |                            |                          |                      |                       |              |                |        |      |       |
| Down           | Mad 5POD         | E-mu       | ai Export                  | Frint                    | Find Mana            | ige profiles          |              |                |        |      | Clear |

5. Select the file associated with the batch profile.

| Select Import F        | ile            |                      |            |     | ? 🔀    |
|------------------------|----------------|----------------------|------------|-----|--------|
| Look in:               | FXCT           |                      | <b>~</b> ( | • 🖽 |        |
| My Recent<br>Documents | BATCH.xls      |                      |            |     |        |
| My Documents           |                |                      |            |     |        |
| My Computer            |                |                      |            |     |        |
|                        | File name:     | BATCH xls            |            | ~   | Open   |
| My Network             | Files of type: | Excel 9x-2003 (*xls) |            | *   | Cancel |

6. The results are displayed in the data grid, as with any other tracking request.

| File C    | Configuration Help  | Account: Fe                | edEx Smartpost | Testing •                                                                                     | Screen Trac    | ĸ                  | •                                      |  |  |  |
|-----------|---------------------|----------------------------|----------------|-----------------------------------------------------------------------------------------------|----------------|--------------------|----------------------------------------|--|--|--|
| Fe        | Lune 20, 2011       | Rates and<br>Transit Times | Track          | Ade                                                                                           | dress<br>ecker | FedEx<br>Locator   |                                        |  |  |  |
| racking   | SPOD Batch          |                            | FedEx Deskto   | p Customer Too                                                                                | ds - Message   |                    |                                        |  |  |  |
| Profile   | Tracking            |                            | Batch proc     | ess complet                                                                                   | e.             |                    |                                        |  |  |  |
|           | To process a Text o | r Excel file immed         | Select Batch   | Select Batch tab to view your tracking results.<br>20 batch tracking results were downloaded. |                |                    |                                        |  |  |  |
| Delivered | Tracking            | Master Tracking<br>Number  |                |                                                                                               |                |                    |                                        |  |  |  |
| es.       | RAL                 |                            |                |                                                                                               |                |                    | 1                                      |  |  |  |
| 'es       | 797060              |                            |                |                                                                                               |                |                    | a                                      |  |  |  |
| res       | 79706061            |                            |                |                                                                                               |                |                    | o                                      |  |  |  |
| 'es       | 797060              |                            | l              |                                                                                               |                | -                  | a                                      |  |  |  |
| 'es       | 7970600             |                            |                |                                                                                               |                | OK                 | a                                      |  |  |  |
| es :      | 797060              |                            | 05/04/2011     | 05/04/2011                                                                                    | 05/05/2011     | Priority Overnight | 05/05/2011 9:31:00 AM Delivered, Norci |  |  |  |
| es        | 797061              |                            | 05/04/2011     | 05/04/2011                                                                                    | 05/05/2011     | Standard Box       | 05/05/2011 9:31:00 AM Delivered, NOR   |  |  |  |
| es        | 797061              |                            | 05/04/2011     | 05/04/2011                                                                                    | 05/05/2011     | Priority Overnight | 05/05/2011 9:31:00 AM Delivered, NOR   |  |  |  |
| es        | 15272504            |                            | 05/04/2011     | 05/04/2011                                                                                    | 05/09/2011     | FedEx Ground-U.S.  | 05/09/2011 10:58:36 AM Delivered, Nor  |  |  |  |
| es        | 1527260             |                            | 05/04/2011     | 05/04/2011                                                                                    | 05/09/2011     | FedEx Ground-U.S.  | 05/09/2011 10:58:35 AM Delivered, Nor  |  |  |  |
| es        | 28136               |                            | 05/04/2011     | 05/04/2011                                                                                    | 05/09/2011     | FedEx Ground-U.S.  | 05/09/2011 10:58:36 AM Delivered, Non  |  |  |  |
| es        | 47474211            |                            | 05/04/2011     | 05/04/2011                                                                                    | 05/06/2011     | FedEx 2Day Service | 05/06/2011 9:48:00 AM Delivered, Norce |  |  |  |
| es        | 482873              |                            | 05/04/2011     | 05/04/2011                                                                                    | 05/05/2011     | Standard Overnight | 05/05/2011 9:31:00 AM Delivered, NOR   |  |  |  |
| es :      | 7970621             |                            | 05/04/2011     | 05/04/2011                                                                                    | 05/05/2011     | Priority Box       | 05/05/2011 9:31:00 AM Delivered, NOR   |  |  |  |
| es        | 797062              |                            | 05/04/2011     | 05/04/2011                                                                                    | 05/05/2011     | Standard Overnight | 05/05/2011 9:31:00 AM Delivered, NOR   |  |  |  |
| 1         |                     |                            |                |                                                                                               |                |                    |                                        |  |  |  |
| Downl     | nad SPOD Er         | roal Export                | Pont           | Fired                                                                                         | Manage pr      | official           | Cla                                    |  |  |  |

#### Dynamic Batch Tracking

Dynamic batch tracking refers to tracking without creating a batch profile.

To track dynamically:

- 1. Drag and drop Microsoft<sup>®</sup> Excel files or delimited text files onto the text box on the Tracking tab or onto the data grid on the Batch tab.
- 2. The following form appears. Use the Mappings tab to define the fields you wish to import.

| FedEx Desktop           | Custo          | mer Tools - File Import                                                                             |
|-------------------------|----------------|----------------------------------------------------------------------------------------------------|
| File Name               | C:\FX          | CT\BATCH2.xls                                                                                       |
| File Type               | Exce           | el 9x-2003 🗸                                                                                        |
| Worksheet               | TRA            | CKING\$                                                                                             |
| Mappings De             | faults         | 3                                                                                                   |
| Enter the colu          | ımn r<br>jired | numbers into the associated text boxes mapping the fields in your Excel document to<br>for tracking |
| TRACKING<br>NUMBER<br>0 |                |                                                                                                    |
| 123401234012            |                |                                                                                                    |
| 234502345023            |                |                                                                                                    |
| Search t                | ype            | Tracking Number                                                                                     |
| Search va               | lue            | 0                                                                                                   |
| Search o                | late           | (Not required for tracking number searches. Value may be defaulted.)                                |
|                         | Se             | arch date entered is considered to be within +-14 days of shipment date.                            |
| Note: If yo             | u are          | using this file regularly it is recommend that you save this profile for later use                  |
| Cancel                  | Save           | Profile Process                                                                                     |

3. Use the Defaults tab to set defaults.

| FedEx Desktop | Customer Tools - File Import                                                            |
|---------------|-----------------------------------------------------------------------------------------|
| File Name     | C:\FXCT\BATCH2.xls                                                                      |
| File Type     | Excel 9x-2003 🗸                                                                         |
| Worksheet     | TRACKING\$                                                                              |
| Mappings De   | efaults                                                                                 |
| Defaults sele | cted will override input values from the file.                                          |
|               | Default search date                                                                     |
| Default date  | Friday , January 16, 2009 🐱                                                             |
|               | Default third party account number                                                      |
|               | 123456789                                                                               |
|               | Download SPOD                                                                           |
|               | C:\Documents and Settin [Select SPOD save path]                                         |
|               | Include Detail Scans (This will increase the time required for the batch to complete)   |
| Note: If you  | are using this file regularly it is recommend that you save this profile for later use. |
| Cancel        | Save Profile Process                                                                    |

- 4. If you plan to use the file again, click **Save Profile** to save the profile, just as you would if you used the Batch Profiles option on the Configuration menu.
- 5. To start processing the batch, click **Process**.

#### Printing and Exporting Tracking Results

You can print and export the batch-tracking results:

- To print the batch-tracking results, click **Print**. Clicking this button starts the Print Wizard. For more information on using the Print Wizard, see Appendix B.
- To export the batch-tracking results, click **Export**. Clicking this button starts the Export Wizard, which lets you export the transit-time results to an XLS, XML, HTML or text file. For more information on using the Export Wizard, see Appendix A.

# FedEx<sup>®</sup> Address Checker

Use FedEx Address Checker to verify addresses quickly.

- Verify addresses in the U.S., Canada and Puerto Rico.
- Enter addresses manually or through integration.
- View up to five corrected addresses.
- Click the **Map** link to view a local map of the address.

Note: FedEx Address Checker does not indicate whether the address is residential or commercial.

| edEx Desktop Customer 1           | lools v2600 build 0       | 6.20.2011 x86  | Heter: 00000              | 000                              |                                                               | - 2                                                                                 |  |
|-----------------------------------|---------------------------|----------------|---------------------------|----------------------------------|---------------------------------------------------------------|-------------------------------------------------------------------------------------|--|
| le Configuration                  | Help Account              | FedEx Smartpos | st Testing 💡              | Screen:                          | Address Checker                                               |                                                                                     |  |
| FECEX                             | Rates and<br>Transit Time | Track          | Ac                        | ddress<br>hecker                 | FedEx<br>Locator                                              |                                                                                     |  |
| ress Checker                      |                           |                |                           |                                  | 4                                                             |                                                                                     |  |
| Country US - L<br>Address 1 103 C | INITED STATES             | <u>•</u>       | Integration               |                                  |                                                               |                                                                                     |  |
| Address 2 City Spoka              | ne                        |                |                           |                                  |                                                               |                                                                                     |  |
| State WA                          | Postal Code               | 99224<br>Check |                           |                                  |                                                               |                                                                                     |  |
| dress Checker Res                 | sults                     |                | ju.                       |                                  |                                                               |                                                                                     |  |
| Address1                          | Address<br>2              | City State     | Postal                    | Country                          | Delivery Point<br>Validated                                   |                                                                                     |  |
| 103 E CLEVELAND #                 | /E S                      | POKANE WA      | 99207-2003                | US                               | UNCONFIRMED                                                   |                                                                                     |  |
| 103 W CLEVELAND A                 | VE SI                     | POKANE WA      | 99205-3138                | US                               |                                                               |                                                                                     |  |
|                                   |                           |                |                           |                                  |                                                               |                                                                                     |  |
| Close Exect                       | Print                     | Please No      | te: Results p<br>FedEx ma | rovided by Fed<br>ikes no warran | Ex Address Checker are beli<br>ties, express or implied, rego | eved to be reliable, but are not guaranteed.<br>Inding Address Checker information. |  |

#### Printing and Exporting FedEx Address Checker Results

You can print and export FedEx Address Checker results:

- To print FedEx Address Checker results, click **Print**. Clicking this button starts the Print Wizard. For more information on using the Print Wizard, see Appendix B.
- To export FedEx Address Checker results, click **Export**. Clicking this button starts the Export Wizard, which lets you export the transit-time results to an XLS, XML, HTML or text file. For more information on using the Export Wizard, see Appendix A.

# **FedEx Locator**

FedEx Locator is a quick solution for finding FedEx locations.

- Search based on ZIP code or city and state.
- Filter results so that the best matches are displayed.
- Click the Map link to view a local map of the address.

|                                        | Contraction of the local division of                                             | SCOTTES TODIS V2000 TRANS 00.2011 |                                                                                                    |                                                                                                    |                                                             | 52                                               |                                                           |                                                          | - 26425                           |
|----------------------------------------|----------------------------------------------------------------------------------|-----------------------------------|----------------------------------------------------------------------------------------------------|----------------------------------------------------------------------------------------------------|-------------------------------------------------------------|--------------------------------------------------|-----------------------------------------------------------|----------------------------------------------------------|-----------------------------------|
| File                                   | Configura                                                                        | tion Help Account: FedEx          | Smartpost Testing                                                                                                    | Screen: FedEx Locator                                                                                                    | _                                                           | 1                                                |                                                           |                                                          |                                   |
| day                                    | is: June 20, 2                                                                   | Rates and<br>Transit Times        | Track Addr<br>Chec                                                                                                    | ess<br>FedEx<br>Locator                                                                                                    |                                                             |                                                  |                                                           |                                                          |                                   |
| nd                                     | Locations                                                                        |                                   |                                                                                                    |                                                                                                    |                                                             |                                                  |                                                           |                                                          |                                   |
|                                        | Search Type                                                                      | Zip                               | Integration                                                                                                    | Filters                                                                                                    |                                                             |                                                  |                                                           |                                                          |                                   |
| Service Type: All Services             |                                                                                  |                                   |                                                                                                    | E Dependence Good                                                                                                    | ans<br>to                                                   |                                                  |                                                           |                                                          |                                   |
| Location Type: 0 - All FedEx Locations |                                                                                  | 0 - All FedEx Locations           |                                                                                                    | E Hald At Leasting                                                                                                    | 15                                                          |                                                  |                                                           |                                                          |                                   |
| Postal code 99202                      |                                                                                  |                                   | j                                                                                                    | E Restance Cool                                                                                                    |                                                             |                                                  |                                                           |                                                          |                                   |
| City:                                  |                                                                                  |                                   |                                                                                                    | Packaging Service     Packing Supplay                                                                                                    | Supplies                                                    |                                                  |                                                           |                                                          |                                   |
|                                        | · · ··································                                           |                                   |                                                                                                    |                                                                                                    |                                                             |                                                  |                                                           |                                                          |                                   |
|                                        | State                                                                            | Select State                      |                                                                                                    | <ul> <li>Packing Supples</li> <li>Return Services</li> <li>Saturday</li> </ul>                                                                                                    |                                                             |                                                  |                                                           |                                                          |                                   |
| oc                                     | State.                                                                           | Select State                      |                                                                                                    | Return Services                                                                                                    | 1                                                           |                                                  |                                                           |                                                          |                                   |
| oc                                     | State:<br>ation Detail                                                           | Select State Find                 | Description                                                                                                    | Return Services                                                                                                    | City                                                        | State                                            | Zip                                                       | Weekday<br>Hours                                         | S                                 |
| OC.                                    | Stale<br>ation Detail<br>Distance<br>0.8                                         | Select State                      | Description<br>FedEx Drop Box                                                                                                    | Address                                                                                                    | City                                                        | State WA                                         | Zip<br>99202                                              | Weekday<br>Hours                                         | clós                              |
| 0C                                     | Stale<br>ation Detail<br>Distance                                                | Select State                      | Description<br>FedEx Drop Box<br>FedEx Drop Box                                                                                                    | Address Address Addre  | City<br>Spokane<br>Spokane                                  | State I<br>WA<br>WA                              | 21p<br>99202<br>89202                                     | Weekday<br>Hours                                         | dos                               |
| 90Ci<br>300<br>300<br>300              | Stale<br>ation Detail<br>Distance<br>0.8<br>1<br>1.5                             | Select State                      | Description<br>FedEx Drop Box<br>FedEx Drop Box<br>FedEx World Service Center                                                                                    | Address Address Addre  | City<br>Spokane<br>Spokane<br>Spokane                       | SIRIO<br>WA<br>WA                                | Zip<br>99202<br>99202<br>99202                            | Weekday<br>Hours<br>8:30 AM-5:30 PM                      | clos<br>clos<br>9:00              |
| 00Ci<br>30<br>30<br>30                 | Stale<br>Stale<br>Distance<br>0.8<br>1<br>1.5<br>1.5                             | Select State                      | Description<br>FedEx Drop Box<br>FedEx Drop Box<br>FedEx World Service Center<br>FedEx Drop Box                                                                  | Address Address Addres | City<br>Spokane<br>Spokane<br>Spokane<br>Spokane            | State:<br>WA<br>WA<br>WA                         | Zip<br>99202<br>99202<br>99202<br>99202                   | Weekday<br>Holizs<br>8:30 AM-5:30 PM                     | clos<br>clos<br>9:00<br>clos      |
|                                        | Stale<br>Stale<br>OB<br>1<br>15<br>1.5<br>1.7                                    | Select State                      | Description<br>FedEx Drop Box<br>FedEx Drop Box<br>FedEx Drop Box<br>FedEx Drop Box<br>FedEx Drop Box                                                            | Address Address Addres | City<br>Spokane<br>Spokane<br>Spokane<br>Spokane<br>Spokane | State:<br>VZA<br>VYA<br>VYA<br>VYA<br>VYA        | Zip<br>99202<br>99202<br>99202<br>99202<br>99201          | Weekday<br>Hours<br>8:30 AM-5:30 PM                      | dos<br>dos<br>9:00<br>dos         |
| 000<br>300<br>300<br>300<br>300<br>300 | Stale<br>ation Detail<br>Distance<br>0.8<br>1<br>1.5<br>1.5<br>1.5<br>1.7<br>1.7 | Select State                      | Description<br>FedEx Drop Box<br>FedEx Drop Box<br>FedEx World Sentce Center<br>FedEx Drop Box<br>FedEx Drop Box<br>FedEx Drop Box<br>FedEx World Sentice Center | Address Address Addre  | City<br>Spokane<br>Spokane<br>Spokane<br>Spokane<br>Spokane | State:<br>VZA<br>VZA<br>VZA<br>VZA<br>VZA<br>VZA | Zip<br>99202<br>99202<br>99202<br>99202<br>99201<br>99201 | Weekday<br>Holizs<br>8:30 AM-5:30 PM<br>7:00 AM-11:00 PM | dos<br>dos<br>9:00<br>dos<br>9:00 |

#### Printing and Exporting FedEx Locator Results

You can print and export the FedEx Locator results:

- To print the FedEx Locator results, click **Print**. Clicking this button starts the Print Wizard. For more information on using the Print Wizard, see Appendix B.
- To export the FedEx Locator results, click **Export**. Clicking this button starts the Export Wizard, which lets you export the transit-time results to an XLS, XML, HTML or text file. For more information on using the Export Wizard, see Appendix A.

# **CONFIGURING FEDEX<sup>®</sup> DESKTOP CUSTOMER TOOLS**

The FedEx Desktop Customer Tools Configuration menu has five options: Databases, Setup, Accounts, Integration and Batch Profiles.

## Databases

FedEx Desktop Customer Tools uses the following databases: Addresses, Boxes and Weights, and Third Party Accounts. To access these databases, select **Configuration > Databases**.

| 🕫 redtx D | esktop Customer Tools v26     | 00 build 06.20.2011 x86 Meter: 00                | 000000   |                  |   |
|-----------|-------------------------------|--------------------------------------------------|----------|------------------|---|
| File      | Help                          | Account FedEx Smartpost Testing                  | · Screen | FedEx Locator    |   |
|           | Databases +                   | Address Book                                     | ha       |                  | 1 |
| Today i   | Setup<br>Accounts             | Boxes and weights<br>Tracking 3rd party accounts | dress    | FedEx<br>Locator |   |
| Find L    | Integration<br>Batch Profiles |                                                  |          |                  |   |

## **Address Book**

To access the Address Book, select Configuration > Databases > Address Book.

| File   | Confin  | Customer         | Tools v2353 bu      | 6d 10.05.2009   | Meter: 10001222       | Screen R                | ales and Trapell T | mes   |       |                  |             | _10/2 |
|--------|---------|------------------|---------------------|-----------------|-----------------------|-------------------------|--------------------|-------|-------|------------------|-------------|-------|
| Foday  | ec      | Ex               | Rates     Transit 1 | and Tr<br>Times | ack d                 | W<br>Address<br>Checker | FedEx<br>Locator   |       |       |                  |             |       |
| Addre  | ss Book |                  |                     |                 |                       | and the second second   |                    |       |       |                  |             |       |
| PD.    |         |                  | 3                   |                 |                       | search Cle              | ar search          |       | _     |                  |             | 1.4   |
| Edit   | Delete  | Duplicate        | ID A                | Contact         | Company               | Address1                | City               | State | Zip   | Country          | Residential | 4     |
| edit   | delete  | duplicate        | 4 KIDZ              | NATHAN ZEMKE    | 4 KIDZ                | 68 SOUTHFIE             | STAMFORD           | CT    | 06902 | US               | <b></b>     |       |
| tucul. | -       | comes.           | AZZPOBSIB           | TEST ADDRESS    | AZZPOSBIB             | 53 THORNTO              | MERRIMACK          | 14H   | 0305  | US               | (¥          |       |
| tibe   | delete  | duplicate        | A B C FASHIO        | Test Address    | A B C FASHIO          | 703 KICKAPOO            | CHANDLER           | TX    | 75758 | US               | ম           |       |
| edit   | delete  | ditelitrate      | A BIT OF WIT        | Test Address    | A BIT OF WIT          | 1020 19TH ST_           | ANACORTES          | WW4   | 98771 | US               | ম           |       |
| edit   | delete  | dupficate        | ACRI                | Test Address    | ACRE                  | 2031 WESTL              | PHOEND             | AZ    | 85027 | US.              | N.          |       |
| edit   | gelete  | <u>duplicate</u> | A CAMACHO           | Test Address    | A CAMACHO             | 2791 CIRCLE             | ERLANGER           | KY    | 41018 | US               | R           | 1     |
| tine   | relete  | minflicate       | A CANDLE            | Test Address    | A CANDLE              | 307 WEST 38T            | NEW YORK           | INY   | stoot | lus<br>Vddress C | ount 1001   | 2     |
| Addr   | ess det | tails            |                     |                 |                       | 15                      |                    |       |       |                  |             |       |
|        |         | ID D             |                     |                 | Postai code           |                         | C Residentia       | al .  |       |                  |             |       |
|        | Conta   | rt [             |                     |                 | State                 |                         |                    | -     |       |                  |             |       |
|        | Commo   |                  |                     |                 | <b>C</b> 1 <b>-</b> 1 | <u> </u>                |                    | -     |       |                  |             |       |
|        | compan  | w [              |                     |                 | City                  | 1                       |                    |       |       |                  |             |       |
| P      | ddress  | 1                |                     |                 | Telephone             | (_) <u>-</u> _          | _                  |       |       |                  |             |       |
| 5      | Address | 2                |                     |                 | E-mail                |                         |                    |       |       |                  |             |       |
|        | Count   | ry US-           | United States       |                 |                       |                         | Add                |       |       |                  |             |       |
|        | 000000  | 1 144            | office of the o     | 22              |                       |                         | - Constant         |       |       |                  |             |       |
|        |         |                  | 94                  |                 |                       |                         |                    |       |       |                  |             |       |
| Cle    | ar      | Import           | Export              |                 |                       |                         |                    |       |       |                  |             |       |

**Note:** For optimal system performance, we recommend that you limit the Address Book to fewer than 1,000 entries.

#### Import

To import an address book from another source:

- 1. Click the **Import** button at the bottom of the Address Book tab. Additional fields appear for importing a file.
- 2. Enter the name of the file you are importing in the **File Name** field (or click **Browse** and navigate to the file). Click **Load File**.
- 3. After the file is loaded successfully in the grid, enter the column number for the associated field in the File Layout section, as shown below. Note: Column numbers start at 0 instead of 1.

| File Impo<br>File Nam                                                          | rt<br>e <u>C:</u> V           | Documents and                                     | Settings\5             | [Browse]                  | Im                                                                                            | ported 1 rows             |     |
|--------------------------------------------------------------------------------|-------------------------------|---------------------------------------------------|------------------------|---------------------------|-----------------------------------------------------------------------------------------------|---------------------------|-----|
| Delimiter                                                                      | Tak                           | ) 🔽 Qualifier                                     | none 💌                 | 🗹 Column H                | leaders Load                                                                                  | l File                    |     |
|                                                                                |                               | 6                                                 | 7                      | 8                         | 9                                                                                             | 10                        | 11  |
| pokane                                                                         |                               | wa                                                | 99202                  | wa                        | 5099514781                                                                                    | nathaniel.zemke           | yes |
| le Layou<br>Column                                                             | t<br>Numb                     | per                                               |                        | Di                        | ata Conversions                                                                               | 5                         |     |
| ile Layou<br>Column                                                            | t<br>Numt                     | per<br>ZIP:                                       | 7                      | Da                        | ata Conversions                                                                               | 5                         |     |
| ile Layou<br>Column<br>ID:<br>Contact:                                         | t<br>Numb                     | per<br>ZIP:<br>State:                             | 7                      | Di                        | ata Conversions<br>esidential: yes                                                            | 5                         |     |
| ile Layou<br>Column<br>ID:<br>Contact:<br>Company:                             | t<br>Numb<br>0<br>1<br>2      | per<br>ZIP:<br>State:<br>City:                    | 7<br>8<br>5            | Di                        | ata Conversions<br>esidential: yes<br>Overwrite current                                       | 3<br><br>address databas( | 3.  |
| ile Layou<br>Column<br>ID:<br>Contact:<br>Company:<br>.ddress 1:               | t<br>Numt<br>1<br>2<br>3      | per<br>ZIP:<br>State:<br>City:<br>Phone           | 7<br>8<br>5<br>9       | D:<br>F                   | ata Conversions<br>esidential: yes<br>Overwrite current                                       | address database          |     |
| ile Layou<br>Column<br>ID:<br>Contact:<br>Company:<br>.ddress 1:<br>.ddress 2: | t<br>Numt<br>1<br>2<br>3<br>4 | per<br>ZIP:<br>State:<br>City:<br>Phone<br>E-mail | 7<br>8<br>5<br>9<br>10 | D:<br>F<br>It is expected | ata Conversions<br>esidential: yes<br>Overwrite current<br>Import<br>d that state and countri | address database          | e.  |

4. Click Import to import the information into the Address Book database.

## Export

To export the Address Book to a comma-delimited file:

1. Click the **Export** button on the Address Book tab. The Save As dialog box appears.

| Save As                           |               |                   |   |     |       | ? 🛛    |
|-----------------------------------|---------------|-------------------|---|-----|-------|--------|
| Save in:                          | FXCT          |                   | ~ | 0 1 | 🕑 🛄 • |        |
| My Recent<br>Documents<br>Desktop | Rate Export.c | SV<br>CSV         |   |     |       |        |
| My Documents                      |               |                   |   |     |       |        |
| My Computer                       |               |                   |   |     |       |        |
|                                   | File name:    | AddressBook       |   |     | ~     | Save   |
| My Network                        | Save as type: | CSV files (*.csv) |   |     | ~     | Cancel |

2. Using the file type CSV (comma-separated values), enter a file name and click Save.

## **Boxes and Weights**

The Boxes and Weights database contains box dimensions and weights for easy rating. To access the Boxes and Weights database, select **Configuration > Databases > Boxes and weights**.

#### Entering Boxes and Weights Manually

Use the first tab, Boxes Database, to enter box and weights manually.

- 1. Enter values for **Name**, **Length**, **Width** and **Height**, and select the dimension unit of measurement from the drop-down menu.
- 2. Enter a value for Weight, and select the weight unit of measurement from the drop-down menu.
- 3. Click Add.

| FedEx Deskto          | p Customer                | Tools - Boxes and weights               | ;                            |               |        |        |                   |    |
|-----------------------|---------------------------|-----------------------------------------|------------------------------|---------------|--------|--------|-------------------|----|
| Boxes Dat             | abase Fi                  | le Import                               |                              |               |        |        |                   |    |
| Boxes ar<br>Weights a | nd Weight<br>re converted | ts Database<br>to pounds and dimensions | to inches (                  | upon addin    | g.     |        |                   |    |
| Edit                  | Delete                    | Name                                    | Length                       | Width         | Height | Weight | Declared<br>Value |    |
| Edit                  | <u>Delete</u>             | Apple II3                               | 24                           | 25            | 25     | 36     | 0                 |    |
| Edit                  | <u>Delete</u>             | Chop Saw                                | 36                           | 25            | 18     | 58     | 0                 |    |
| Edit                  | <u>Delete</u>             | Rocking Chair Kit                       | 9.84                         | 7.09          | 18.11  | 196.21 | 0                 |    |
| Edit                  | <u>Delete</u>             | Small Phone                             | 5                            | 15            | 5      | 2      | 0                 |    |
| Edit                  | <u>Delete</u>             | test1                                   | 15                           | 21            | 16     | 4      | 123               |    |
| <u>Edit</u>           | <u>Delete</u>             | test2                                   | 26                           | 18            | 21     | 56     | 1500              |    |
| Edit                  | <u>Delete</u>             | test3                                   | 14                           | 26            | 19     | 12     | 256               |    |
| •                     |                           |                                         |                              |               |        |        |                   |    |
| You mus<br>Name       | st enter a na             | me and a box weight or dim<br>Length W  | ensions.<br><u>(idth Hei</u> | ght           | Wei    | ght    | Declare<br>Value  | :d |
| Clear                 | Ca                        | ancel                                   |                              | J <i>I</i> n. | • 1123 |        | Add<br>Save       |    |

#### Importing Boxes and Weights

Use the second tab, File Import, to import a delimited file of box dimensions and weights.

To import a file of boxes and weights:

1. Select the File Import tab.

| FedEx D | Desktop Cus | stemer T | ools - Bo  | xes and | weights      |        |           |
|---------|-------------|----------|------------|---------|--------------|--------|-----------|
| Boxes   | Database    | File In  | nport      |         |              |        |           |
| File    | Import      |          |            |         |              |        |           |
| File N  | Name:       |          |            |         | [Browse]     |        |           |
| Del     | imiter:     | *        | Qualifier: | "       | 👻 🗹 Column H | eaders | Load file |
|         |             |          |            |         |              |        |           |
|         |             |          |            |         |              |        |           |
|         |             |          |            |         |              |        |           |
|         |             |          |            |         |              |        |           |
| File    | Lavout      |          |            |         |              |        |           |
| Co      | olumn Nu    | Imper    |            |         |              |        |           |
|         | ID          |          |            | Length  |              |        |           |
|         | Width       |          |            | Height  |              |        |           |
|         | Weight      |          |            |         | Import       | Export |           |
|         |             |          |            |         |              |        |           |
|         |             |          |            |         |              |        |           |

2. Click **Browse** and navigate to the file you want to import. Highlight the file name and click **Open** (or double-click the file name).

| Select Import          | File                                                                                                    |                                                                                             |                                                                                                    |                                                                                                    | ? 🔀                           |
|------------------------|----------------------------------------------------------------------------------------------------|---------------------------------------------------------------------------------------------|----------------------------------------------------------------------------------------------------|----------------------------------------------------------------------------------------------------|-------------------------------|
| Look in:               | FXCT                                                                                                    |                                                                                             | <b>v</b> G                                                                                                    | ø 🖻 🖽                                                                                                 | •                             |
| My Recent<br>Documents | <ul> <li>Batch_Integrat</li> <li>Batch_Integrat</li> <li>Batch_Integrat</li> <li>Batch_Integrat</li> <li>Batch_Integrat</li> <li>Batch_Integrat</li> <li>Batch_Integrat</li> <li>Batch_Integrat</li> <li>Batch_Integrat</li> <li>Batch_Integrat</li> </ul> | ion8.png<br>ion9.png<br>ion10.png<br>ion11.png<br>ion12.png<br>ion13.png<br>ion14.png       | Batch f Batch f Batch | Rating3.png<br>Rating4.png<br>Rating5.png<br>Rating.png<br>Track1.png<br>Track2.png<br>Track3.png     |                               |
| My Documents           | Batch_Integrat     Batch_Integrat     Batch_Integrat     Batch_Integrat     Batch_Integrat     Batch_Integrat     Batch_Integrat     Batch_Integrat     Batch_Integrat     Batch_Integrat     Batch_Integrat                                               | ion 15.png<br>ion 16.png<br>ion 17.png<br>ion 18.png<br>ion 19.png<br>ion 20.png<br>ion.png | Batch_1     Batch_1     Batch_1     Batch_1     Batch_1     BoxesN     Configu     Databa     Databa                                                                                                    | Track4.png<br>Track.png<br>TransitTimes.p<br>IWeights.csv<br>Iwe.png<br>se_ThirdParty<br>ses_AddressB | ng<br>Accounts.png<br>ook.png |
| My Computer            | Batch_Rating2                                                                                                    | png                                                                                         | 🔊 Databa                                                                                                    | ses_Backup2.                                                                                          | png                           |
|                        | File name:                                                                                                    | BoxesNWeights.csv                                                                           |                                                                                                    | *                                                                                                    | Open                          |
| My Network             | Files of type:                                                                                                    | All files (*.*)                                                                             |                                                                                                    | ~                                                                                                    | Cancel                        |

- 3. Select the delimiter and qualifier from the **Delimiter** and **Qualifier** drop-down menus. If the file has column headers, select the **Column Headers** checkbox. Click **Load file**. The file grid is populated.
- 4. In the File Layout section of the screen, map the fields in the file to the appropriate fields in the data grid, starting with index 0.

| FedEx Desktop Cu        | stomer Tools   | Boxes and weigh | ts             |            |           |
|-------------------------|----------------|-----------------|----------------|------------|-----------|
| Boxes Databas           | e File Import  |                 |                |            |           |
| File Import             |                |                 |                |            |           |
| File Name: C:           | \Documents and | Settings\K [Bro | Import<br>wse] | ted 7 rows |           |
| Delimiter:              | V Qualifie     | er: " 🔽 🗹       | ] Column Heade | rs [       | Load file |
| 0                       | 1              | 2               | 3              | 4          |           |
| Apple II3               | 24             | 25              | 25             | 36         |           |
| Chop Saw                | 36             | 25              | 18             | 58         |           |
| Milling Machine         | 36             | 36              | 18             | 250        |           |
| Rocking Chair           | 9.84           | 7.09            | 18.11          | 196.21     | ~         |
| File Layout<br>Column N | umber          | Length 1        |                |            |           |
| Width                   | 2              | Height 3        |                |            |           |
| Weigh                   | t 4            |                 | Import         | Export     |           |
|                         |                |                 |                |            |           |

5. Click **Import** to import the file.

## **Third Party Account Numbers**

Use the Third Party Account Numbers database to store third party account numbers for easy tracking by reference.

To access the Third Party Account Numbers database, select **Configuration > Databases > Tracking 3rd party accounts**. The screen that appears lets you enter the account numbers manually or import a file of account numbers.

#### **Entering Account Numbers Manually**

To enter account numbers manually:

- 1. Enter the account name in the Name field, and the account number in the Account field.
- 2. Click Add.

| FedEx Deskt | op Custon | ner Tools - Third F | Party Account Nu | umbers         |
|-------------|-----------|---------------------|------------------|----------------|
| Account     | Number    | Database            |                  |                |
| Edit        | Delete    | Name                | Account          | t              |
| Edit        | Delete    | Test                | 12345678         | 39             |
| Edit        | Delete    | Training            | 34567890         | 01             |
| Nam         | ie        |                     |                  | ount Add       |
| File Impo   | ort       |                     |                  |                |
| File Name   | :         |                     | [Browse]         | Column Headers |
| Delimiter   |           | Qualifier: "        | *                | Load file      |
|             |           |                     |                  |                |
| File Lay    | out       |                     |                  |                |
| Column      | Number    | r                   |                  |                |
|             | Account N | ID:                 |                  | Import Export  |
| Clear       |           |                     | Save             | Cancel         |

#### Importing Account Numbers

To import third party account numbers, you will need a delimited file. To import the file:

1. Click **Browse** and navigate to the file you want to import. Highlight the file name and click **Open** (or double-click the file name).

| Select Import F                                   | ile                                                                                                    |                                                                                                    |                                                                                                    | ? 🗙                                               |
|---------------------------------------------------|----------------------------------------------------------------------------------------------------|----------------------------------------------------------------------------------------------------|----------------------------------------------------------------------------------------------------|---------------------------------------------------|
| Look in:                                          | FXCT                                                                                                    |                                                                                                    | 💌 G 🤣 📂                                                                                                    | <b></b>                                           |
| My Recent<br>Documents<br>Desktop<br>My Documents | Rate Quote.htm<br>Rate Quote.png<br>Rating_Display.<br>Rating_Freight.<br>Rating_Handling<br>Rating_Package<br>Rating_Package<br>Rating_Package<br>Rating_Shipmer<br>Rating_TransitT<br>Rating_TransitT | nl<br>g<br>.png<br>gCharges.png<br>e.png<br>e.Details2.png<br>e.Details.png<br>ntDetails.png<br>fimes.png | Setup_Advanced.p     SetUp_Functionalit     Setup_Tracking.pn     Test_Warning.png     Track_Batch2.png     Track_Batch2.png     Track_Details.csv     Track_Details.clipE     Track_Details_ClipE     Track_Details_ClipE     Track_Details_ClipE | ng<br>y.png<br>g<br>s.csv<br>Board.png<br>prt.png |
| My Computer                                       | Restore2.png<br>Restore2.png<br>Restore.png<br>Select_Address<br>File name:<br>Files of type:                                                                                                    | .png<br>ThirdPartyAccounts.csv                                                                            | Track_DragNDrop Track_Email.png Track_Reference.p                                                                                                    | Defaults.png ing Open Cancel                      |
| My Network                                        | Files of type:                                                                                                    | All files (".")                                                                                           | ×                                                                                                    | Cancel                                            |

- Select the delimiter and qualifier from the **Delimiter** and **Qualifier** drop-down menus. If the file has column headers, select the **Column Headers** checkbox. Click **Load file**. The file grid is populated.
- 3. In the File Layout section of the screen, map the fields in the file to the appropriate fields in the data grid, starting with index 0.

| FedEx Desktop Customer Tools - Third Party Account Numbers |
|------------------------------------------------------------|
| Account Number Database                                    |
| Edit Delete Name Account                                   |
|                                                            |
|                                                            |
|                                                            |
| Name Account                                               |
|                                                            |
| File Import                                                |
| File Name: C:\Documents and Settings\K [Browse]            |
| Delimiter: Qualifier: " Column Headers                     |
| Load file                                                  |
| 0 1                                                        |
| Test 123456789                                             |
| Training 345678901                                         |
|                                                            |
| File Layout                                                |
| Column Number                                              |
| ID: 0                                                      |
| Account Number: 1 Import Export                            |
| Clear Save Cancel                                          |

4. Click **Import** to import the file.

## Integration

Note: For integration support, please contact your aligned CIC.

FedEx Desktop Customer Tools allows integration into the core screens. Integration lets you connect to a SQL ODBC DSN and populate the screen with values.

An *integration profile* contains information about what is required to integrate successfully. It is important to gather information for the profile before starting the integration process.

To create an integration profile:

- 1. Select Configuration > Integration.
- 2. The Welcome tab displays automatically, with the Introduction sub-tab selected.

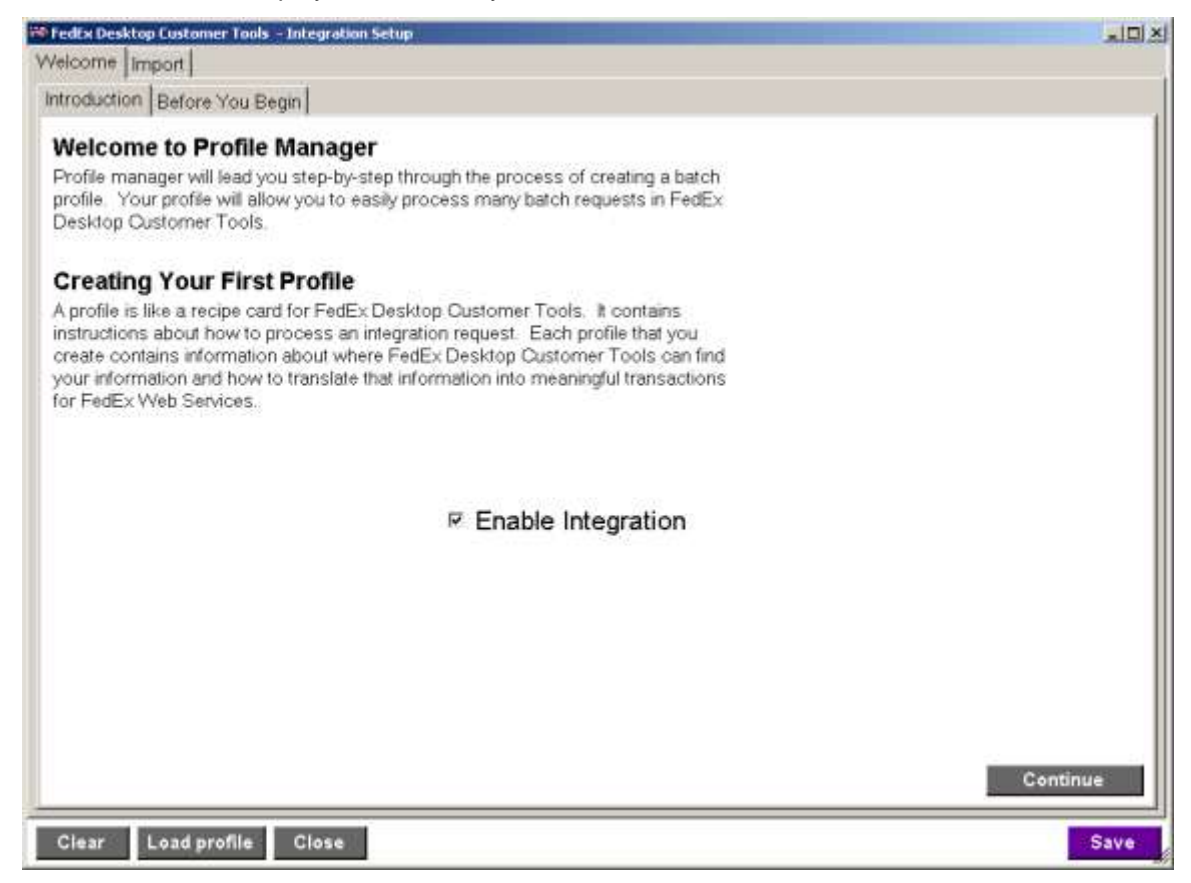

- 3. Select the Enable Integration checkbox.
  - **Note:** After you define an integration profile, you can disable it at any point by deselecting the **Enable Integration** checkbox.
- 4. Click Continue.

5. The **Before You Begin** sub-tab displays. After reading the information on this tab, click **Continue**.

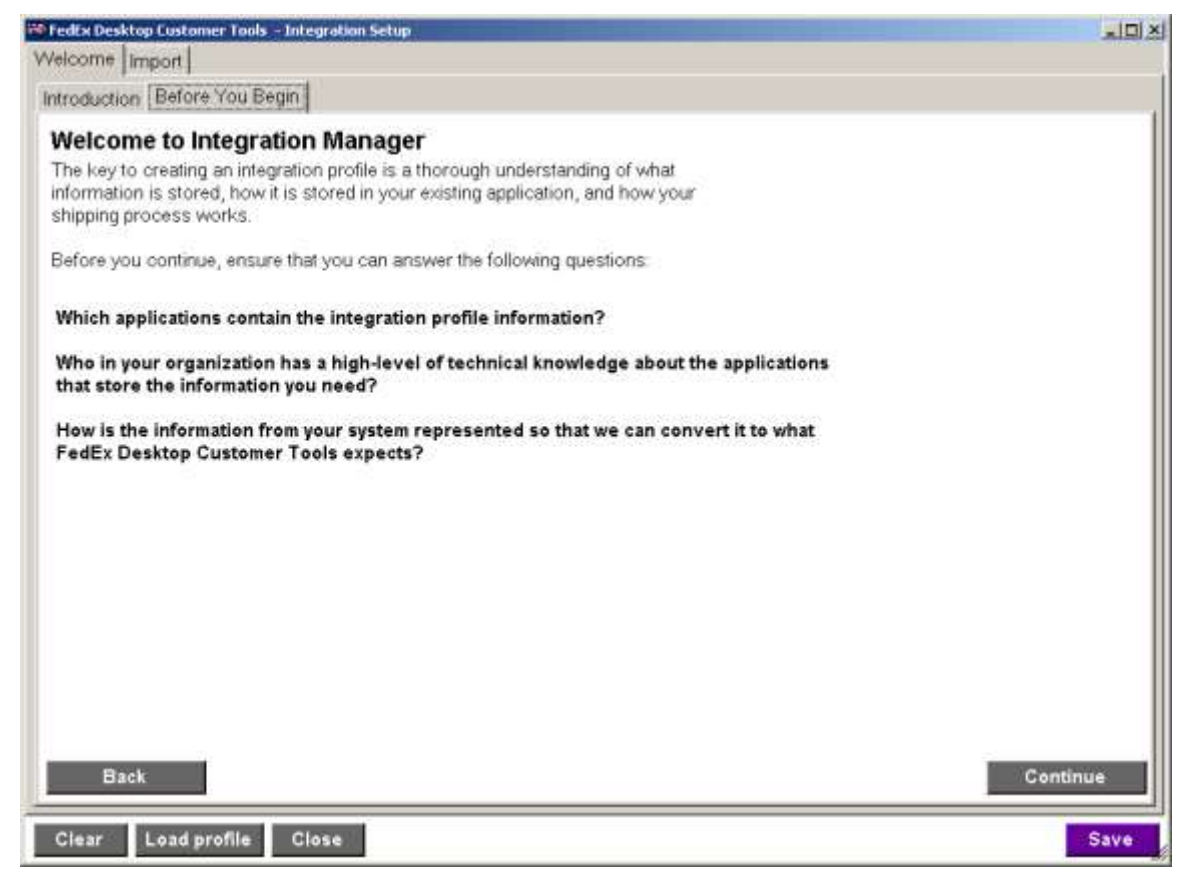

- 6. The **Import** tab displays automatically. This tab has three sub-tabs: Data source/Mappings, Conversions and Defaults. The first tab is selected automatically.
- 7. Define the data source for the integration by highlighting a database in the **DSN** drop-down menu and then clicking **Connect**.

| 🗝 FedEx Desktop | Customer Tools - Integration Setup    | States and states and states and states |  |
|-----------------|---------------------------------------|-----------------------------------------|--|
| Welcome Imp     | tioe                                  |                                         |  |
| Data source /   | Mappings Conversions Defaults         |                                         |  |
| Select th       | e data source you will be working wit | n:                                      |  |
| DSN             | FXHMAccess                            |                                         |  |
| User            |                                       |                                         |  |
| Password        | Connect                               |                                         |  |

- 8. Define the database mappings to be used for the integration by choosing a database table or entering a SQL statement, as described in the following two bullet items.
  - If you do not select the **Advanced Integration** checkbox, the **Table** drop-down menu appears. Select the appropriate table from this list.

| a source i mappi           | ngs Conversio | ins Def                                                                                                    | aults                   |                       |       |                |                |   |
|----------------------------|---------------|----------------------------------------------------------------------------------------------------|-------------------------|-----------------------|-------|----------------|----------------|---|
| elect the dat              | a source yo   | ou will                                                                                                    | be working with         | n:                    |       |                |                |   |
| DON DON                    |               |                                                                                                    | -                       |                       |       |                |                |   |
| DON FRAM                   | Access        |                                                                                                    |                         | <u> </u>              |       |                |                |   |
| User                       |               | Concession in the local division of the local division of the loca |                         |                       |       |                |                |   |
| Password                   |               | Conr                                                                                                    | nect                    |                       |       |                |                |   |
| )atabase Mappi             | ngs           |                                                                                                    |                         |                       |       |                |                |   |
|                            | Advanced in   | tegration                                                                                                    | n (Requires the manua   | el entry of a SQL Sel | ect s | tatement.)     |                |   |
| Table                      | Integration   |                                                                                                    |                         |                       |       |                |                |   |
|                            |               |                                                                                                    |                         |                       |       |                |                |   |
|                            |               |                                                                                                    |                         |                       |       |                |                |   |
| Lookup key                 | ID .          |                                                                                                    | 🔽 Key data              | type is numeric       |       |                |                |   |
| Address 1                  | Address1      | •                                                                                                    | Residential             |                       | -     | Length         | Length         | ٠ |
| Address 2                  | Address2      |                                                                                                    | Service                 | ServiceType           |       | VVidth         | Width          | * |
| City                       | City          |                                                                                                    | Packaging               | PakageType            |       | Height         | Height         |   |
| State                      | State         | •                                                                                                    | Signature type          | SignatureOptions      | -     | Declared value | DV.            |   |
|                            | Zip           |                                                                                                    | Ulainht                 | Meight                | 1     | Tracking No.   | TrackingNumber |   |
| Postal Code/ZIP            |               |                                                                                                    | (leaving blank will det | ault to US)           | -     | and a second   |                | - |
| Postal Code/ZIP<br>Country |               | -                                                                                                    | Arrested analysis and   |                       |       |                | 24             |   |
| Postal Code/ZIP<br>Country | 00            |                                                                                                    |                         |                       |       |                |                |   |

• If you do select the **Advanced Integration** checkbox, the **SQL** text box appears. Enter a SQL Select statement in this box.

**Note:** We recommend that you get this SQL statement from a system administrator.

| ata source / Ma        | appings Convers | ions De    | aults                   |                    |         |                |    |
|------------------------|-----------------|------------|-------------------------|--------------------|---------|----------------|----|
| Select the o           | lata source y   | ou will    | be working with         | 1:                 |         |                |    |
| DSN P                  | FIDatabase      |            |                         |                    |         |                |    |
| User                   |                 |            |                         |                    |         |                |    |
| Password               |                 | Con        | nect                    |                    |         |                |    |
| Database Ma            | ppings          |            |                         |                    |         |                | 10 |
| and the set of the set | Advanced        | Integratio | n (Requires the manua   | l entry of a SQL S | elect s | tatement.)     |    |
| SC                     | AL SELECT * F   | ROM Cu     | stomers                 |                    |         |                |    |
|                        |                 |            |                         | Get ro             | dumns   |                |    |
|                        | -               |            |                         |                    |         |                |    |
| Lookup                 | Very OrderNo    | ~          | 🕑 Key data t            | ype is numeric     |         |                |    |
| Addres                 | s 1 Addr1       | ~          | Residential             | 1                  | *       | Length         | 4  |
| Addres                 | s 2 Addr2       | *          | Service                 | ServiceType        | 2       | Width          | *  |
| c                      | ity City        | ~          | Packaging               |                    | ~       | Height         | *  |
| St                     | ate State       | ~          | Signature type          |                    | *       | Declared value | *  |
| Postal Code/           | Zip Zip         | ~          | Weight                  | Weight             | ~       | Tracking No.   |    |
| Cour                   | try Country     | *          | (leaving blank will def | ault to US)        |         | 23. N.         |    |
|                        |                 |            |                         |                    |         |                |    |

9. When you have completed the Data source/Mappings tab, click **Continue**.

10. The **Conversions** tab displays.

Note: It is important to map all appropriate conversions on this screen.

You may define multiple distinct values for each conversion by separating them with a semicolon. When you are finished, click **Continue**.

| Data source / Mappings       Conversions       Defaults         Field Conversions       For the selected batch         You may map multiple distinct conversions to more than one item by entering the values in the appropriate text box separated by semicolon(s). If no flams are listed, conversions are not available for the selected batch.         Domestic services       Package types       Signature type         FedEx First Overnight®       F0       FedEx Envelope       No Signature         FedEx Priority Overnight®       F0       FedEx Envelope       No Signature         FedEx Standard Overnight®       S0       FedEx Tube       Direct Signature         FedEx Standard Overnight®       S0       FedEx Box       Adult Signature         FedEx Express Save®       ES       Your Packaging       Your Packaging         FedEx Home Delivery®       H       E       Esidential         FedEx International Priority®       In       Residential       M                                                                                                    | Velcome Import                |                  |                          |                          |                        |                 |
|----------------------------------------------------------------------------------------------------|-------------------------------|------------------|--------------------------|--------------------------|------------------------|-----------------|
| Field Conversions         Courses may map multiple distinct conversions to more than one item by entering the values in the appropriate text box separated by semicolon(a). If no terms are lisbed, conversions are not available for the selected batch.         Domestic services       Package types       Signature type         FedEx First Overnight®       FO       FedEx Envelope       No Signature       Indirect Signature         FedEx Priority Overnight®       P1       FedEx Pak       Indirect Signature       Indirect Signature         FedEx Standard Overnight®       SO       FedEx Tube       Direct Signature       Indirect Signature         FedEx 2Day®       2D       FedEx Box       Adult Signature       Your Packaging         FedEx Ground®       G       FedEx Box       Adult Signature       FedEx Linternational Services       Residential         FedEx International Prionty®       IP       Residential       M       International Economy®       IE                                                                                                    | Data source / Mappings 🕼      | nversions Defau  | its                      |                          |                        |                 |
| Our may map multiple distinct conversions to more than one item by entering the values in the appropriate text box separated by semicolon(s). If no terms are listed, conversions are not available for the selected batch.       Signature type         Domestic services       Package types       Signature type         FedEx First Ovenight®       F0       FedEx Envelope       No Signature         FedEx Priority Ovenight®       P1       FedEx Pak       Indirect Signature         FedEx Standard Ovenight®       SO       FedEx Tube       Direct Signature         FedEx ZDay®       ZD       FedEx Box       Direct Signature       Adult Signature         FedEx Express Saver®       ES       Your Packaging       Adult Signature       Model Signature       Signature       Signature | Field Conversions             |                  |                          |                          |                        | <u>_</u>        |
| Domestic services     Package types     Signature type       FedEx First Ovemight®     FO     FedEx Envelope     No Signature       FedEx Priority Ovemight®     P1     FedEx Pak     Indirect Signature       FedEx Standard Ovemight®     SO     FedEx Tube     Direct Signature       FedEx 2Day®     2D     FedEx Box     Adult Signature       FedEx Express Saver®     ES     Your Packaging     Adult Signature       FedEx International services     Residential     M                                                                                                    | ou may map multiple distinct  | t conversions to | more than one item by er | tering the values in the | appropriate text box : | separated by    |
| FedEx First Ovemight@       FO       FedEx Envelope       No Signature         FedEx Priority Ovemight@       P1       FedEx Pak       Indirect Signature         FedEx Standard Ovemight@       SO       FedEx Tube       Direct Signature         FedEx 2Day@       2D       FedEx Box       Adult Signature         FedEx Express Saver@       ES       Your Packaging         FedEx Home Delivery@       H       H         International services       Residential         FedEx International Priority@       IP         Residential       Y                                                                                                    | Domestic serv                 | ices             | NATE OF THE STREET       | Package types            |                        | Cinnatura tunar |
| FedEx Priority Ovemight®       P0       FedEx Envelope       Indirect Signature         FedEx Priority Ovemight®       P1       FedEx Pak       Indirect Signature         FedEx Standard Ovemight®       SO       FedEx Tube       Direct Signature         FedEx 2Day®       2D       FedEx Box       Adult Signature         FedEx Express Saver®       ES       Your Packaging         FedEx International services       Residential         FedEx International Fconomy®       IP         edEx International Economy®       IE                                                                                                    |                               | 122              |                          |                          | No. Electron           | Signature types |
| FedEx Priority Overnight®       P1       FedEx Pak       Indirect Signature         FedEx Standard Overnight®       SO       FedEx Tube       Direct Signature         FedEx 2Day®       2D       FedEx Tube       Adult Signature         FedEx 2Day®       ES       Your Packaging       Adult Signature         FedEx Ground®       G       FedEx Home Delivery®       H         International services       Residential       Y         FedEx International Priority®       IP       Residential                                                                                                    | FedEx First Overnight®        | FO               | FedEx Envelope           |                          | No Signature           |                 |
| FedEx Standard Overnight®     SO     FedEx Tube     Direct Signature       FedEx 2Day@     2D     FedEx Box     Adult Signature       FedEx Express Saver®     ES     Your Packaging       FedEx Home Delivery®     H       International services     Residential       FedEx International Economy®     IE                                                                                                    | FedEx Priority Overnight®     | P1               | FedEx Pak                |                          | Indirect Signature     | P.[             |
| FedEx 2Day@     2D     FedEx Box     Adult Signature       FedEx Express Saver@     ES     Your Packaging       FedEx Ground@     G       FedEx Home Delivery@     H       International services       FedEx International Prionty@     IP       Residential     Y                                                                                                    | FedEx Standard Overnight®     | SO               | FedEx Tube               |                          | Direct Signature       |                 |
| FedEx Express Saver®     ES       FedEx Ground®     G       FedEx Home Delivery®     H       International services     Residential       FedEx International Priority®     IP       Residential     Y                                                                                                    | FedEx 2Day®                   | 2D               | FedEx Box                |                          | Adult Signature        | r. [            |
| FedEx Ground®     G       FedEx Home Delivery®     H       International services     Residential       FedEx International Priority®     IP       edEx International Economy®     IE                                                                                                    | FedEx Express Saver®          | ES               | Your Packaging           | 1                        |                        |                 |
| FedEx Home Delivery®     H       International services     Residential       FedEx International Priority®     IP       edEx International Economy®     IE                                                                                                    | FedEx Ground®                 | G                | Tour Packaging           | l                        |                        |                 |
| International services     Residential       FedEx International Priority®     IP     Residential       *edEx International Economy®     IE                                                                                                    | FedEx Home Delivery®          | н                |                          |                          |                        |                 |
| FedEx International Priority®     IP     Residential     Y       edEx International Economy®     IE                                                                                                    | International se              | ervices          |                          | Residential              |                        |                 |
| edEx International Economy® IE                                                                                                    | FedEx International Priority® | IP               | Residential              | M                        |                        |                 |
|                                                                                                    | edEx International Economy®   | IE               |                          |                          |                        |                 |
| FedEx International Ground® IIG                                                                                                    | FedEx International Ground®   | IG               |                          |                          |                        |                 |
|                                                                                                    |                               |                  |                          |                          |                        |                 |
|                                                                                                    |                               |                  |                          |                          |                        |                 |
|                                                                                                    | Back                          |                  |                          |                          |                        | Continue        |
| Back                                                                                                    |                               |                  |                          |                          |                        | 2               |

11. The **Defaults** tab displays. Define any defaults you wish to use. These defaults overwrite any values imported by the integration. After entering your defaults, click **Save** to update the profile.

| FedEx Desktop C                        | ustomer Tools - Integration Setup                                                                                                    |         |
|----------------------------------------|----------------------------------------------------------------------------------------------------|---------|
| elcome Import                          | t                                                                                                    |         |
| Data source / Ma                       | appings Conversions Delauts                                                                                                    | ~       |
| Rating default                         | Its                                                                                                    |         |
| Defaults set will<br>you did not set o | overnide any values imported from the data source. It is recommended that you set defaults for all fields th<br>on the Field Mappings tab.                 | 1et     |
|                                        | Default residential status                                                                                                    |         |
| Residential                            | Residential                                                                                                    |         |
|                                        | Default service                                                                                                    |         |
| Service                                | FedEx Standard Overnight®                                                                                                    |         |
|                                        | ☑ Default package type                                                                                                    |         |
| Package type                           | Your Packaging                                                                                                    |         |
|                                        | Default signature type                                                                                                    |         |
| Signature type                         | No Signature Required                                                                                                    |         |
| Address Cher                           | cker defaults                                                                                                    |         |
| Vidiress databar<br>rour system adr    | rse update is only available for basic integration. Using address update is at the user's risks. Please consu<br>ministrator before enabling this feature. | it with |
| Back                                   |                                                                                                    | Save    |
| Clear                                  | d profile Close                                                                                                    | Save    |

# **Batch Profiles**

FedEx Desktop Customer Tools lets you create multiple batch profiles for rating, tracking and transit times.

To create batch profiles:

1. Select Configuration > Batch Profiles.

| 🚟 FedEx D     | esktop Customer Tools va                        | 2600 build 06.3          | 20.2011 x86 Meter: 00   | 1000000            |                  | 2 |  |
|---------------|-------------------------------------------------|--------------------------|-------------------------|--------------------|------------------|---|--|
| File          | Help                                            | Account                  | FedEx Smartpost Testing | • Screen:          | FedEx Locator    | 1 |  |
| F.<br>Today i | Databases +<br>Setup<br>Accounts<br>Integration | Rates and<br>ansit Times | Track                   | Address<br>Checker | FedEx<br>Locator |   |  |
| Find L        | Batch Profiles                                  |                          |                         |                    |                  |   |  |

2. The **Welcome** tab displays automatically, with the **Introduction** sub-tab selected. After reading the information on this tab, click **Continue**.

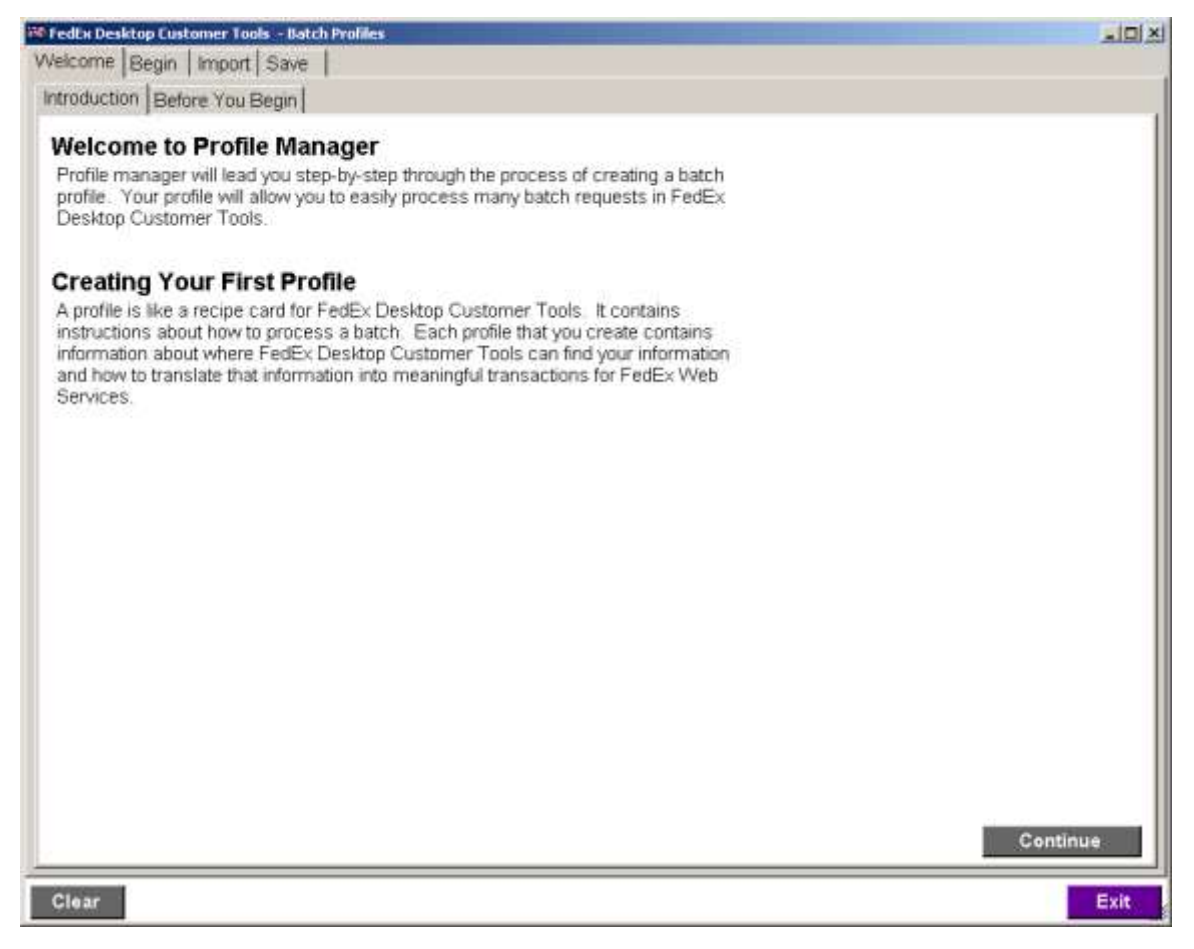

3. The **Before You Begin** sub-tab displays. After reading the information on this tab, click **Continue**.

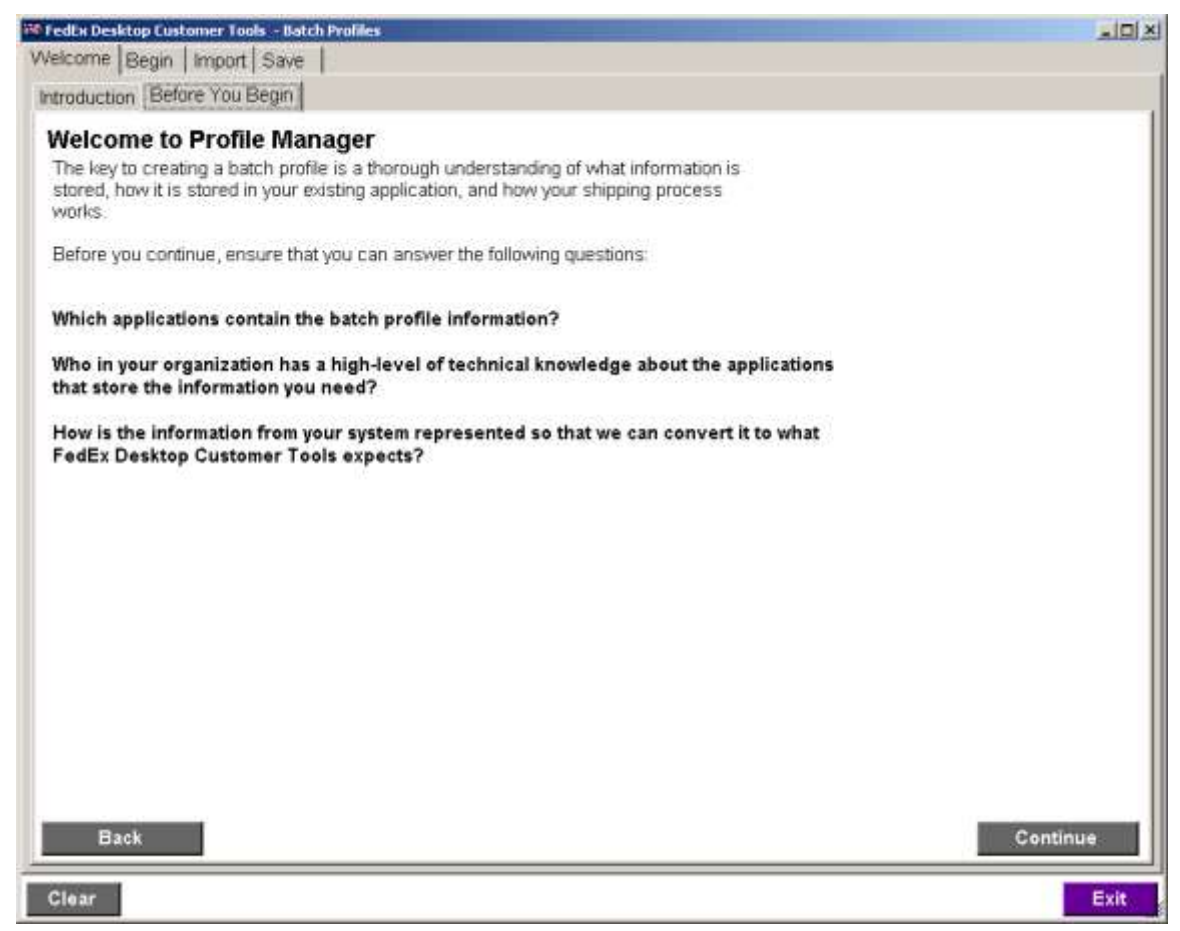
- 4. The **Begin** tab displays. This tab asks you if you want to create a new profile or edit an existing profile.
  - To edit an existing profile, click the **Edit an existing profile** button, select the profile in the list, and then click **Continue**. You can also remove a profile by selecting the profile in the list and then clicking **Remove**.

| 🚳 FedEx De            | sktop Customer Tools – Batcl                                  | i Profiles                                                                                                    |                              |          |
|-----------------------|---------------------------------------------------------------|----------------------------------------------------------------------------------------------------|------------------------------|----------|
| Welcome               | Begin Import Save                                             |                                                                                                    |                              |          |
| What d                | o vou want to do?                                             |                                                                                                    |                              |          |
| Select *C<br>you want | reate a new profile" to start<br>to create a new profile by e | a new profile. Select "Edit an ex<br>diting an existing profile, or if you                                      | sting profile" if<br>want to |          |
| complete              | an unfinished profile.                                        | I                                                                                                    |                              |          |
| O Cre                 | ate a new profile                                             |                                                                                                    |                              |          |
| Sta                   | rt a new profile (Clears all u                                | nsaved changes)                                                                                                 |                              |          |
| Edit                  | an existing profile                                           | 1999 - 1999 - 1999 - 1999 - 1999 - 1999 - 1999 - 1999 - 1999 - 1999 - 1999 - 1999 - 1999 - 1999 - 1999 - 1999 - |                              |          |
| Sel                   | ect the profile you want to er                                | dit. To delete a profile, select it, a                                                                          | nd then click Remove.        |          |
|                       | Name                                                          | Profile Type                                                                                                    | Modify Date                  |          |
| Batc                  | h                                                             | Rating                                                                                                    | Jan. 12 2009                 |          |
| Ratir                 | ng                                                            | Rating                                                                                                    | Jan, 12 2009                 |          |
| Trad                  | King                                                          | Tracking                                                                                                    | Jan, 12 2009                 |          |
| Tran                  | sit Times                                                     | Transit Times                                                                                                   | Jan, 09 2009                 |          |
|                       |                                                               | Remove                                                                                                    |                              |          |
|                       |                                                               |                                                                                                    |                              | -        |
| Bac                   | k                                                             |                                                                                                    |                              | Continue |
| Clear                 |                                                               |                                                                                                    |                              | Exit     |

• To create a new profile, click the **Create a new profile** button and then click **Continue**.

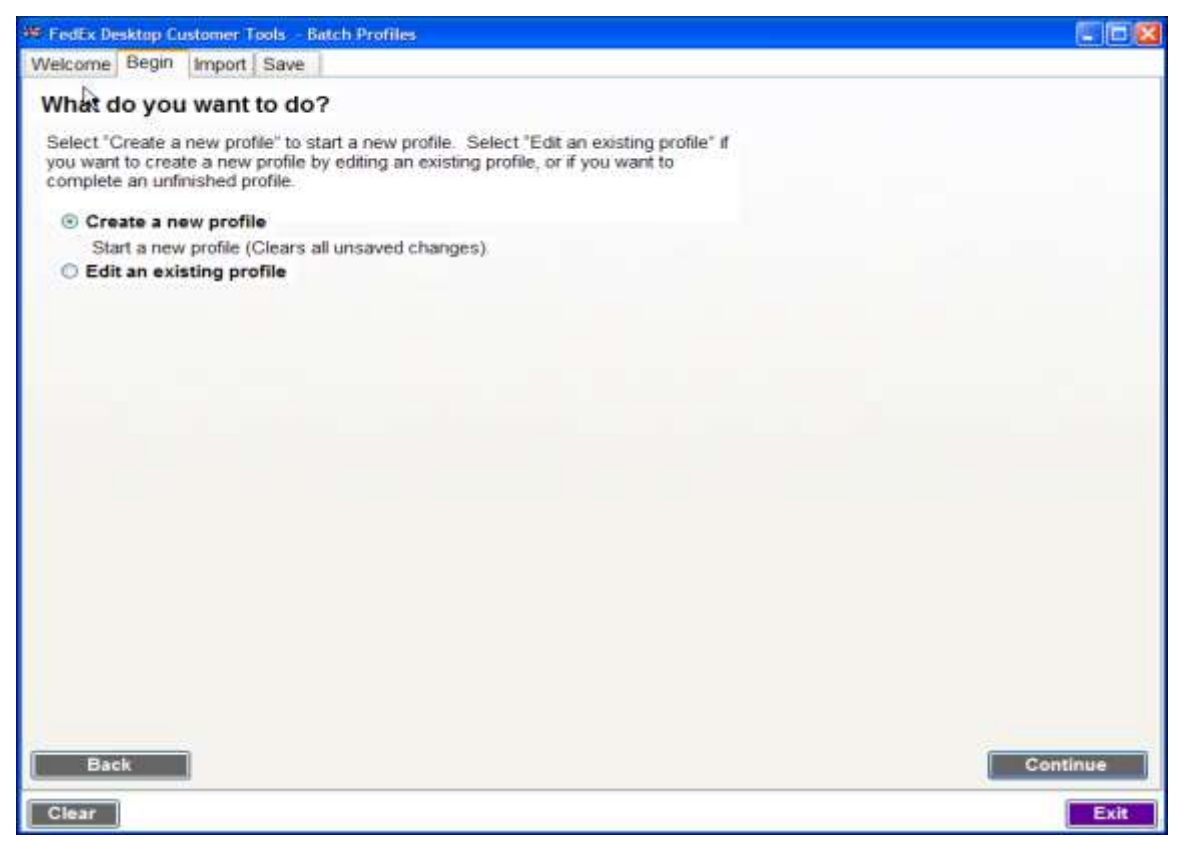

5. The **Import** tab displays automatically. This tab has five sub-tabs: Batch Type, Data Source, Field Mappings, Conversions and Defaults. The first tab is selected automatically.

On the **Batch Type** tab, select the batch type for the profile and click **Continue**.

| FedEx Desktop Customer Tools - Batch Profiles                    |          |
|------------------------------------------------------------------|----------|
| Welcome Begin Import Save                                        | 1        |
| Batch Type Data Source   Field Mappings   Conversions   Defaults |          |
|                                                                  |          |
| Select the batch type you wish to create                         |          |
| Rating                                                           |          |
| O Transit Times                                                  |          |
| Tracking and SPOD Download                                       |          |
|                                                                  |          |
|                                                                  |          |
|                                                                  |          |
|                                                                  |          |
|                                                                  |          |
|                                                                  |          |
|                                                                  |          |
|                                                                  |          |
|                                                                  |          |
|                                                                  |          |
|                                                                  |          |
|                                                                  |          |
|                                                                  |          |
|                                                                  |          |
| Back                                                             | Continue |
|                                                                  |          |
| Clear                                                            | Exit     |

6. On the **Data Source** tab, choose where the application will get the data. You can obtain the batch data from a SQL ODBC DSN, a delimited text file, or Microsoft<sup>®</sup> Excel file.

**Note:** It is important that you know the location of this information before you begin the profile process.

- 7a. If the data source selected in step 6 is **SQL ODBC DSN**, follow these steps:
  - i. Select the DSN from the **DSN name** drop-down menu.
  - ii. If required, enter **User name** and **Password** values.
  - iii. Enter the SQL statement in the SQL field.
  - iv. Click Execute. The on-screen data grid is loaded with values.

| Neicome Ber                  | in Import S     | ave               |                   |                 |               |            |                   |           |
|------------------------------|-----------------|-------------------|-------------------|-----------------|---------------|------------|-------------------|-----------|
| Batch Type                   | ata Source      | ield Mannings   C | onversions De     | faults          |               |            |                   |           |
| Select the<br>SQL<br>O Delim | type of da      | ata source y      | ou will be w      | orking w        | ith:          |            |                   |           |
| O Micro                      | Soft Excel File | 184-2003          | (Version that     | it the file was | saved under.) |            |                   |           |
| DEN COBC                     | DSN             |                   | 501 8             | ELECT - EDOM C  | stomera       |            |                   | _         |
| LISN name                    | PFIDatabase     |                   | SQL 0             |                 |               |            | Execute           |           |
| Password                     |                 |                   |                   |                 |               |            |                   |           |
|                              |                 |                   |                   |                 |               |            | + 10 ++ ==        |           |
| PkgID                        | OrderNo<br>1    | Company<br>2      | Addr1<br>3        | Addr2<br>4      | City<br>5     | State<br>6 | Zip<br>7          | Phone 2   |
| Ť                            | 222             | Beavis Burns      | 1234 Fire Lane    |                 | Akron         | 0H         | 44333             | 330-333-  |
| 3                            | 111             | Happy House       | 234 Silly Dr      | Apt 143         | Cleveland     | OH         | 44102             | 216-555-  |
| 2                            | 444             | Jack's Jigsawz    | 214 Cut It Up St. | 1928            | Cleveland     | OH         | 44105             | 216-999-  |
| 1                            | 231             | Beavis Bums       | 1234 Fire Lane    |                 | Akron         | OH         | 44333             | 330-333-  |
| 2                            | 123             | Beavis Burns      | 1234 Fire Lane    |                 | Akron         | OH         | 44333             | 330-333-  |
| 3                            | 245             | Beavis Burns      | 1234 Fire Lane    |                 | Akron         | OH         | 44333             | 330-333-  |
| 1                            | 675             | Happy House       | 234 Silly Dr      | Apt 143         | Cleveland     | OH         | 44102             | 216-555-: |
| 3                            | 565             | TED TRAINS        | 1234 HOO HO       |                 | Athens        |            |                   | 333-333-  |
| 1                            | 999             | JEROME'S JIG      | 4567 PUZZLE       |                 | WAWAWA        |            | 11111             | 655-655-1 |
| 2                            | 888             | JEROME'S JIG      | 151 23 Maroussi   |                 | Athens        |            | Children Children | 555-555-1 |
| 2                            | 474             | DAKIE DOCO        | 330 DI IEE OT     |                 | *#****        | 1          |                   | *** ***   |
| Back                         |                 |                   | N.                |                 |               |            |                   | Continue  |

7b. If the data source selected in step 6 is **Delimited text file**, follow these steps:

- i. Enter the file name and path in the **Sample file** field, or click **Browse** to navigate to the file and select it.
- ii. Select the delimiter and qualifier from the **Delimiter** and **Qualifier** drop-down menus.
- iii. Select the **Column Headers** checkbox if the file has column headers.
- iv. Click Load File. The on-screen data grid is loaded with values.

|                                                                                          | customer room                                           | s - Batch Profil                                                                                                    | es                                                            |                                                             |                                                                               |                                                                             |                                                                                      |                                                             |
|------------------------------------------------------------------------------------------|---------------------------------------------------------|----------------------------------------------------------------------------------------------------|---------------------------------------------------------------|-------------------------------------------------------------|-------------------------------------------------------------------------------|-----------------------------------------------------------------------------|--------------------------------------------------------------------------------------|-------------------------------------------------------------|
| Velcome Begin                                                                            | Import S                                                | ave                                                                                                    |                                                               |                                                             |                                                                               |                                                                             |                                                                                      |                                                             |
| Batch Type Da                                                                            | ta Source F                                             | ield Mappings                                                                                                    | Conversions D                                                 | Defaults                                                    |                                                                               |                                                                             |                                                                                      |                                                             |
| Select the<br>SQL O<br>Delimit                                                           | type of da<br>DBC DSN<br>ed text file                   | ita source y                                                                                                    | you will be                                                   | working wi                                                  | saved under )                                                                 |                                                                             |                                                                                      |                                                             |
| Sample file                                                                              |                                                         | and the second second sec | 11                                                            |                                                             | and a second of                                                               |                                                                             |                                                                                      |                                                             |
| Sample file                                                                              | C:\Training\                                            | FXCT/BATCH2                                                                                                    | txt                                                           | IB                                                          | rowsel In                                                                     | ad File                                                                     |                                                                                      |                                                             |
| Contribution and                                                                         |                                                         |                                                                                                    |                                                               | 100                                                         |                                                                               |                                                                             |                                                                                      |                                                             |
| 175 I I I I I I I I I I I I I I I I I I I                                                |                                                         |                                                                                                    |                                                               | ht Listerations                                             |                                                                               |                                                                             |                                                                                      |                                                             |
| Delimiter                                                                                | . 💌 (                                                   | Qualifier                                                                                                    |                                                               | In rieauers                                                 |                                                                               |                                                                             |                                                                                      |                                                             |
| Delimiter                                                                                |                                                         | Qualifier                                                                                                    |                                                               | in neaders                                                  |                                                                               | Imported 7 ro                                                               | W5                                                                                   |                                                             |
| Delimiter<br>Column 0<br>0                                                               | Column 1                                                | Column 2                                                                                                    | Column 3                                                      | Column 4                                                    | Column 5                                                                      | Imported 7 ro<br>Column 6<br>6                                              | W5<br>Column 7<br>7                                                                  | Column 8<br>8                                               |
| Column 0<br>0<br>Zip1                                                                    | Column 1<br>1<br>Country1                               | Column 2<br>2<br>Zip2                                                                                                    | Column 3<br>3<br>Country2                                     | Column 4                                                    | Column 5<br>5<br>Height                                                       | Imported 7 ro<br>Column 6<br>6<br>Width                                     | W5<br>Column 7<br>7<br>PackageType                                                   | Column 8<br>8<br>Services                                   |
| Column 0<br>0<br>Zip 1<br>99205                                                          | Column 1<br>1<br>Country1<br>US                         | Column 2<br>2<br>Zip2<br>83854                                                                                                    | Column 3<br>3<br>Country2<br>US                               | Column 4<br>4<br>Length<br>15                               | Column 5<br>5<br>Height<br>21                                                 | Imported 7 ro<br>Column 6<br>6<br>Width<br>18                               | Column 7<br>7<br>PackageType<br>Your                                                 | Column 8<br>8<br>Services<br>H                              |
| Delimiter<br>Column 0<br>0<br>2ip 1<br>99205<br>99205                                    | Column 1<br>1<br>Country1<br>US<br>US                   | Column 2<br>2<br>Zip2<br>83854<br>59801                                                                                                    | Column 3<br>3<br>Country2<br>US<br>US                         | Column 4<br>4<br>Length<br>15<br>15                         | Column 5<br>5<br>Height<br>21<br>21                                           | Imported 7 ro<br>Column 8<br>6<br>Width<br>18                               | VVS<br>Column 7<br>7<br>PachageType<br>Your<br>Your                                  | Column 8<br>8<br>Services<br>H<br>G                         |
| Delimiter<br>Column 0<br>0<br>2ip1<br>99205<br>99205<br>99205                            | Column 1<br>1<br>Country1<br>US<br>US<br>US             | Column 2<br>2<br>Zip2<br>83854<br>59801<br>38017                                                                                                    | Column 3<br>3<br>Country2<br>US<br>US                         | Column 4<br>4<br>Length<br>15<br>15<br>15                   | Column 5<br>5<br>Height<br>21<br>21<br>21                                     | Imported 7 ro<br>Column 8<br>6<br>Width<br>18<br>18                         | VIS<br>Column 7<br>7<br>PackageType<br>Your<br>Your<br>Your                          | Column 8<br>8<br>Services<br>H<br>G<br>P1                   |
| Delimiter<br>Column 0<br>0<br>2ip 1<br>99205<br>99205<br>99205                           | Column 1<br>1<br>Country1<br>US<br>US<br>US<br>US       | Column 2<br>2<br>Zip2<br>83854<br>59801<br>38017<br>97007                                                                                                    | Column 3<br>3<br>Country2<br>US<br>US<br>US                   | Column 4<br>4<br>Length<br>15<br>15<br>15<br>15             | Column 5<br>5<br>Height<br>21<br>21<br>21<br>21<br>21<br>21                   | Imported 7 ro<br>Column 8<br>6<br>Width<br>18<br>18<br>18<br>18             | VIS<br>Column 7<br>7<br>PackageType<br>Your<br>Your<br>Your<br>Your                  | Column 8<br>8<br>Services<br>H<br>G<br>P1<br>S0             |
| Delimiter<br>Column 0<br>0<br>2ip1<br>99205<br>99205<br>99205<br>99205<br>99205          | Column 1<br>1<br>Country1<br>US<br>US<br>US<br>US       | Column 2<br>2<br>Zip2<br>83854<br>59801<br>38017<br>97007<br>59801                                                                                                    | Column 3<br>3<br>Country2<br>US<br>US<br>US<br>US             | Column 4<br>4<br>Length<br>15<br>15<br>15<br>15<br>15       | Column 5<br>5<br>Height<br>21<br>21<br>21<br>21<br>21<br>21<br>21<br>21       | Imported 7 ro<br>Column 6<br>6<br>Width<br>18<br>18<br>18<br>18<br>18       | VIS<br>Column 7<br>7<br>Package Type<br>Your<br>Your<br>Your<br>Your<br>Your         | Column 8<br>8<br>Services<br>H<br>G<br>P1<br>S0<br>2D       |
| Delimiter<br>Column 0<br>0<br>21p1<br>99205<br>99205<br>99205<br>99205<br>99205<br>99205 | Column 1<br>1<br>Country1<br>US<br>US<br>US<br>US<br>US | Column 2<br>2<br>Zip2<br>83854<br>59801<br>38017<br>97007<br>59801<br>L2S 3A1                                                                                                    | Column 3<br>3<br>Country2<br>US<br>US<br>US<br>US<br>US<br>CA | Column 4<br>4<br>Length<br>15<br>15<br>15<br>15<br>15<br>15 | Column 5<br>5<br>Height<br>21<br>21<br>21<br>21<br>21<br>21<br>21<br>21<br>21 | Imported 7 ro<br>Column 6<br>6<br>Width<br>18<br>18<br>18<br>18<br>18<br>18 | VIS<br>Column 7<br>7<br>Package Type<br>Your<br>Your<br>Your<br>Your<br>Your<br>Your | Column 8<br>8<br>Services<br>H<br>G<br>P1<br>S0<br>2D<br>IG |

- 7c. If the data source selected in step 6 is **Microsoft Excel File**, follow these steps:
  - i. Enter the file name and path in the **Sample file** field, or click **Browse** to navigate to the file and select it.
  - ii. Select the worksheet from the **Worksheet** drop-down menu. The on-screen data grid is loaded with values.

| Velcome Begin                                                   | n Import S                                              | ave                                                               |                                                         |                                                                   |                                                                   |                                                                         |                                                              |                                                 |
|-----------------------------------------------------------------|---------------------------------------------------------|-------------------------------------------------------------------|---------------------------------------------------------|-------------------------------------------------------------------|-------------------------------------------------------------------|-------------------------------------------------------------------------|--------------------------------------------------------------|-------------------------------------------------|
| Batch Type Da                                                   | ta Source F                                             | ield Mappings                                                     | Conversions 1                                           | Defaults                                                          |                                                                   |                                                                         |                                                              |                                                 |
| Select the                                                      | type of da                                              | ata source                                                        | vou will be                                             | working w                                                         | ith:                                                              |                                                                         |                                                              |                                                 |
| ocicot are                                                      | cype of a                                               | nu source                                                         | you will be                                             | working w                                                         |                                                                   |                                                                         |                                                              |                                                 |
| O SQL O                                                         | IDBC DSN                                                |                                                                   |                                                         |                                                                   |                                                                   |                                                                         |                                                              |                                                 |
| O Delimit                                                       | ed text file                                            |                                                                   | -                                                       |                                                                   |                                                                   |                                                                         |                                                              |                                                 |
| Microse                                                         | oft Excel File                                          | 9X-2003                                                           | Yersion 1                                               | that the file was                                                 | saved under.)                                                     |                                                                         |                                                              |                                                 |
| Microsoft Ex                                                    | cel file                                                |                                                                   |                                                         |                                                                   |                                                                   |                                                                         |                                                              |                                                 |
| Sample file                                                     | C:\Docume                                               | nts and Setting                                                   | s\Krishna Ravin                                         | uthala\Desk                                                       | Irowse]                                                           |                                                                         |                                                              |                                                 |
| Worksheet                                                       | RATESS                                                  |                                                                   |                                                         |                                                                   |                                                                   |                                                                         |                                                              |                                                 |
| The left Phone in the last                                      |                                                         |                                                                   |                                                         |                                                                   |                                                                   |                                                                         |                                                              |                                                 |
| TUMANET                                                         | 14116-04                                                |                                                                   |                                                         |                                                                   |                                                                   |                                                                         |                                                              |                                                 |
| TUNANEC                                                         | CHARLEOF                                                |                                                                   |                                                         |                                                                   |                                                                   | Se                                                                      |                                                              |                                                 |
| Tet                                                             | Control                                                 | 2-0                                                               | Courts 2                                                | 1 minute                                                          | 1 in later                                                        | Imported 7 n                                                            | ows                                                          | Gradava                                         |
| Zip1<br>0                                                       | Country1                                                | Zip2<br>2                                                         | Country2                                                | Length                                                            | Height<br>5                                                       | Imported 7 n<br>Width<br>6                                              | PackageType<br>7                                             | Service:                                        |
| Zip1<br>0<br>99205                                              | Country1<br>1<br>US                                     | Zip2<br>2<br>83854                                                | Country2<br>3<br>US                                     | Length<br>4                                                       | Height<br>5                                                       | Imported 7 r<br>Width<br>6                                              | PackageType<br>7<br>Your                                     | Service:<br>8                                   |
| Zip1<br>0<br>99205<br>99205                                     | Country1<br>1<br>US<br>US                               | Zip2<br>2<br>83854<br>59801                                       | Country2<br>3<br>US<br>US                               | Length<br>4<br>15<br>15                                           | Height<br>5<br>21<br>21                                           | Imported 7 ro<br>Width<br>6<br>18<br>18                                 | PackageType<br>7<br>Your<br>Your                             | Service<br>8<br>H<br>G                          |
| Zip1<br>0<br>99205<br>99205<br>19205                            | Country1<br>1<br>US<br>US<br>US                         | Zip2<br>2<br>83854<br>59801<br>38017                              | Country2<br>3<br>US<br>US<br>US                         | Length<br>4<br>15<br>15<br>15                                     | Height 5<br>21<br>21<br>21<br>21                                  | Imported 7 ro<br>Vitath<br>6<br>18<br>18<br>18                          | Your<br>Your<br>Your                                         | Service<br>8<br>H<br>G<br>P1                    |
| Zip1<br>0<br>99205<br>99205<br>19205<br>19205                   | Country1<br>1<br>US<br>US<br>US<br>US                   | Zip2<br>2<br>83854<br>59801<br>38017<br>97007                     | Country2<br>3<br>US<br>US<br>US<br>US                   | Length<br>4<br>15<br>15<br>15<br>15                               | Height 5<br>21<br>21<br>21<br>21<br>21<br>21                      | Imported 7 n<br>6<br>18<br>18<br>18<br>18                               | Your<br>Your<br>Your<br>Your<br>Your                         | Service:<br>8<br>H<br>G<br>P1<br>S0             |
| Zip1<br>0<br>19205<br>19205<br>19205<br>19205                   | Country1<br>1<br>US<br>US<br>US<br>US<br>US             | Zip2<br>2<br>83854<br>59801<br>38017<br>97007<br>59801            | Country2<br>3<br>US<br>US<br>US<br>US<br>US             | Length<br>4<br>15<br>15<br>15<br>15<br>15<br>15                   | Height 5<br>21<br>21<br>21<br>21<br>21<br>21<br>21                | Imported 7 n<br>6<br>18<br>18<br>18<br>18<br>18<br>18                   | Your<br>Your<br>Your<br>Your<br>Your<br>Your<br>Your         | Service:<br>8<br>H<br>G<br>P1<br>S0<br>2D       |
| Zip1<br>0<br>99205<br>99205<br>99205<br>99205<br>99205<br>99205 | Country1<br>1<br>US<br>US<br>US<br>US<br>US<br>US<br>US | Zip2<br>2<br>83854<br>59801<br>38017<br>97007<br>59801<br>L2S 3A1 | Country2<br>3<br>US<br>US<br>US<br>US<br>US<br>US<br>CA | Length<br>4<br>15<br>15<br>15<br>15<br>15<br>15<br>15<br>15<br>15 | Height<br>5<br>21<br>21<br>21<br>21<br>21<br>21<br>21<br>21<br>21 | Imported 7 m<br>6<br>18<br>18<br>18<br>18<br>18<br>18<br>18<br>18<br>18 | Your<br>Your<br>Your<br>Your<br>Your<br>Your<br>Your<br>Your | Service:<br>8<br>H<br>G<br>P1<br>S0<br>2D<br>IG |

- 8. Click Continue.
- 9. The **Field Mappings** tab displays. Use this tab to map the column number to the appropriate field. Any field with a pound symbol (#) can be defaulted on a later screen. Bolded fields must be supplied. This screen varies, depending on the type of profile that you are creating. A sample is shown below. Ensure that you scroll all the way to the bottom, as additional fields are available for mapping.

| 🏶 FedEx Desktop Cı  | ustomer Tools - | Batch Profiles |                              |              |        |                                       |                 |             |          |
|---------------------|-----------------|----------------|------------------------------|--------------|--------|---------------------------------------|-----------------|-------------|----------|
| Welcome Begir       | n Import Sa     | ave            |                              |              |        |                                       |                 |             |          |
| Batch Type Da       | ata Source Fi   | eld Mappings   | Conversions D                | efaults      |        |                                       |                 |             |          |
| Sample data         |                 |                |                              |              |        |                                       |                 |             |          |
| Country             | Zip             | Res            | Weight                       | Service      | )      | Package                               | COD             | DV          | Lengt    |
| 0                   | 1<br>K2E6B2     | 2<br>N         | 15                           | 4            | nv     | 5<br>Tube                             | 6               | /           | 8        |
| CA                  | K2E6B2          | N              | 1                            | IntiGround   | 1      | Your                                  |                 | 1500        |          |
| CA                  | H9Z8Z8          | N              | 1                            | IntlPriority | -      | Envelope                              |                 |             |          |
| US                  | 97007           | Y              | 1                            | Home         |        | Your                                  |                 |             | <b>_</b> |
| •                   |                 | İ              | 1                            | i            |        |                                       | 1               |             |          |
| Sender cou<br>Sende | untry           | ###            | Package type<br>ackage count | 5            | #<br># | S                                     | aturday Deliven | y 12        |          |
| Sende               | r ZIP           | # P            | ackage count                 | 11           | #      |                                       | Dry Ice         | e 12        |          |
| Recipient cou       | untry 0         | #              | Total weight                 | 3            | #      |                                       | Ship Date       | e 🗌         |          |
| Recipien            | t ZIP 1         | F              | Package height               | 10           | #      | Ena                                   | ble FedEx InSid | aht® Fields |          |
|                     | City            |                | Package width                | 9            | #      | FedEx In Sight                        | t® special serv | vice fields |          |
| Reside              | ential 2        | F              | Package length               | 8            | #      | · · · · · · · · · · · · · · · · · · · | Field 1         | 1           |          |
| Service             | type 4          | <br>           | Declared value               | 7            | #      |                                       | Field           |             |          |
| Signature           | type 12         | Home D         | elivery Options              | 12           |        |                                       | Field 3         |             |          |
| Dang. Goods         | Type 12         | Return         | Shipment Type                | 12           |        |                                       | Field 4         | 1           |          |
| C O D Am            | nount 6         | <br>I          | Broker Options               | 12           |        |                                       | T ICIU          |             | •        |
| Back                |                 |                |                              |              |        |                                       |                 | С           | ontinue  |
|                     |                 |                |                              |              |        |                                       |                 |             |          |
| Clear               |                 |                |                              |              |        |                                       |                 |             | Exit     |

10. After mapping the fields, click **Continue**.

11. The **Conversions** tab displays. Use this tab to map the field values from your system to what our system is expecting. You can separate distinct values with semicolons. Ensure that you map all fields. This screen varies depending on the type of profile you are creating.

The Field Conversions section of this screen has four tabs: Service type, Package type, Special services and LTL Billing Options. These tabs are shown on the following pages.

| Sample d                                                                                     | ata                                                                                                    |                                                                                                    |                                                                                                    |                                                                                                    |                                                                                                    |                                                                                                    |                                                                                                    |                                                                                                    |
|----------------------------------------------------------------------------------------------|----------------------------------------------------------------------------------------------------|----------------------------------------------------------------------------------------------------|----------------------------------------------------------------------------------------------------|----------------------------------------------------------------------------------------------------|----------------------------------------------------------------------------------------------------|----------------------------------------------------------------------------------------------------|----------------------------------------------------------------------------------------------------|----------------------------------------------------------------------------------------------------|
| Country                                                                                      | Zip                                                                                                    | Res                                                                                                    | Weight                                                                                                    | Service                                                                                                    | Package                                                                                                 | C00                                                                                                    | DV                                                                                                    | Lengt                                                                                                    |
| A.                                                                                           | K2E682                                                                                                    | N                                                                                                    | 15                                                                                                    | IntEconomy                                                                                                    | Tube                                                                                                    |                                                                                                    |                                                                                                    |                                                                                                    |
| A.                                                                                           | K2E682                                                                                                    | N                                                                                                    | 1                                                                                                    | IntiGround                                                                                                    | Your                                                                                                    |                                                                                                    | 1500                                                                                                    |                                                                                                    |
| A.                                                                                           | H92828                                                                                                    | N                                                                                                    | 1                                                                                                    | IntelPriority                                                                                                    | Envelope                                                                                                |                                                                                                    |                                                                                                    |                                                                                                    |
| IS                                                                                           | 97007                                                                                                    | Y                                                                                                    | 1                                                                                                    | Home                                                                                                    | Your                                                                                                    |                                                                                                    |                                                                                                    |                                                                                                    |
| 18                                                                                           | 97007                                                                                                    | Y                                                                                                    | 1                                                                                                    | Home                                                                                                    | Your                                                                                                    |                                                                                                    |                                                                                                    | 1                                                                                                    |
| Field Con<br>(ou may m<br>) semicolo<br>iervice type                                         | versions<br>ap multiple dist<br>n(s). If no item<br>e Package typ                                                                                                    | inct conversions<br>s are listed, conv<br>e Special servi                                                                    | to more than oversions are not ces FedEx Fre                                                                                                    | one item by enta<br>t available for th<br>eight Options                                                                                                    | ring the value<br>as selected by                                                                        | es in the appropriat                                                                                       | ale text box separ                                                                                                    | ated by                                                                                                    |
| Field Con<br>(ou may m<br>a semicolo<br>Service type                                         | versions<br>hap multiple dist<br>n(s). If no item<br>Package typ                                                                                                    | inct conversions<br>s are listed, conv<br>e Special servi<br>Domestic                                                        | to more than o<br>versions are no<br>ces FedEx Fro                                                                                                    | ine item by ente<br>t available for th<br>eight Options                                                                                                    | ring the value<br>is selected by                                                                        | es in the appropria<br>ttch                                                                                | ale text box separ                                                                                                    | ated by                                                                                                    |
| Field Con<br>You may m<br>a semicolo<br>Gervice type<br>Fed                                  | versions<br>lap multiple dist<br>n(s). If no item<br>Package typ<br>Ex First Overnight                                                                                             | inct conversions<br>s are listed, conv<br>e Special servi<br>Domestic<br>D FirstOvernight                                    | to more than o<br>versions are no<br>ces FedEx Fin<br>FedEx First Ov                                                                                                    | eight Options                                                                                                    | FirstFreight                                                                                            | es in the appropria<br>dich.<br>FedEx                                                                      | ale text box separ<br>Internation<br>International First®                                                                                                    | ated by<br>at                                                                                                   |
| Field Con<br>You may m<br>semicolo<br>Service type<br>Fed<br>FedEx                           | versions<br>ap multiple dist<br>n(s). If no item<br>Package typ<br>Ex First Overnight<br>Priority Overnight                                                                        | e Special servi<br>Domestic<br>PriorityOvernic                                                                               | to more than o<br>versions are no<br>ces   FedEx Fro<br>FedEx First Ov<br>FedE                                                                                             | eight Options  <br>wenight8 Freight<br>Ex 1Day8 Freight                                                                                                    | FirstFreight                                                                                            | es in the appropria<br>dich.<br>FedEx                                                                      | ale text box separ<br>Internation<br>International First®<br>FedEx Europe First®                                                                                                  | ated by<br>al<br>IntFirst<br>EuropeFirst                                                                        |
| Field Con<br>You may m<br>semicolo<br>Gervice type<br>Fed<br>FedEx<br>FedEx St               | versions<br>ap multiple dist<br>n(s). If no item<br>Package typ<br>Ex First Overnight<br>Priority Overnight<br>andard Overnight                                                    | inct conversions<br>s are listed, conv<br>e Special servi<br>Domestic<br>D FirstOvernight<br>PriorityOvernig<br>StandardOver | to more than o<br>versions are no<br>ces FedEx Fro<br>FedEx First Ov<br>FedE<br>FedE                                                                                       | eight Options  <br>vemight® Freight<br>Ex 1Day® Freight<br>Ex 2Day® Freight                                                                                                    | FirstFreight<br>DayFreight<br>20ayFreight                                                               | es in the appropria<br>ltch.<br>FedEx<br>FedEx in                                                          | ale text box separ<br>Internation<br>International First®<br>FedEx Europe First®<br>Iternational Priority®                                                                        | ated by<br>al<br>IntFirst<br>EuropeFirst<br>IntPriority                                                         |
| Field Con<br>You may m<br>semicolo<br>Service type<br>Fed<br>FedEx<br>FedEx St               | versions<br>ap multiple disi<br>n(s). If no item<br>Plackage typ<br>Ex First Overnight<br>Priority Overnight<br>andard Overnight<br>FedEx 2Day                                     | e Special servi<br>Domestic<br>FirstOvernight<br>PriorityOvernig<br>StandardOver<br>2Day                                     | to more than o<br>versions are no<br>ces FedEx Fin<br>FedEx First Ov<br>FedE<br>FedE<br>FedE                                                                               | eight Options  <br>eight Options  <br>eight Options  <br>eight Streight<br>Ex 1Day® Freight<br>Ex 2Day® Freight<br>Ex 3Day® Freight                                                | FirstFreight<br>DayFreight<br>20ayFreight<br>30ayFreight                                                | es in the appropria<br>dich.<br>FedEx<br>FedEx Inte<br>FedEx Inte                                          | Internation<br>Internation<br>International First®<br>redEx Europe First®<br>iternational Priority®<br>mational Economy®                                                          | ated by<br>al<br>IntFirst<br>EuropeFirst<br>IntPriority<br>IntEconomy                                           |
| Field Con<br>You may m<br>semicolo<br>Gervice type<br>Fed<br>FedEx<br>FedEx St               | versions<br>ap multiple dist<br>n(s). If no item<br>Profest Overnight<br>Priority Overnight<br>FedEx 2Day<br>FedEx 2Day8A1                                                         | inct conversions<br>s are listed, conv<br>Domestic<br>Di FirstOvernight<br>StandardOver<br>StandardOver<br>2Day<br>2Day      | to more than o<br>versions are no<br>ces FedEx Fin<br>FedEx First Ov<br>FedE<br>FedEx<br>FedEx                                                                             | eight Options  <br>eight Options  <br>eight Options  <br>Ex 1Day® Freight<br>Ex 2Day® Freight<br>Ex 3Day® Freight<br>Freight® Priority                                             | FirstFreight<br>10ayFreight<br>30ayFreight<br>FreightProcty                                             | es in the appropria<br>dich.<br>FedEx<br>FedEx Inte<br>FedEx Inte<br>FedEx Inte<br>FedEx Inte              | Internation<br>International First®<br>FedEx Europe First®<br>itemational Priority®<br>mational Economy®<br>ternational Ground®                                                   | ated by<br>al<br>IntFirst<br>EuropeFirst<br>IntPriority<br>IntEconomy<br>IntGround                              |
| Field Con<br>You may m<br>a semicolo<br>Service type<br>Fed<br>FedEx<br>FedEx St<br>FedEx St | versions<br>ap multiple dist<br>n(s). If no item<br>Plackage typ<br>Ex First Overnight<br>Priority Overnight<br>FodEx 2Day<br>FedEx 2Day<br>Ex Express Saver                       | e Special serve<br>Domestic<br>Difference<br>FirstOvernight<br>StandardOver<br>2Day<br>2Day<br>2Day<br>ExpressSave           | to more than o<br>versions are no<br>ces FedEx Fin<br>FedEx First Ov<br>FedE<br>FedE<br>FedEx<br>FedEx<br>FedEx                                                            | eight Options<br>eight Options<br>eight Options<br>eight Options<br>eight Options<br>eight Preight<br>Ex 1Day® Freight<br>Ex 3Day® Freight<br>Freight® Priority<br>eight® Economy  | FirstFreight<br>10ayFreight<br>20ayFreight<br>30ayFreight<br>FreightPriority<br>FreightEconor           | es in the appropria<br>tich.<br>FedEx<br>FedEx In<br>FedEx Inte<br>FedEx Inte<br>FedEx Internatio          | Internation<br>International First®<br>FedEx Europe First®<br>reational Priority®<br>mational Economy®<br>ternational Ground®<br>mational Priority® Freight                       | ated by<br>al<br>IntFirst<br>EuropeFirst<br>IntPriority<br>IntEconomy<br>IntGround<br>IntPriorityFro            |
| Field Con<br>You may m<br>a semicolo<br>Service typ<br>Fed<br>FedEx<br>FedEx St<br>FedEx St  | versions<br>ap multiple dist<br>n(s). If no item<br>Package typ<br>Ex First Overnight<br>Priority Overnight<br>FedEx 2Day®A1<br>FedEx 2Day®A3<br>Ex Express Saver<br>FedEx Grounds | e Special servi<br>Domestic<br>PriorityOvernight<br>StandardOver<br>2Day<br>2Day<br>ExpressSave<br>Ground                    | to more than oversions are not<br>ces FedEx First<br>FedEx First Ov<br>FedE<br>FedE<br>FedEx<br>FedEx<br>FedEx<br>FedEx First<br>FedEx First<br>FedEx First<br>FedEx First | eight Options<br>eight Options<br>eight Options<br>eight Options<br>eight Preight<br>Ex 1Day® Freight<br>Ex 2Day® Freight<br>Freight® Priority<br>eight® Economy<br>dEx SmartPost® | FirstFreight<br>DayFreight<br>DayFreight<br>SDayFreight<br>FreightProorty<br>FreightEconot<br>SmartPost | es in the appropria<br>tich.<br>FedEx<br>FedEx In<br>FedEx Inter<br>FedEx Internation<br>FedEx Internation | Internation<br>International First®<br>FedEx Europe First®<br>Iternational Priority®<br>mational Economy®<br>ternational Ground®<br>mail Priority® Freight<br>al Economy® Freight | ated by<br>al<br>IntFirst<br>EuropeFirst<br>IntPrionty<br>IntEconomy<br>IntGround<br>IntPriortyFr<br>IntEconomy |

#### Service type

#### • Package type

| 🍄 FedEx Desktop ( | Customer    | Tools - Batch Profiles |                    |            |           |                |               |                 |               |
|-------------------|-------------|------------------------|--------------------|------------|-----------|----------------|---------------|-----------------|---------------|
| Welcome Begi      | in Impo     | ort Save               |                    |            |           |                |               |                 |               |
| Batch Type Da     | ata Sour    | ce Field Mappings      | Conversions De     | efaults    |           |                |               |                 |               |
| Sample data       | 1           |                        |                    |            |           |                |               |                 |               |
| Country<br>0      | Zip<br>1    | Res<br>2               | Weight<br>3        | Servi<br>4 | се        | Package<br>5   | COD<br>6      | DV<br>7         | Lengti 📤<br>8 |
| CA                | K2E6B2      | N                      | 15                 | IntlEcon   | omy       | Tube           |               |                 |               |
| CA                | K2E6B2      | N                      | 1                  | IntlGrou   | nd        | Your           |               | 1500            |               |
| CA                | H9Z8Z8      | N                      | 1                  | IntlPrior  | ty        | Envelope       |               |                 |               |
| US                | 97007       | Y                      | 1                  | Home       |           | Your           |               |                 |               |
| US                | 97007       | Y                      | 1                  | Home       |           | Your           |               |                 |               |
| Field Conver      | reiene      |                        |                    |            |           |                |               |                 |               |
| a semicolon(s     | ). If no it | ems are listed, conve  | ersions are not av | vailable   | for the s | elected batch. | ине арргорнаю | e text box sepa | arated by     |
| Service type      | Package     | type Special service   | es FedEx Freigh    | nt Optio   | ns        |                |               |                 |               |
|                   | F           | Package types          |                    |            | LTL SI    | kid types      |               |                 |               |
| FedEx Er          | nvelope     | Envelope               |                    | Skid       | Skid      |                |               |                 |               |
| FedE              | Ex Pak      | Pak                    |                    | Crate      | Crate     |                |               |                 |               |
| FedE              | Ex Tube     | Tube                   |                    | Drum       | Drum      |                |               |                 |               |
| FedE              | Ex Box      | Box                    |                    | Bundle     | Bundle    |                |               |                 |               |
| Your Pac          | kaging      | Your                   | C                  | Cartons    | Carton    |                |               |                 |               |
|                   |             |                        |                    | Other      | Other     |                |               |                 |               |
| Back              |             |                        |                    |            |           |                |               |                 | Continue      |
| Buok              |             |                        |                    |            |           |                |               |                 |               |
| Clear             |             |                        |                    |            |           |                |               |                 | Exit          |

• Special services (includes multiple screens; please be sure to scroll all the way to the bottom).

| Sample d                                                                                                    | ata                                                                                                    |                                                                                                    |                                                                                       |                                                                                                    |                                                                                                    |              |                   |            |
|----------------------------------------------------------------------------------------------------|----------------------------------------------------------------------------------------------------|----------------------------------------------------------------------------------------------------|---------------------------------------------------------------------------------------|----------------------------------------------------------------------------------------------------|----------------------------------------------------------------------------------------------------|--------------|-------------------|------------|
| Country                                                                                                    | Zip                                                                                                    | Res<br>2                                                                                                    | Weight<br>3                                                                           | Service<br>4                                                                                                    | Package<br>5                                                                                        | COD<br>6     | DV<br>7           | Lengt<br>8 |
| A                                                                                                    | K2E6B2                                                                                                    | N                                                                                                    | 15                                                                                    | IntlEconomy                                                                                                    | Tube                                                                                                |              |                   |            |
| A.                                                                                                    | K2E6B2                                                                                                    | N                                                                                                    | 1                                                                                     | IntiGround                                                                                                    | Your                                                                                                |              | 1500              |            |
| A                                                                                                    | H92828                                                                                                    | N                                                                                                    | 1                                                                                     | IntPriority                                                                                                    | Envelope                                                                                            |              |                   |            |
| IS.                                                                                                    | 97007                                                                                                    | Y                                                                                                    | 1                                                                                     | Home                                                                                                    | Your                                                                                                |              |                   |            |
| ş                                                                                                    | 97007                                                                                                    | y .                                                                                                    | 1                                                                                     | Home                                                                                                    | Your                                                                                                |              |                   | 1          |
| Field Con<br>You may m<br>a semicolo<br>Service typ                                                          | versions<br>ap multiple dis<br>n(s). If no den<br>e Package ty                                                                                                    | Boot conversion<br>is are listed, cor<br>pe Special serv                                                                                                    | is to more than<br>tversions are n<br>icces FedEx F                                   | one item by enterio<br>at available for the s<br>reight Options                                                                                                    | g the values in t<br>selected batch                                                                 | he appropria | ate text box sepa | rated by   |
| Field Con<br>You may m<br>a semicolo<br>Service typ<br>Signatur                                              | versions<br>ap multiple dis<br>n(s). If no iten<br>e Package ty<br>re Options                                                                                           | tinct conversion<br>is are listed, cor<br>pe Special serv                                                                                                    | is to more than<br>iversions are n<br>vices FedEx F                                   | one item by enterin<br>at available for the s<br>reight Options  <br>cesidential                                                                                                    | g the values in t<br>selected batch                                                                 | he appropria | ite text box sepa | rated by   |
| Field Con<br>You may m<br>a semicolo<br>Service typ<br>Signatur<br>N                                         | e Package ty<br>re Options                                                                                                    | tinct conversion<br>ns are listed, con<br>pe Special serv<br>o Signature                                                                                          | is to more than<br>iversions are n<br>wces FedEx F                                    | one item by enterin<br>ot available for the r<br>reight Options  <br>Residential<br>Residential Address                                                                                                  | g the values in t<br>selected batch                                                                 | he appropria | ite text box sepa | rated by   |
| Field Con<br>You may m<br>a semicolo<br>Service typ<br>Signatur<br>N                                         | e Package ty<br>e Options<br>to Signature IN                                                                                                    | Unct conversion<br>ns are listed, cor<br>pe Special serv<br>o Signature<br>direct Signature                                                                       | is to more than<br>iversions are n<br>icces FedEx F<br>F                              | one item by enterin<br>of available for the r<br>reight Options<br>Residential<br>Residential Address<br>Saturday Delivery                                                                               | g the values in t<br>selected batch                                                                 | he appropria | ate text box sepa | rated by   |
| Field Con<br>You may m<br>a semicolo<br>Service typ<br>Signatur<br>N<br>Indirect<br>Direct                   | versions<br>iap multiple dis<br>n(S) If no iten<br>Package ty<br>re Options<br>to Signature [N<br>ct Signature [n<br>ct Signature [D                                    | tinct conversion<br>ns are listed, cor<br>pe Special sen<br>o Signature<br>direct Signature<br>irect Signature                                                    | is to more than<br>wersions are n<br>wees FedEx F                                     | one item by enterin<br>at available for the s<br>reight Options<br>Residential<br>Residential Address<br>aturday Delivery<br>Saturday Delivery                                                           | g the values in t<br>selected batch<br>Y<br>Saturday Delive                                         | he appropria | ite lext box sepa | rated by   |
| Field Con<br>You may ma<br>semicolo<br>Service typ<br>Signatur<br>N<br>Indire<br>Direi<br>Adu                | versions     iap multiple dis     in(s) If no iten     Package ty     re Options     lo Signature [N     ct Signature [In     ct Signature []     dt Signature []       | tinct conversion<br>ns are listed, cor<br>pe Special serv<br>o Signature<br>direct Signature<br>rect Signature<br>dult Signature                                  | is to more than<br>wersions are n<br>RCCS FedEx F                                     | one item by enterin<br>at available for the s<br>reight Options<br>Residential<br>Residential Address<br>iaturday Delivery<br>Saturday Delivery<br>Dry Ice<br>Dry Ice                                    | g the values in t<br>selected batch<br>Y<br>Saturday Delive<br>Dry Ice                              | he appropria | ite lext box sepa | rated by   |
| Field Con<br>You may ma<br>semicolo<br>Service type<br>Signatur<br>N<br>Indirec<br>Direc<br>Adu<br>Dangero   | versions<br>ap multiple dis<br>n(s) If no item<br>Package ty<br>re Options<br>to Signature [N<br>ct Signature [n<br>ct Signature ]A<br>dt Signature ]A<br>ous Goods / I | tinct conversion<br>ns are listed, cor<br>pe Special sen<br>o Signature<br>direct Signature<br>dutt Signature<br>Hazardous Ma                                     | is to more than<br>iversions are n<br>inces FedEx F<br>F<br>S<br>S<br>C<br>aterials F | one item by enterin<br>at available for the s<br>reight Options<br>cesidential<br>Residential Address<br>(aturday Delivery<br>Saturday Delivery<br>Dry Ice<br>Dry Ice                                    | g the values in t<br>selected batch.<br>Y<br>Saturday Delive<br>Dry Ice                             | ne appropria | ite text box sepa | rated by   |
| Field Con<br>You may ma<br>a semicolo<br>Service type<br>Signatur<br>N<br>Indirec<br>Direc<br>Adu<br>Dangero | e Package ty<br>e Options<br>to Signature In<br>ct Signature In<br>ct Signature In<br>dt Signature In<br>ous Goods / I<br>naccessible ID                                | tinct conversion<br>ns are listed, cor<br>pe Special sen<br>o Signature<br>direct Signature<br>rect Signature<br>dult Signature<br>Hazardous Ma<br>G Inaccessible | is to more than<br>iversions are n<br>vices FedEx F<br>F<br>S<br>C<br>aterials F      | one item by enterin<br>at available for the s<br>reight Options<br>cesidential<br>Residential Address<br>isturday Delivery<br>Saturday Delivery<br>Dry Ice<br>Dry Ice<br>Iome Delivery Op<br>Appointment | g the values in t<br>selected batch.<br>Y<br>Saturday Delive<br>Dry Ice<br>Stions<br>Appointment De | he appropria | ite text box sepa | rated by   |

• FedEx Freight Options (includes multiple screens; please be sure to scroll all the way to the bottom).

| sample dat                                                                                                    |                                                                  |                                                                              |                                                                                                    |                                                                                    |                                                      |                                                                                            | 1.00                    |                                                                                                    |
|----------------------------------------------------------------------------------------------------|------------------------------------------------------------------|------------------------------------------------------------------------------|----------------------------------------------------------------------------------------------------|------------------------------------------------------------------------------------|------------------------------------------------------|--------------------------------------------------------------------------------------------|-------------------------|----------------------------------------------------------------------------------------------------|
| Country                                                                                                    | Zip<br>1                                                         | Res<br>2                                                                     | Weight                                                                                                    | Service                                                                            | Package                                              | COD 6                                                                                      | DV<br>7                 | Lengt                                                                                                    |
| A'                                                                                                    | K2E682                                                           | N                                                                            | 15                                                                                                    | IntlEconomy                                                                        | Tube                                                 |                                                                                            |                         |                                                                                                    |
| 4                                                                                                    | K2E682                                                           | N                                                                            | 3                                                                                                    | IntiGround                                                                         | Your                                                 |                                                                                            | 1500                    |                                                                                                    |
| 4                                                                                                    | H92828                                                           | 14                                                                           | 1                                                                                                    | inttPriority                                                                       | Envelope                                             |                                                                                            |                         |                                                                                                    |
| 5                                                                                                    | 97007                                                            | Y                                                                            | 1                                                                                                    | Home                                                                               | Your                                                 |                                                                                            |                         |                                                                                                    |
| 2                                                                                                    | 07087                                                            | Y                                                                            | 1                                                                                                    | Home                                                                               | Marian                                               |                                                                                            |                         |                                                                                                    |
| ield Conve<br>ou may map<br>semicolon(s                                                                           | Package typ                                                      | inct conversions<br>s are listed, co<br>e Special ser                        | ns to more than or<br>nversions are not<br>vices. FedEx Fre                                                                        | e fem by enter<br>available for the<br>ight Options                                | ing the values in selected batch                     | the appropriat                                                                             | e text box sep          |                                                                                                    |
| Field Conve<br>fou may map<br>semicolon(s<br>ervice type                                                          | rsions<br>multiple dis<br>) If no item<br>Package typ<br>Payment | inct conversion<br>s are listed, co<br>e Special ser<br>Type                 | ns to more than or<br>reversions are not<br>vices [FedEx Fre<br>Present                                                            | e item by enter<br>available for the<br>ight Options<br>Payment Ter                | ing the values in selected batch                     | the appropriat                                                                             | e text box sep          | arated by                                                                                                    |
| Field Conve<br>fou may map<br>semicolon(s<br>ervice type<br>Shipper                                               | Package type                                                     | inct conversion<br>s are listed, co<br>e Special ser<br>Type                 | ns to more than or<br>nversions are not<br>vices [FedEx Fre<br>Prepaid                                                             | e item by enter<br>available for the<br>ight Options   <br>Payment Ter             | ing the values in<br>selected batch                  | the appropriat                                                                             | e text box sep          | Narated by                                                                                                    |
| Field Conve<br>four may map<br>semicolon(s<br>ervice type<br>Shipper<br>Consignee                                 | Package typ                                                      | inct conversion<br>s are listed, co<br>e Special ser<br>Type                 | ns to more than or<br>nversions are not<br>vices [FedEx Fre<br>Prepaid<br>Collect                                                  | e item by enter<br>available for the<br>ight Options<br>Payment Ter                | ing the values in<br>selected batch                  | the appropriat<br>Call B<br>Lift Gate Pi                                                   | e text box sep<br>efore | varated by                                                                                                    |
| ield Conve<br>fou may map<br>semicolon(s<br>ervice type<br>Shipper<br>Consignee<br>Third Party                    | Package typ                                                      | inct conversion<br>s are listed, co<br>e Special ser<br>Type                 | ns to more than or<br>nversions are not<br>vices FedEx Fre<br>Prepaid<br>Collect                                                   | e item by enter<br>available for the<br>ght Options<br>Payment Ter<br>Special Serv | ing the values in selected batch                     | the appropriat<br>Call B<br>Lift Gate Pi<br>Lift Gate De                                   | e text box sep<br>efore | barated by                                                                                                    |
| ield Conve<br>fou may map<br>semicolon(s<br>ervice type  <br>Shipper<br>Consignee<br>Third Party                  | Package typ<br>Guarantee                                         | inct conversion<br>s are listed, co<br>Special ser<br>Type                   | ns to more than or<br>nversions are not<br>vices FedEx Fre<br>Prepaid<br>Collect<br>Inside Delivery                                | e item by enter<br>available for the<br>ght Options<br>Payment Ter<br>Special Serv | ing the values in selected batch                     | the appropriat<br>Call B<br>Lift Gate Pi<br>Lift Gate De<br>ited Access Pi                 | e text box sep<br>efore | Dearated by                                                                                                    |
| Field Conve<br>four may map<br>semicolon(s<br>envice type<br>Shipper<br>Consignee<br>Third Party<br>Morning       | Package type<br>Package type<br>Guarantee                        | inct conversion<br>s are listed, co<br>s pecial ser<br>Type<br>ed Services   | ns to more than or<br>nversions are not<br>vices FedEx Fre<br>Prepaid<br>Collect<br>Inside Delivery<br>Inside Pickup               | e item by enter<br>available for the<br>payment Ter<br>Special Serv                | ing the values in<br>selected batch                  | Call B<br>Call B<br>Lift Gate P<br>Lift Gate De<br>ited Access Pr                          | e text box sep<br>efore | source of the second second se |
| Teld Conve<br>fou may map<br>semicolon(s<br>ervice type<br>Shipper<br>Consignee<br>Third Party<br>Morning<br>Date | Package type<br>Guarantee                                        | inct conversion<br>s are listed, co<br>be Special ser<br>Type<br>ed Services | ns to more than or<br>nversions are not<br>vices. FedEx Fre<br>Prepaid<br>Collect<br>Inside Delivery<br>Inside Pickup<br>Hazardous | e item by enter<br>available for the<br>ght Options<br>Payment Ter<br>Special Serv | ing the values in<br>selected batch<br>ices<br>Limit | the appropriat<br>Call B<br>Lift Gate Pi<br>Lift Gate De<br>ited Access Pi<br>ed Access De | e text box sep<br>efore | sarated by                                                                                                    |

12. After you have completed the conversions, click Continue.

13. The **Defaults** tab displays. The last step before saving the profile is defining defaults for the screens. As noted earlier, fields on the Import screen with a pound symbol (#) can be defaulted. Defaults will override any values contained in the imported data. Additional options are available for **Rate All Services** and **Charge Details** (charge breakdowns).

| FedEx Desktop Custom<br>Welcome Begin In         | er Tools - Batch Profiles                                                                                                    |
|--------------------------------------------------|----------------------------------------------------------------------------------------------------|
| Batch Type Data So                               | urce   Field Mappings   Conversions   Defaults                                                                                              |
| Batch defaults                                   |                                                                                                    |
| Defaults set will over<br>you did not set on the | ride any values imported from the data source. It is recommended that you set defaults for all fields that<br>e Field Mappings tab.         |
| Sender country                                   | US - UNITED SIV Default country Default Currency U.S. Dollars                                                                               |
| Sender ZIP                                       | 15238 🗹 Default ZIP Signature type                                                                                                    |
| Recipient country                                | US - UNITED S 🔽 🗖 Default Country Total Weight 0 🗖 Default weight                                                                           |
| Recipient ZIP                                    | Default ZIP Default dimensions                                                                                                    |
| Residential                                      | Residential Pefault residential status L 0 W 0 H 0                                                                                          |
| Service                                          | Rate All Services (Express and Ground)     * If a package count > 1 one is entered     dimensions are ignored when rating.                  |
| Deckage type                                     | Fedex First Overnight@ Freight     Default service     Count     1     Default package count                                                |
| Fackage type                                     | Tour Packaging     Default package type     Declared value       Declared value     0     L       Default skid type     F     Transit Times |
|                                                  |                                                                                                    |
| ITI Payment Terms                                |                                                                                                    |
| ITL Account Number                               | 4868605 Default LTL account Endorsement type None                                                                                           |
| LTL Freight Class                                | 050 Default freight class Package type Parcel Select ?                                                                                      |
| Handling Charges                                 |                                                                                                    |
| Enable handl                                     | ing defaults                                                                                                    |
| Back                                             | Continue                                                                                                    |
| Clear                                            | Exit                                                                                                    |

14. Click Continue.

15. Congratulations! If you have completed the previous steps, you have successfully created your batch profile. Click the **Save** button.

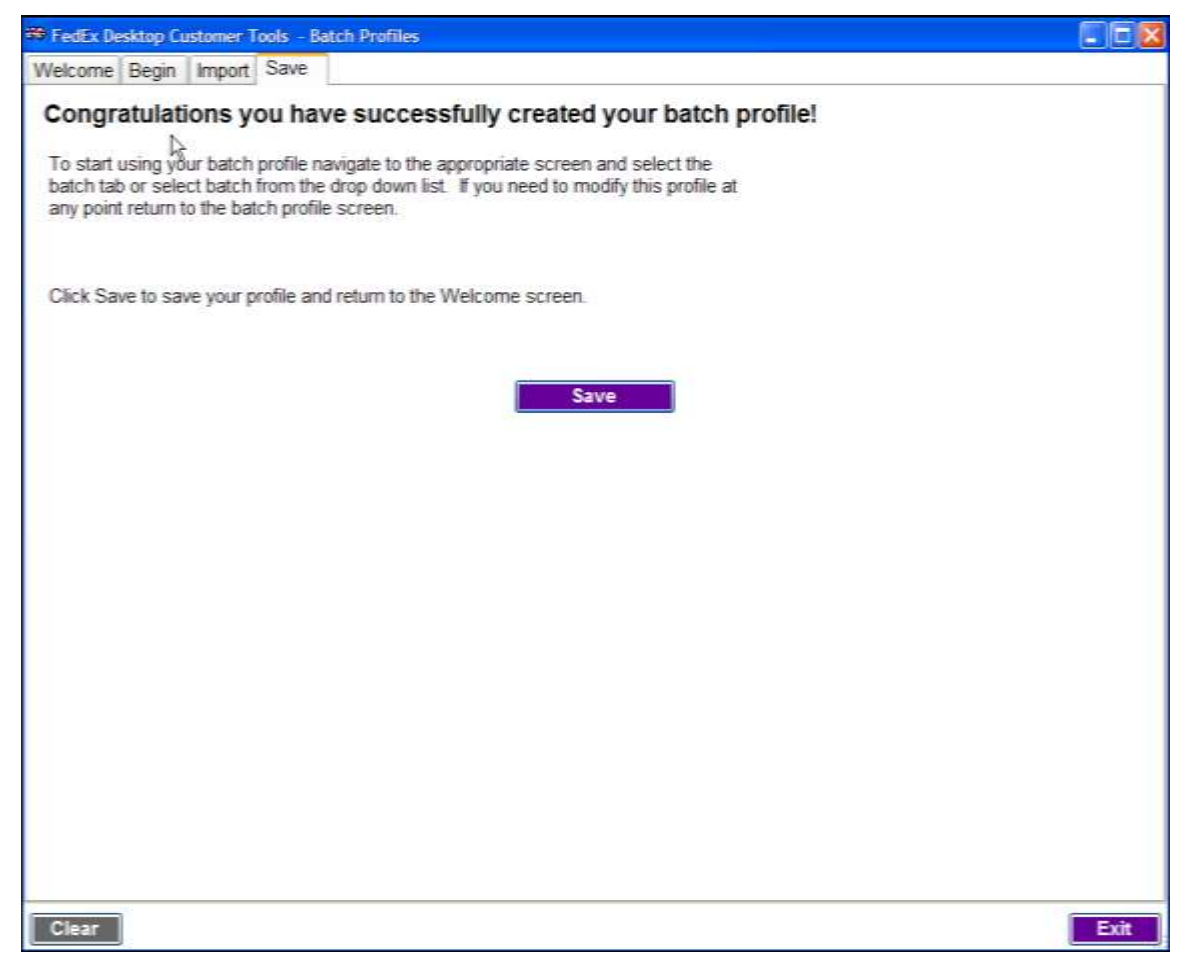

16. If this is a new profile, enter a profile name that includes only letters, numbers and spaces, and click **OK**. The application clears and is ready for you to start a new profile. You may edit a profile at any time.

| Section 2015 FedEx Desktop Customer Tools - Enter file name | -OX |
|-------------------------------------------------------------|-----|
| Please enter the profile name.                              |     |
|                                                             |     |
|                                                             |     |
| this is a test                                              |     |
| OK Cancel                                                   |     |

## **USING BACKUP AND RESTORE**

Since FedEx<sup>®</sup> Desktop Customer Tools is distributed via the ClickOnce technology, it cannot be installed on network shares. If you are installing FedEx Desktop Customer Tools on multiple systems, we recommend that after you install the first instance, you back up the settings to a network or thumb drive and restore the settings on subsequent installs. Following this best practice will conserve meters and time configuring FedEx Desktop Customer Tools.

## Backup

To back up one or more databases:

1. Select File > File Maintenance > Backup. The following window appears.

| 🏶 FedEx Deskto  | p Customer Tools - Backup databases            | ×    |  |  |  |  |
|-----------------|------------------------------------------------|------|--|--|--|--|
| Database backup |                                                |      |  |  |  |  |
|                 | Address book                                   |      |  |  |  |  |
|                 | Accounts                                       |      |  |  |  |  |
|                 | Boxes and weights                              |      |  |  |  |  |
|                 | Batch profiles                                 |      |  |  |  |  |
|                 | Settings                                       |      |  |  |  |  |
|                 | Third party account numbers                    |      |  |  |  |  |
|                 | ✓ Integration                                  |      |  |  |  |  |
|                 | LTL Accounts                                   |      |  |  |  |  |
| Backup path     | C:\Program Files\FedEx Customer Tools [Browse] |      |  |  |  |  |
|                 | Backup                                         |      |  |  |  |  |
|                 |                                                |      |  |  |  |  |
|                 |                                                | 1.13 |  |  |  |  |

- 2. Select the databases to back up.
- 3. Enter the path for the folder where you want to store the backup files, or click **Browse** to navigate to the folder.
- 4. Click **Backup** to start the backup.

### Restore

Warning: Restoring a database will overwrite any existing files.

To restore one or more databases:

1. Select **File > File Maintenance > Restore**. The following window displays.

| 🥶 RedEx Deskto   | p Customer Tools - Restore databases           | × |  |  |  |
|------------------|------------------------------------------------|---|--|--|--|
| Database restore |                                                |   |  |  |  |
|                  | Address book                                   |   |  |  |  |
|                  | Accounts                                       |   |  |  |  |
|                  | Boxes and weights                              |   |  |  |  |
|                  | Batch profiles                                 |   |  |  |  |
|                  | Settings                                       |   |  |  |  |
|                  | Third party account numbers                    |   |  |  |  |
|                  | ✓ Integration                                  |   |  |  |  |
|                  | LTL Accounts                                   |   |  |  |  |
| Backup path      | C:\Program Files\FedEx Customer Tools [Browse] | 1 |  |  |  |
|                  | Restore                                        |   |  |  |  |
|                  |                                                |   |  |  |  |

- 2. Select the databases to restore.
- 3. Enter the path for the folder where the backup files are located, or click **Browse** to navigate to the folder.
- 4. Click **Restore** to start the restore process.

## **GETTING SUPPORT**

## **Technical Support**

See the table below for the toll-free phone number and voice-prompter keywords for obtaining technical support.

| Toll-Free Phone Number    | Voice-Prompter Keywords |
|---------------------------|-------------------------|
| 1.877.339.2774, Option #2 | FXCT<br>-or-            |
|                           | Customer Lools          |

**Note:** Before calling, please have your meter number or account number handy. If you do not know these numbers, you can display them by selecting **Help > Support Information**, as described on page 90 of the section "Using the Help Menu."

## **Questions Regarding Rates**

For questions regarding rates, please contact your FedEx account executive.

## **USING THE HELP MENU**

The FedEx<sup>®</sup> Desktop Customer Tools Help menu contains the following options:

- About
- FedEx Web Services EULA
- FedEx Holidays
- Install Update
- Support Information

These options are described in the following sections.

### About

To display information about FedEx Desktop Customer Tools:

• Select Help > About.

| 🗱 FedEx Desktop Customer Tools v2600 build 06.20.2011 x86 Netze: 00000000 |                                                            |                    |                  |    |  |
|---------------------------------------------------------------------------|------------------------------------------------------------|--------------------|------------------|----|--|
| File Configuration                                                        | Account: FedEx Smartpost Te                                | sting · Screen     | FedEx Locator    | *  |  |
|                                                                           | About                                                      | -                  | -                | 71 |  |
| Today is: June 20, 2011                                                   | Documentation<br>FedEx Web Services EULA<br>Install Update | Address<br>Checker | FedEx<br>Locator |    |  |
| Find Locations                                                            | Support Information                                        |                    |                  |    |  |

The following window displays.

| FedEx Desktop Customer Tools - About                                                                                                    |    |
|----------------------------------------------------------------------------------------------------|----|
| FedEx Desktop Customer Tools                                                                                                    |    |
| Version: 2600 build 06.20.2011 x86                                                                                                    |    |
| FedEx Desktop Customer Tools provides a Graphical<br>User Interface to FedEx Web Services for rates and<br>transit times, tracking, address checking and location<br>finder. Actual transportation rates and charges are<br>governed by the terms and conditions of the current<br>FedEx Service Guide and any applicable rate agreement<br>between you and FedEx. Rates provided may be<br>different than the actual charges for your shipment.<br>Differences may occur based on actual weight,<br>dimensions and other factors. It is recommend that if<br>the tool is not providing you the rate request desired that<br>you visit http://www.fedex.com or contact your FedEx |    |
| representative.                                                                                                    | Ψ. |
| OK                                                                                                    |    |

### **Documentation**

To display documentation for FedEx Desktop Customer Tools:

• Select Help > Documentation.

Note: This requires the installation of <u>Adobe<sup>®</sup> Reader<sup>®</sup></u>.

| RP FedEx Desktop Customer Tools v2600 build 06.20.2011 x86 Meter: 00000000 |                                           |                                              |                  |  |  |
|----------------------------------------------------------------------------|-------------------------------------------|----------------------------------------------|------------------|--|--|
| File Configuration                                                         | Account: FedEx Smartpost Te               | sting · Screen:                              | FedEx Locator    |  |  |
| E                                                                          | About                                     | -                                            |                  |  |  |
| redex                                                                      | Documentation                             | <b>•</b> ••••••••••••••••••••••••••••••••••• |                  |  |  |
| Today is: June 20, 2011                                                    | FedEx Web Services EULA<br>Install Update | Address<br>Checker                           | FedEx<br>Locator |  |  |
| Find Locations                                                             | Support Information                       | -                                            |                  |  |  |

## FedEx Web Services End User License Agreement (EULA)

To display the FedEx Web Services End User License Agreement (EULA) from within FedEx<sup>®</sup> Desktop Customer Tools:

• Select Help > FedEx Web Services EULA.

| FedEx Desktop Customer  | Tools v2600 built 06.20.2011 x86 Met      | ter: 00000000 | Contraction of the local division of the local division of the loc | LOX |
|-------------------------|-------------------------------------------|---------------|----------------------------------------------------------------------------------------------------|-----|
| File Configuration      | Account: FedEx Smartpost Tes              | ang · Screen: | FedEx Locator                                                                                                    |     |
| FedEx                   | About<br>Documentation                    | Address       | EadEx                                                                                                    |     |
| Today is: June 20, 2011 | FedEx Web Services EULA<br>Install Update | Checker       | Locator                                                                                                    |     |
| Find Locations          | Support Information                       |               |                                                                                                    |     |

The following window displays.

| FedEx Desktop Customer Tools - FEDEX                                                                                              | WEB SERVICES END USER LICENSE AGREEMENT                                                                                                    |
|----------------------------------------------------------------------------------------------------|----------------------------------------------------------------------------------------------------|
| End User License Agreement                                                                                                    |                                                                                                    |
| Please review the following End                                                                                                   | User License Agreement to obtain your new FedEx Web Services account.                                                                                                    |
| Attention FedEx Employees:                                                                                                    | This agreement is between FedEx and the customer. A FedEx employee must not accept this agreement for a customer.                                                                                                    |
| FEDEX WE                                                                                                    | B SERVICES END USER LICENSE AGREEMENT                                                                                                    |
|                                                                                                    | Version 3.0 – July 2009                                                                                                    |
| BELOW ARE THE TERMS AN<br>AND/OR FEDEX ACCOUNT<br>INTERFACES (each, an "Applic<br>FEDEX WEB SERVICES, Y<br>CONDITIONS. ONCE YOU A | D CONDITIONS UNDER WHICH YOU, AS A FEDEX CUSTOMER<br>HOLDER, ARE PERMITTED TO USE COMPUTER APPLICATION<br>cation") THAT INTERFACE WITH FEDEX WEB SERVICES. TO USE<br>OU MUST AGREE TO BE BOUND BY THESE TERMS AND<br>ACKNOWLEDGE YOUR AGREEMENT BELOW, THIS DOCUMENT |

## **Install Update**

To manually update FedEx Desktop Customer Tools:

1. Select Help > Install Update.

| 🕏 FedEx Desktop Ciistomer Tools v2500 Juliil 06,20,2011 x86 🛛 Heter: 00000000 |                                                   |                     |                  |  |  |
|-------------------------------------------------------------------------------|---------------------------------------------------|---------------------|------------------|--|--|
| File Configuration                                                            | Account: FedEx Smartpost Te                       | sting + Screen:     | FedEx Locator    |  |  |
| FeeEx                                                                         | About<br>Documentation<br>FedEx Web Services EULA | Address<br>Checker  | FedEx<br>Locator |  |  |
|                                                                               | Instali Update                                    | A 10 10 10 10 10 10 | 0.64668751       |  |  |
| Find Locations                                                                | Support Information                               |                     |                  |  |  |

2. If an update is available, a window similar to the following displays.

| FedEx Desktop Customer Tools - Message                                                                                                    |
|----------------------------------------------------------------------------------------------------|
| Mandatory Update                                                                                                    |
| FedEx Desktop Customer Tools has detected a mandatory update from your current version to version 2353.0.0.0. FedEx Desktop Customer Tools will now install the update and restart. |
| ILINI OK                                                                                                    |

If no update is available, the following window displays.

| F | edEx Desktop Customer Tools - Message                                                                                                    |
|---|----------------------------------------------------------------------------------------------------|
| I | No Update Found                                                                                                    |
|   | FedEx Desktop Customer Tools cannot determine how it has been deployed. Please verify that this application was installed using ClickOnce. |
|   | OK                                                                                                    |

## **Support Information**

To display support information, including the phone number for the help desk:

• Select Help > Support Information.

| 📽 FedEx Desktop Customer Tools v2600 huikt 06.20.2011 x86 🛛 Heter: 00008000 |                                                                     |                    |                  |   |  |
|-----------------------------------------------------------------------------|---------------------------------------------------------------------|--------------------|------------------|---|--|
| File Configuration                                                          | Account: FedEx Smartpost Te                                         | sting · Screen:    | FedExLocator     | 1 |  |
| FedEx<br>Today is: June 20, 2011                                            | About<br>Documentation<br>FedEx Web Services EULA<br>Install Update | Address<br>Checker | FedEx<br>Locator |   |  |
| Find Locations                                                              | Support Information                                                 |                    |                  |   |  |

The following window displays.

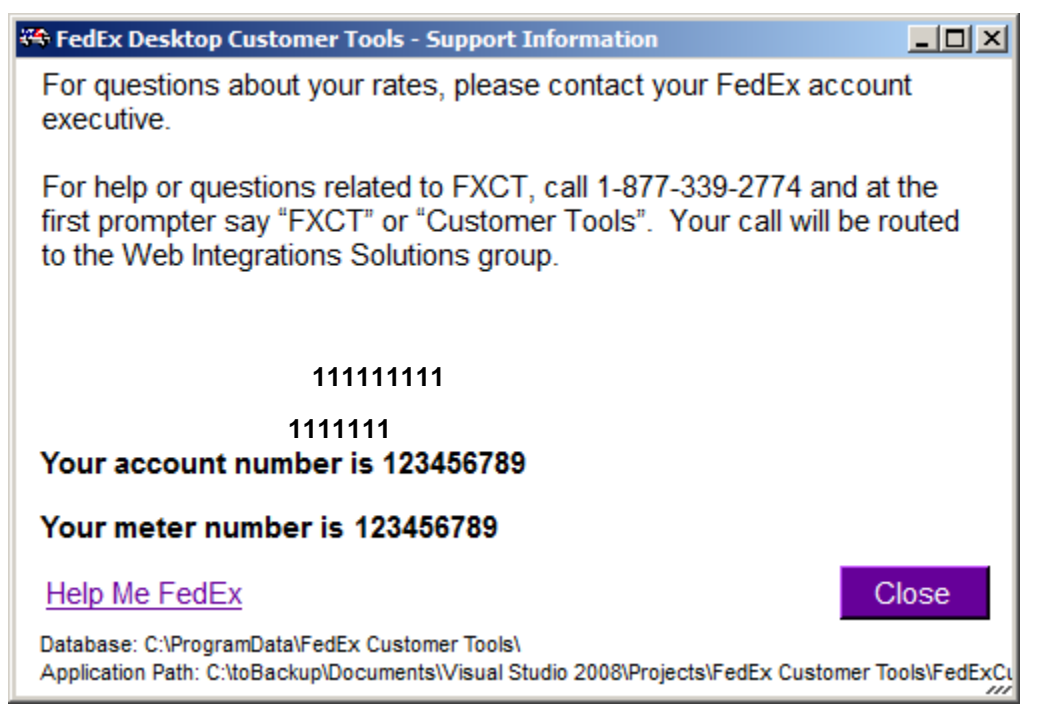

This window displays the toll-free phone number, voice-prompter keywords and hours of operation for the help desk. In addition, it shows your account number and meter number, which the help desk will need in order to assist you.

## **APPENDIX A: EXPORT WIZARD**

Many of the screens in FedEx<sup>®</sup> Desktop Customer Tools contain an **Export** button. Clicking this button starts the Export Wizard, which assists you in exporting (saving to a file) the data returned by the web service.

To export data using the Export Wizard:

- 1. Click the **Export** button to start the Export Wizard.
- 2. Click the **Export** tab and choose the rows to export. You can export all rows or only selected rows in the data grid.

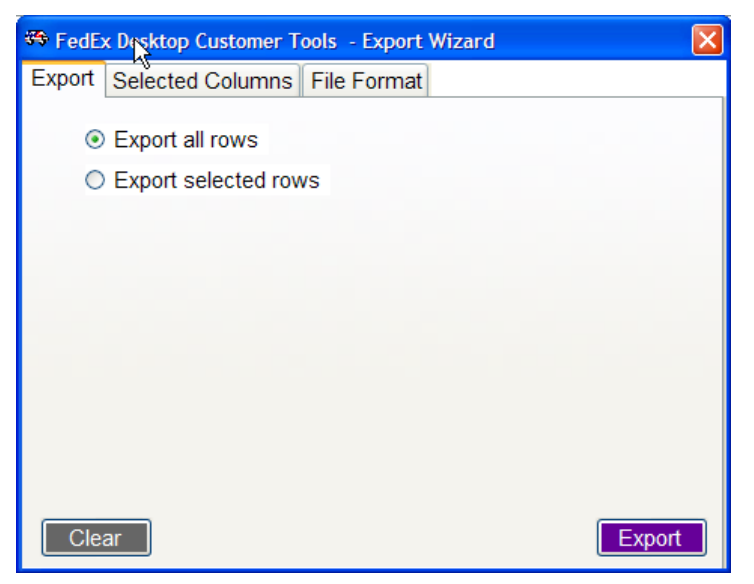

3. Click the **Selected Columns** tab and choose the columns to export. You can add columns individually or add all columns. To delete a column, highlight the column name and press the **Delete** key.

| 🏶 FedEx I                                                                                              | Desktop Customer Tools - Export Wizard                                  |  |  |  |
|----------------------------------------------------------------------------------------------------|-------------------------------------------------------------------------|--|--|--|
| Export S                                                                                               | Selected Columns File Format                                            |  |  |  |
|                                                                                                    | <ul> <li>Export all columns</li> <li>Export selected columns</li> </ul> |  |  |  |
| Column                                                                                                 | Select Column 🗸 🖌 Add All                                               |  |  |  |
|                                                                                                    | Column Name                                                             |  |  |  |
|                                                                                                    | Delivery Date/Time                                                      |  |  |  |
|                                                                                                    | Service                                                                 |  |  |  |
|                                                                                                    | My Rate 🗆                                                               |  |  |  |
|                                                                                                    | Standard List⊒ Rate                                                     |  |  |  |
| To delete a column, highlight the row and click delete on the keyboard.           Clear         Export |                                                                         |  |  |  |

4. Click the File Format tab and specify the type of export file to create. The options are Text, XML, Microsoft<sup>®</sup> Excel and HTML. If Text is selected, you must specify the delimiter and qualifier for the file. Use the Column Headers checkbox to indicate whether the file includes column headers.

| 🏶 FedEx Desktop Customer Tools - Export Wizard |        |
|------------------------------------------------|--------|
| Export Selected Columns File Format            |        |
| File Type Text                                 |        |
| Text File Setup                                |        |
| Delimiter ,                                    |        |
| Qualifier "                                    |        |
| Column Headers                                 |        |
|                                                |        |
|                                                |        |
|                                                |        |
|                                                |        |
| Clear                                          | Export |

- 5. Click the **Export** button to export the data.
- 6. In the Save As dialog box that appears, specify the path and file name for the export file, and then click **Save**.

| Save As                |                                                               |                                         | ? 🗙    |
|------------------------|---------------------------------------------------------------|-----------------------------------------|--------|
| Save in:               | 🔁 FXE                                                         | 🕑 🧿 📂 🖽 -                               |        |
| My Recent<br>Documents | AddressBook.<br>BoxesNWeigh<br>Rate Export.c<br>ThirdPartyAcc | csv<br>ts.csv<br>sv<br>ounts.csv<br>csv |        |
| My Documents           |                                                               |                                         |        |
| My Computer            |                                                               |                                         |        |
|                        | File name:                                                    | Rate Export.csv                         | Save   |
| My Network             | Save as type:                                                 | CSV files (*.csv)                       | Cancel |

## **APPENDIX B: PRINT WIZARD**

Clicking **Print** on the main function screens (with the exception of the rating screen) starts the Print Wizard, which assists you in printing the results returned by the web service.

To use the Print Wizard:

- 1. Click the **Print** button to start the Print Wizard.
- 2. Click the **Print** tab and choose the rows to print. You can print all of the rows in the data grid or only selected rows. You can also enter a reference to print on the report.

| 😤 FedEx | Deskto | op Customer Tools - Print Wizard | × |
|---------|--------|----------------------------------|---|
| Print   | Select | ted Columns Font                 |   |
|         | -      |                                  |   |
|         | ۲      | Print all rows                   |   |
|         | 0      | Print selected rows              |   |
|         |        |                                  |   |
|         |        |                                  |   |
| Refe    | rence: | Locator results for 75002        |   |
| rtere   | chee.  |                                  |   |
|         |        |                                  |   |
|         |        |                                  |   |
|         |        |                                  |   |
|         |        |                                  |   |
|         |        |                                  |   |
| Clea    | ar     | Print Preview Print              |   |
|         |        |                                  |   |

3. Click the **Selected Columns** tab to select the columns to print. , You can add columns individually or add all columns. To delete a column, highlight the column name and press the **Delete** key.

| 🏶 FedEx De | sktop Customer Tools - Print Wizard                                 | × |
|------------|---------------------------------------------------------------------|---|
| Prink Se   | lected Columns Font                                                 |   |
|            | ○ Print all columns                                                 |   |
|            | In Print selected columns                                           |   |
| Column     | ✓ Add All                                                           |   |
|            | Column Name                                                         |   |
|            | Мар                                                                 |   |
|            | Distance                                                            |   |
|            | Name                                                                |   |
|            | Description 🗸                                                       |   |
|            |                                                                     |   |
| To de      | elete a column, highlight the row and click delete on the keyboard. |   |
| Clear      | Print Preview Print                                                 |   |

4. Click the **Font** tab to set the font characteristics for the report. You can set the font family, size and weight for the report title and rows.

| 🏶 FedEx | Desktop Customer Tools - Print Wizard | ×         |
|---------|---------------------------------------|-----------|
| Print   | Selected Columns Font                 |           |
| Title F | ont                                   |           |
| Font    | Tahoma 🗸                              | Bold      |
| Size    | 14 🗸                                  | Italic    |
|         |                                       | Underline |
| Row F   | ont                                   |           |
| Font    | Tahoma 🗸                              | Bold      |
| Size    | 8 ~                                   | Italic    |
|         |                                       | Underline |
|         |                                       |           |
| Clear   | Print Preview                         | Print     |

5. To see what the document will look like when it is printed, click **Print Preview**. The document is displayed in the Print Preview window.

| FedE    | x Desktop Customer 7                                              | loois - Location Fin              | ider (Refer                        | ence: thi                   | is is a test)              |                          |                            | Page 1 |  |
|---------|-------------------------------------------------------------------|-----------------------------------|------------------------------------|-----------------------------|----------------------------|--------------------------|----------------------------|--------|--|
| Dotence | Professional VI - Cutside                                         | Peterphen<br>FedEx Drop Roy       | Address<br>715 Kendodon Ave        | City State<br>Microsofe Mit | Zip Washday 1<br>59201     | Hours Saturday Hours     | Let Express Dro<br>5:00 DW | e OF   |  |
| 0.7     | FedEx Drop Box + Outside USPS                                     | FedEx Drop Box                    | 1100 W Kare Ava                    | Mittoula MT                 | \$9001                     | dosed                    | 5:30 PM                    |        |  |
| 0.8     | Trampers Shopping Center + Outsid<br>River Front Place - Intide   | ePedEx Drop Box<br>FedEx Drop Box | 228 Outord St<br>283 W Front St    | Minoula MT                  | \$9001<br>\$9902           | doted                    | 5:00 PM                    | -      |  |
| 0.9     | Millennium Bldg - Inside                                          | FedEx Drop Box                    | 125 Bank 31                        | Minouls MT                  | \$19002                    | doped                    | 5-00 PM                    |        |  |
| 1       | Glacier - Inside<br>Central Scuare - Inside                       | FedEx Drop Box<br>FedEx Drop Box  | 111 N Higgins Ave<br>291 W Main St | Missoule MT<br>Missoule MT  | 59802                      | dosed                    | \$100 PM<br>\$100 PM       |        |  |
| 1       | Denny's Copy Step                                                 | FedEx Authorized ShipCenter       | 2330 S Heggins Ave                 | Mizzoula MT                 | \$9001 7:30 AM-9:0         | 5 PM 9180 AM-5100 PM     | \$:00 PM                   |        |  |
| 1.1     | K G V O Place - Outside<br>Reality Kinko's Office & Brief Cardier | FedEx Drop Box                    | 2503 S Callin St                   | Missoula MT                 | 59801<br>59802 32-01 4M-11 | dicsed                   | 5:00 PM                    | _      |  |
| 1-4     | PROBLET THE RECEIPTING TO PROVE CANADA                            | Frank word service caller         | THE N BLODOWSK 25                  | Pestocas pfr                | have rear said             | on set in or see this is | H Jacobs Print             |        |  |
|         |                                                                   |                                   |                                    |                             |                            |                          |                            |        |  |
|         |                                                                   |                                   |                                    |                             |                            |                          |                            |        |  |
|         |                                                                   |                                   |                                    |                             |                            |                          |                            |        |  |
|         |                                                                   |                                   |                                    |                             |                            |                          |                            |        |  |
|         |                                                                   |                                   |                                    |                             |                            |                          |                            |        |  |

6. When you are ready to print the report, click **Print**. In the Print dialog box that appears, select a printer and then click **OK**.

| Print               |                           | ? 🛛                 |
|---------------------|---------------------------|---------------------|
| Printer             |                           |                     |
| Name:               | Tektronix Phaser 840 Plus | Properties          |
| Status:             | Ready                     |                     |
| Type:               | Tektronix Phaser 840 Plus |                     |
| Vvnere:<br>Comment: | IP_199.81.63.179          | D                   |
| Comment.            |                           |                     |
| Print range         |                           | Copies              |
| ⊙ Ali               |                           | Number of copies: 1 |
| O Pages             | from: to:                 |                     |
| 🔿 Selecti           | on                        |                     |
|                     |                           |                     |
|                     |                           | OK Cancel           |

## **APPENDIX C: FREQUENTLY ASKED QUESTIONS**

### General

#### Will FedEx<sup>®</sup> Desktop Customer Tools work on a FedEx hardware device?

FedEx Desktop Customer Tools can be installed if the device has internet access. You may have to adjust the resolution.

#### Can the display be maximized?

The screen display can be maximized, but the main forms will not be resized to match the screen.

### **Backup/Restore**

#### Where does the path for the restore come from?

The path used for the restore is wherever the backup file resides; there is no default path.

### Batch

#### What is the difference between integration and batch?

Integration is intended only to bring in a few records usually associated with a key in the database. Batch is intended to bring in a large number of records.

#### How does batch work with the SQL database? Do you get a static record count?

You must specify the SQL statement to obtain the records. The record count can change depending on your SQL Select statement.

### Communication

#### When I try to install FedEx Desktop Customer Tools, the install fails. What is causing this?

Check with your IT person to verify that you don't have a firewall or proxy that is blocking the installation using Microsoft<sup>®</sup> ClickOnce. When you open FedEx Desktop Customer Tools, the application contacts the install site to determine if there are any updates.

#### Will FedEx Desktop Customer Tools work on a system using a phone line to access the internet?

Yes, but high-speed internet access is recommended.

# When I try to connect using a wireless connection (such as Verizon Wireless or a satellite provider), I receive a connection error stating that the proxy or accelerator cannot connect to secure (HTTPS) websites.

Certain caching or web accelerator programs are unable to properly cache secure (HTTPS) websites. Dial-up and wireless internet users often use these. In these cases, it may be necessary to disable your proxy and/or web accelerator applications in order to install or use FedEx Desktop Customer Tools.

## What port should I have my IT person open in our firewall to allow FedEx Desktop Customer Tools to work?

Port 443 is required.

## Databases

#### In the Boxes and Weights database, can I leave the weight field blank?

Yes, in the Boxes and Weights database you can leave either the weight field or the dimension fields blank. This database is intended for users who have defined box sizes or products.

#### Are databases loaded locally on the system?

Yes, the databases reside in the folder where FedEx Desktop Customer Tools is installed. All databases are stored in XML format.

#### What is the third party accounts database used for?

FedEx Desktop Customer Tools allows for reference tracking using third party accounts. We recommend that you enter any third party accounts that you use to track by reference into this database.

### Export

#### Is the Excel file created by the Export Wizard really a Microsoft<sup>®</sup> Excel file?

The Excel export file created by Export Wizard is an HTML file that can be imported into Microsoft Excel. For this reason, you can't access this file using the Batch Wizard; however, it should open in Microsoft Excel.

## FedEx<sup>®</sup> Address Checker

#### Does FedEx Address Checker show residential or commercial status?

No, FedEx Address Checker does not indicate whether an address is residential or commercial.

#### Does the address checker support batch?

No. If a customer requires batch address checking, they may need to create a custom web services solution.

### Installation and Upgrade

#### Are administrator rights needed to load FedEx Desktop Customer Tools?

Administrator rights are needed to install FedEx Desktop Customer Tools so that folders can be created in the file system. After the application has been configured, it should not require administrator rights. If you need to change settings after the initial install, you may need administrator rights to the folder where FedEx Desktop Customer Tools was installed.

#### Why won't the product code I have requested work for activating the software?

Product codes are based on account number, employee ID and application. If you have been provided a product code using the incorrect solution type, you will not be able to activate FedEx Desktop Customer Tools. Also, it is recommended that you use copy/paste to enter the product code. The product code contains the digits "0" (zero) and "1" (one), which can often be mistaken for the letters "O" and "1."

#### What versions of Windows will FedEx Desktop Customer Tools run on?

FedEx Desktop Customer Tools will run on Windows 2000, XP, 2003, 2008 Vista and 7, including 64-bit versions.

#### Should I create a new meter for each install or for each PC?

No, it is recommended that you back up and restore after the first install. This allows for quicker deployment.

#### What are the minimum requirements for the tool?

An active internet connection and the Microsoft .NET Framework 2.X are the minimum requirements.

#### How are the version updates handled?

Currently, FedEx Desktop Customer Tools uses automatic updates. When an update is available, FedEx Desktop Customer Tools displays a message that an update is available, and you are prompted to download it. You may also update the application from the Help menu.

#### Is there an install disk for FedEx Desktop Customer Tools?

No, FedEx Desktop Customer Tools is provided only as a download from fedex.com.

#### Why can't I see the whole screen?

FedEx Desktop Customer Tools is designed to work with monitors with a minimum screen resolution of 1024 x 800. If you have a wide-screen monitor that does not allow this vertical resolution, you can optimize FedEx Desktop Customer Tools to work with a lower vertical resolution of 640. This will remove the buttons at the top and replace them with a function drop-down menu.

#### Why do the fields overlap on the screen?

Typically, this is caused by an incorrect DPI being set in the Windows display setup. FedEx Desktop Customer Tools is designed to work only with standard DPI.

#### Will FedEx Desktop Customer Tools run on a Mac?

FedEx Desktop Customer Tools is designed using .NET 2.0, which is a Microsoft-specific platform. At this time, the application will not run on a Mac. Some users have run FedEx Desktop Customer Tools on a Microsoft emulator running on OS X.

#### Can FedEx Desktop Customer Tools be installed on a network path?

FedEx Desktop Customer Tools is deployed using the Microsoft<sup>®</sup> ClickOnce technology. It cannot be installed on a network drive. However, you may back up the settings to a network drive for quick restore on another machine.

#### What should I do if I get a message saying the billing address is incorrect when registering?

The address used to register the software should match your physical address. For help troubleshooting, please contact Technical Support at 1.877.339.2774, option #2, and use the keyword "FedEx Desktop Customer Tools" or "Customer Tools."

## Integration

#### Can FedEx Desktop Customer Tools be integrated using anything other than SQL?

Currently, FedEx Desktop Customer Tools can only connect with an ODBC DSN.

#### How do I map fields for integration?

First, select your table. After you select your table, the field drop-down menus will display a list of fields. Select the field that maps to the data element required.

#### Will FedEx Desktop Customer Tools write back the correct rate to my database?

No, FedEx Desktop Customer Tools only allows integration with Address Verification for write-back.

#### Locator

#### Does the locator find FedEx Freight sites?

No, FedEx Desktop Customer Tools does not include FedEx Freight sites at this time.

#### Can I map a location using the Locator?

Yes, you can click the Map link to open a web browser where you can see the mapped location.

### **Network**

#### Can FedEx Desktop Customer Tools be installed on a network?

No, FedEx Desktop Customer Tools is installed on the desktop. It is not intended to be installed on a network share. You can, however, install FedEx Desktop Customer Tools on a terminal server and access it that way. The settings files can be redirected to a network share to be shared among all users. For more information, please contact your aligned customer integration consultant (CIC).

#### Does FedEx Desktop Customer Tools work with a proxy server?

Yes, FedEx Desktop Customer Tools works with a proxy server. To configure a proxy server, select the **Configuration > Setup** menu. Enter your proxy server on the Advanced/Network Setup tab.

#### Will FedEx Desktop Customer Tools load through a firewall?

This depends on the firewall's security. Some firewalls or client security will block the install of the Microsoft<sup>®</sup> ClickOnce application. If this is the case, you must grant access for FedEx Desktop Customer Tools to install. FedEx Desktop Customer Tools must have an active internet connection to upgrade.

#### Does FedEx Desktop Customer Tools support RDP sharing?

Yes. FedEx Desktop Customer Tools can be run through RDP or on a terminal server.

#### Does FedEx Desktop Customer Tools have a built-in time-out for requests?

Yes, if a response is not returned within 90 seconds, FedEx Desktop Customer Tools displays an error message.

#### What is the maximum thread count?

There is no maximum number of threads that can be run. The maximum is determined by the customer's bandwidth. It is recommended to leave it around 10–15.

#### Can you change the number of threads of execution in FedEx Desktop Customer Tools?

Yes, you can change the number of executing web service requests. It is recommended that you not change this setting unless you know how it works.

## **Product Codes**

#### How do I obtain a product code if I want to do multiple installs?

A product code is assigned by your customer integration consultant (CIC). Please contact your aligned CIC.

## **Rates and Batch Rating**

## Will options on the main rate screen be displayed if they are not selected on the configuration screen?

The fields will be displayed, but they will be grayed out.

#### Why are my discounts not showing in FedEx Desktop Customer Tools?

It may take up to two weeks for new discounts to be loaded into FedEx Desktop Customer Tools. If discounts have been loaded and rates are still not showing, please contact your FedEx account executive.

#### Can the tool tip rate quote be disabled when rating?

The tool tip can be disabled on the Rating > Package tab in setup.

#### Which rating features does FedEx Desktop Customer Tools support?

FedEx Desktop Customer Tools supports the following rating features:

- FedEx Freight.
- FedEx SmartPost.
- Earned Discounts.
- U.S. and international rates for FedEx Ground Multiweight<sup>®</sup> and FedEx Express Multiweight<sup>®</sup>.
   U.S. and international FedEx Express Multiweight rates are returned in the standard net rate column. FedEx Ground Multiweight rates are displayed in the Multiweight column as a separate line item.
- Rates for international shipments: both list and discounted rates.
- Saturday Delivery Surcharge. This surcharge displays by default if you are rating on Thursday or Friday for select ZIP codes.
- Negative, positive or zero values for handling charges. FedEx Desktop Customer Tools supports handling charges that are more than a whole number (for example, 2.75% or \$1.5).

#### Where can I enter FedEx Freight account information?

FedEx Freight account information is entered on the Accounts screen accessed through the Configuration menu.

## When rating FedEx Freight, error messages are returned stating that the account number could not be validated or cannot be used as a shipper. What should I do?

The account number you entered may have an invalid shipping address, or the payment type/terms may be set incorrectly. Please contact FedEx Freight Customer Service to validate your account's billing address. If it is invalid, you may correct the information by selecting **Configuration > Accounts** and then editing the desired account.

#### Is it possible to get estimated duties and taxes with a rate quote?

No, not at this time.

#### Can I use FedEx Desktop Customer Tools to rate a few thousand shipments at once?

Yes, FedEx Desktop Customer Tools supports batch rating.

#### With rating integration, can FedEx Desktop Customer Tools handle multiple packages?

Yes, multiple rows will be populated on the screen.

#### When batch tracking or rating, are errors displayed?

Yes, error messages are displayed in the grid along with the results.

#### Which services can be rated in batch mode?

FedEx Express, FedEx Ground, FedEx SmartPost and FedEx Freight can be rated in batch mode. Note that some services may require the mapping of additional fields.

#### Is it possible to get a charge breakdown when rating a single service batch?

Yes, select **Charge Details** in the batch setup, and the program will return surcharges, discounts and totals for each shipment.

#### Is it possible to batch-rate all services?

Yes, in the batch setup, select the Rate All Services checkbox on the Defaults tab.

#### Is it possible to default fields in a batch instead of mapping them in the input file?

Yes, you can map default values on the Defaults tab for the batch.

#### Can I apply my handling charges to a batch?

Yes, select Enable handling defaults on the Defaults tab in the batch setup.

#### Why is FedEx SmartPost not being returned in batch rating?

FedEx SmartPost requires additional fields to be set over the standard package-level fields. These fields can be set on the Defaults tab in the batch setup.

#### Why is my FedEx Freight batch rating failing?

FedEx Freight batches require the mapping of FedEx Freight account information. This account information must be loaded into FedEx Desktop Customer Tools before creating a batch. Ensure that you have correctly mapped the account number, payment type, payment terms and National Motor Freight Classification (NMFC) classes.

#### What special services can be rated in batch mode?

The following special services can be rated in batch mode:

- Residential
- Declared Value
- Collect on Delivery (C.O.D.)
- Home Delivery Options
- Return Shipments
- Broker Options
- Saturday Delivery
- Signature
- Dry Ice
- Dangerous Goods
- Future Ship Date
- FedEx Freight Inside Pickup/Delivery
- FedEx Freight Hazardous
- FedEx Freight Freezable
- FedEx Freight Call Before
- FedEx Freight Lift Gate Pickup/Delivery
- Limited Access Pickup/Delivery
- Extreme Length

#### Will the batch rating display the total cost for the batch?

Yes. However, if there is an error or if the rates are not in USD, the following information message will display:

"Errors have occurred and the totals may exclude error rows. Please verify that all rows are in the same currency."

## Support

#### Whom do I call for support?

For technical support, call 1.877.339.2774. At the first prompter say "FXCT" or "Customer Tools." Your call will be routed to the Web Integrations Solutions group. For help with integration or information regarding product codes, contact your aligned customer integration consultant (CIC). For questions on your rates, contact your FedEx account executive.

## Tracking and Signature Proof of Delivery (SPOD)

#### Can FedEx Desktop Customer Tools support track by reference?

Yes, FedEx Desktop Customer Tools can track by reference, using either the defined account or a third party account.

#### Can I search the tracking results returned?

Yes. Click the Find button and enter the values you are searching for.

#### Does FedEx Desktop Customer Tools support tracking with master tracking numbers?

Yes. Select **Master Tracking Number** from the drop-down menu. Or you can click the master tracking number link when tracking single packages to see the associated packages.

#### When tracking, what does the FedEx tracking number link take you to?

Clicking this link takes you to the detail scans for the shipment. You can export these scans or copy them to the clipboard.

#### Can you track the status of FedEx SmartPost and FedEx Freight shipments?

Yes, you can track the status of FedEx Express, FedEx Ground, FedEx SmartPost and FedEx Freight shipments with FedEx Desktop Customer Tools.

#### When tracking, what does the Master Tracking number link take you to?

This link will re-track the shipment using the master tracking number and will display the child shipments in the grid.

#### What are all the columns available on the track screen?

The columns are: Delivered, Tracking Number, Ship Date, Pickup Date, Delivery Date, Service, Status, Signature, Weight, City, State, ZIP, Reference, PO, Invoice No, Department, Other References, Signature available, Exception Scan and Scan Details.

#### Can the full address information be displayed in the track grid?

No, at this time, FedEx Desktop Customer Tools does not display the full address.

#### Can you import information from the bulk label program for tracking?

Yes, you can import tracking information for a batch track.

#### Can you integrate the tracking screen?

Yes, you can read from a database to populate the tracking screen.

#### Can you export SPODs?

Yes, you can either set the save path for the SPOD or save it after processing from the embedded  $Adobe^{^{(0)}}$  Reader  $^{^{(0)}}$  window.

#### Can I get a Signature Proof of Delivery (SPOD) for FedEx Freight or FedEx SmartPost?

No, currently FedEx Desktop Customer Tools only supports SPODs for FedEx Express and FedEx Ground.

#### How long are SPODs and tracking results available?

SPODs and tracking results are available for 18 months.

#### Can you export just the signature image from the SPOD?

No, at this time, FedEx Desktop Customer Tools doesn't allow this. You can't export just the signature image from the SPOD.

#### The SPOD is not showing on the SPOD tab; instead, the program is asking me to save the file.

You need to verify that Adobe<sup>®</sup> Reader<sup>®</sup> has been installed on the system.

#### Where are SPODs saved?

You can specify the download path in the general setup or the batch profile setup.

#### Can you batch-download SPODs?

Yes, you can request a batch download of SPODs when you complete a tracking request. The program generates an individual PDF file and a PDF file that includes all of the responses.

#### Can I batch-download SPODs when I track on the single entry screen?

Yes, select the Download SPOD checkbox before you click Search.

## APPENDIX D: MICROSOFT<sup>®</sup> WINDOWS<sup>®</sup> INSTALLER 3.1 CHECK

Microsoft Windows Installer 3.1 or later is required for the installation of Microsoft .NET Framework 2.0.

To check whether Microsoft Windows Installer 3.1 or later is installed:

- 1. Open Control Panel.
- 2. Select **Change or Remove Programs**. The Microsoft Windows Installer version is listed as shown below.

| 🔂 Add or Re                                 | mov | ve Programs                                                                                                    |               | _ 🗆 🛛             |
|---------------------------------------------|-----|----------------------------------------------------------------------------------------------------|---------------|-------------------|
| Change or                                   | ^   | Currently installed programs: Show updates                                                                                                   | Sort by: Name | ×                 |
| Remove<br>Programs                          |     | VPN Client           WebEx                                                                                                    | Size          | 10.55MB           |
| Add <u>N</u> ew<br>Programs                 | Ш   | Windows Installer 3.1 (KB893803)         Click here for support information.         To remove this program from your computer, dick Remove. |               | Remove            |
| 5                                           |     | Buy con                                                                                                    |               |                   |
| Add/Remove<br><u>W</u> indows<br>Components |     | ₩inSQL<br>↓ WinZip                                                                                                    | Size          | 25.57MB<br>5.03MB |
|                                             |     | Yahoo! Toolbar                                                                                                    | Size          | 0.92MB            |
| Set Pr <u>og</u> ram                        | ~   | 眞 ZipCentral 4.01                                                                                                    | Size          | 2.23MB            |

## APPENDIX E: MICROSOFT<sup>®</sup> .NET FRAMEWORK 2.0 CHECK

<u>Microsoft .NET Framework 2.0</u> is required for the installation of FedEx<sup>®</sup> Desktop Customer Tools. If Microsoft .NET Framework 2.0 is not already installed, the FedEx Desktop Customer Tools installation program prompts you to install it.

To install Microsoft .NET Framework 2.0, you must have administrator rights on the computer where you are installing the software. Administrator rights are not necessary for general use.

To check whether Microsoft .NET Framework 2.0 is installed:

- 1. Open Control Panel.
- 2. Select **Change or Remove Programs**. If Microsoft .NET Framework 2.0 is installed, it is listed as shown below.

| 🔂 Add or Rei                 | mov      | e Programs                                                             |                            |                     |   |
|------------------------------|----------|------------------------------------------------------------------------|----------------------------|---------------------|---|
|                              | ^        | Currently installed programs: Show upg                                 | ates <u>S</u> ort by: Name | e (                 | ~ |
| C <u>h</u> ange or<br>Remove |          | 🕅 McAfee VirusScan Enterprise                                          | Siz                        | e 36.68MB           | ^ |
| Frograms                     |          | 🌛 Memories Disc Creator 2.0                                            | Size                       | e 69.03MB           |   |
|                              |          | 🖟 Microsoft .NET Framework (English) v1.0.3705                         |                            |                     |   |
| Add New                      |          | 🔀 Microsoft .NET Framework 1.0 Hotfix (KB886906)                       | Size                       | e 1,007.00MB        |   |
| Programs                     |          | 🕮 Microsoft .NET Framework 1.1                                         |                            |                     |   |
| <b>1</b>                     |          | 🔀 Microsoft .NET Framework 1.1 Hotfix (KB886903)                       | Size                       | e 1,007.00MB        |   |
|                              |          | ا Microsoft .NET Framework 2.0                                         | Size                       | e <u>122.00MB</u>   |   |
| Windows                      |          | Click here for support information.                                    | Used                       | l <u>frequently</u> |   |
| Components                   |          |                                                                        | Last Used Or               | n 1/22/2006         |   |
| <₽                           |          | To change this program or remove it from your computer, dick Change/Re | move. Cha                  | nge/Remove          |   |
| Set Pr <u>og</u> ram         |          | Microsoft MSDN 2005 Express Edition - ENU                              | Size                       | e 587.00MB          |   |
| Access and<br>Defaults       |          | 🍠 Microsoft Office 2000 SR-1 Professional                              | Size                       | e 195.00MB          | ~ |
|                              | <b>×</b> |                                                                        |                            |                     |   |